# UNIVERSIDAD NACIONAL PEDRO RUÍZ GALLO FACULTAD DE CIENCIAS FÍSICAS Y MATEMÁTICAS

# ESCUELA PROFESIONAL DE INGENIERÍA EN COMPUTACIÓN E INFORMÁTICA

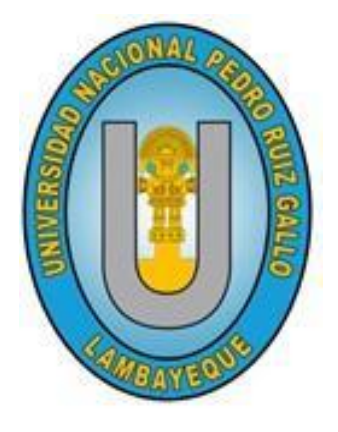

# TESIS

"Detección de ataques y mitigación de vulnerabilidades de los servicios web de la municipalidad provincial de Chiclayo"

> Presentada para obtener el Título Profesional de: Ingeniero (a) en Computación e Informática

> > INVESTIGADORES: Bach. Flores Miñope Rossmery Bach. Ticona Tapia Brenis Fernando

ASESOR: Dr. Ing. Carrión Barco Gilberto

LAMBAYEQUE, 2024

# UNIVERSIDAD NACIONAL PEDRO RUÍZ GALLO FACULTAD DE CIENCIAS FÍSICAS Y MATEMÁTICAS

# ESCUELA PROFESIONAL DE INGENIERÍA EN COMPUTACIÓN E INFORMÁTICA

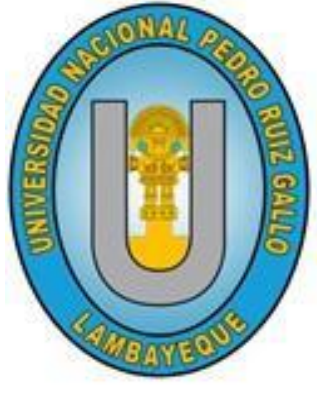

TESIS

"Detección de ataques y mitigación de vulnerabilidades de los servicios web

de la municipalidad provincial de Chiclayo"

**Presentado por:** 

Bach. Flores Miñope Rossmery Autor

Bach. Ticona Tapia Brenis Fernando Autor

Dr. Ing. Carrión Barco Gilberto Asesor

# UNIVERSIDAD NACIONAL PEDRO RUÍZ GALLO FACULTAD DE CIENCIAS FÍSICAS Y MATEMÁTICAS

# ESCUELA PROFESIONAL DE INGENIERÍA EN COMPUTACIÓN E INFORMÁTICA

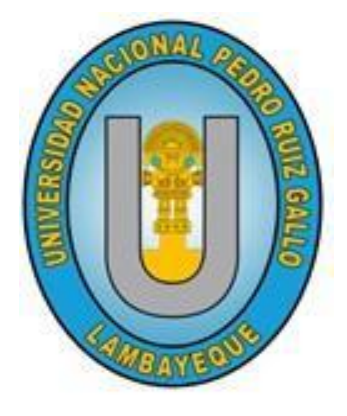

TESIS

"Detección de ataques y mitigación de vulnerabilidades de los servicios web de

la municipalidad provincial de Chiclayo"

Aprobado por los Miembros del Jurado:

Dr. Ing. Denny John Fuentes Adrianzén Presidente

M. Sc. Ing. Janet Rosario Aquino Lalupú Secretario

Mg. Ing. Freddy William Campos Flores Vocal

### ACTA DE SUSTENTACIÓN (Copia)

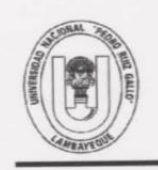

#### UNIVERSIDAD NACIONAL PEDRO RUIZ GALLO FACULTAD DE CIENCIAS FISICAS Y MATEMATICAS D E C A N A T O Ciudad Universitaria - Lambayeque

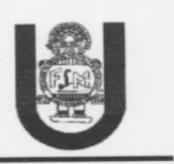

## ACTA DE SUSTENTACIÓN VIRTUAL Nº 003-2024-D/FACFyM

Siendo las 10:00 am del día jueves 01 de febrero del 2024, se reunieron vía plataforma virtual, <u>https://meet.google.com/eku-xsyb-mgn?authuser=0</u> los miembros del jurado evaluador de la Tesis titulada:

### "DETECCIÓN DE ATAQUES Y MITIGACIÓN DE VULNERABILIDADES DE LOS SERVICIOS WEB DE LA MUNICIPALIDAD PROVINCIAL DE CHICLAYO"

Designados por Resolución Nº 302-2023-VIRTUAL-D/FACFyM de fecha 14 de abril del 2023.

Con la finalidad de evaluar y calificar la sustentación de la tesis antes mencionada, conformada por los siguientes docentes:

Dr. Ing. Denny John Fuentes AdrianzénPresidenteM.Sc. Ing. Janet del Rosario Aquino LalupúSecretario

Mg. Ing. Freddy William Campos Flores Vocal

La tesis fue asesorada por el Dr. Ing. Gilberto Carrión Barco, nombrado por Resolución N° 302-2023 D/FACFyM de fecha 14 de abril del 2023.

El Acto de Sustentación fue autorizado por Resolución Nº 067-2024 D/FACFyM de fecha 19 de enero del 2024.

La Tesis fue presentada y sustentada por los Bachilleres: *Ticona Tapia Brenis Fernando y Flores Miñope Rossmery* y tuvo una duración de 40 minutos.

Después de la sustentación, y absueltas las preguntas y observaciones de los miembros del jurado se procedió a la calificación respectiva, otorgándole el Calificativo de **18** (*Dieciocho*) en la escala vigesimal, mención **Muy Bueno**.

Por lo que quedan aptos para obtener el Título Profesional de **Ingeniero en Computación e Informática**, de acuerdo con la Ley Universitaria 30220 y la normatividad vigente de la Facultad de Ciencias Físicas y Matemáticas y la Universidad Nacional Pedro Ruiz Gallo.

Siendo las 10:50 am se dio por concluido el presente acto académico, dándose conformidad al presente acto con la firma de los miembros del jurado.

Dr. Ing. Denny John Fuentes Adrianzén Presidente

Mg. Ing, Freddy William Campos Flores

M.Sc. Ing Janet del Rosario Aquino Lalupú Secretario

Dr. Ing. Gilberto Carrión Barco Asesor

CERTIFICO: Que, es copia fiel del original 12024 22 02 1 Martin Peralta Lui arco Anto SECRETARIO DOCENTE - FACFYM VALIDO PARA TRAMITES INTERNOS DE LA UNPRO

## **CONSTANCIA DE SIMILITUD 01**

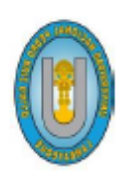

UNIVERSIDAD NACIONAL PEDRO RUIZ GALLO FACULTAD DE CIENCIAS FÍSICAS Y MATEMÁTICAS UNIDAD DE INVESTIGACION

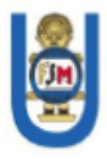

# CONSTANCIA DE SIMILITUD Nº 006-2024-VIRTUAL-UI-FACFyM

El que suscribe, Director de la Unidad de Investigación de la Facultad de Ciencias Físicas y Matemáticas de la Universidad Nacional Pedro Ruiz Gallo, hace constar:

Que, el (la) Bachiller TICONA TAPIA BRENIS FERNANDO, de la Escuela Profesional de COMPUTACION E INFORMATICA, ha cumplido con presentar la SIMILITUD DE ORIGINALIDAD DE LA TESIS (TURNITIN), como requisito indispensable para la sustentación de la tesis, según detalle:}

- TÍTULO DE LA TESIS: "DETECCIÓN DE ATAQUES Y MITIGACIÓN DE VULNERABILIDADES DE LOS SERVICIOS WEB DE LA MUNICIPALIDAD PROVINCIAL DE CHICLAYO."
- ÍNDICE DE SIMILITUD: 13%
- ASESOR: Dr. Ing. Gilberto Carrión Barco

Se expide la presente constancia, para la tramitación del Título Profesional, dispuesto en la Directiva para la evaluación de originalidad de los documentos académicos, de investigación formativa y para la obtención de Grados y Títulos de la UNPRG.

Lambayeque, 26 de febrero de 2024

Dr. WALTER ARRIAGA DELGADO DIRECTOR - UNIDAD DE INVESTIGACIÓN

## **CONSTANCIA DE SIMILITUD 02**

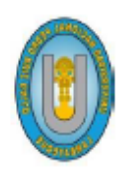

UNIVERSIDAD NACIONAL PEDRO RUIZ GALLO FACULTAD DE CIENCIAS FÍSICAS Y MATEMÁTICAS UNIDAD DE INVESTIGACION

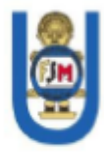

# CONSTANCIA DE SIMILITUD Nº 005-2024-VIRTUAL-UI-FACFyM

El que suscribe, Director de la Unidad de Investigación de la Facultad de Ciencias Físicas y Matemáticas de la Universidad Nacional Pedro Ruiz Gallo, hace constar:

Que, el (la) Bachiller FLORES MIÑOPE ROSSMERY, de la Escuela Profesional de INGENIERÍA EN COMPUTACIÓN E INFORMÁTICA, ha cumplido con presentar la SIMILITUD DE ORIGINALIDAD DE LA TESIS (TURNITIN), como requisito indispensable para la sustentación de la tesis, según detalle:

- TÍTULO DE LA TESIS: "DETECCIÓN DE ATAQUES Y MITIGACIÓN DE VULNERABILIDADES DE LOS SERVICIOS WEB DE LA MUNICIPALIDAD PROVINCIAL DE CHICLAYO."
- ÍNDICE DE SIMILITUD: 13%
- ASESOR: Dr. Ing. Gilberto Carrión Barco

Se expide la presente constancia, para la tramitación del Título Profesional, dispuesto en la Directiva para la evaluación de originalidad de los documentos académicos, de investigación formativa y para la obtención de Grados y Títulos de la UNPRG.

Lambayeque, 26 de febrero de 2024

Dr. WALTER ARRIAGA DELGADO DIRECTOR - UNIDAD DE INVESTIGACIÓN

### DECLARACIÓN JURADA DE ORIGINALIDAD

Nosotros, Flores Miñope Rossmery y Ticona Tapia Brenis Fernando en condición de Bachilleres en Ingeniería en Computación e Informática, investigadores principales, y el Dr. Ing. Carrión Barco Gilberto, asesor del Trabajo de Investigación "Detección de ataques y mitigación de vulnerabilidades de los servicios web de la municipalidad provincial de Chiclayo", declaramos bajo juramento que este trabajo no ha sido plagiado, ni contiene datos falsos. En caso se evidenciará lo contrario, asumimos responsablemente la anulación de este informe y por ende el proceso administrativo a que hubiera lugar, que puede conducir a la anulación del título o grado emitido como consecuencia de este informe.

Lambayeque, febrero 2024

Bach. Flores Miñope Rossmery Autora

Bach. Ticona Tapia Brenis Fernando

Autor

Dr. Ing. Carrión Barco Gilberto

Asesor

#### DEDICATORIA

A Dios por ser el siempre mi guía, a mis padres Mery Miñope Effio y Pedro Flores Farroñay, a mis hermanos Leydi Karen y Pedro David, a mi abuelita Zoila, a mi amor Brenis Fernando y a mí tío Jose B. Flores, por ser ellos mi motor y motivo, que me demostraron siempre su amor, me alentaron y apoyaron incondicionalmente en todo momento para poder cumplir mis metas. Sin ellos no lo hubiese logrado.

**Rossmery.** 

Dedico este proyecto a mis padres María y Alejandro por el sacrificio y esfuerzo realizado, a mis hermanos Estrella y Brayan por su apoyo incondicional, a mis abuelitas Armandina Alarcón y Ascensión Valdivia, que desde el cielo me iluminan para salir adelante, a mi amor y compañera de tesis Rossmery por su tiempo y dedicación y a mi familia por ser mi mayor motivación para poder cumplir mis metas.

### Brenis f.

#### AGRADECIMIENTO

Primeramente, agradecemos a Dios, por la vida, la salud que nos brinda y por siempre guiar nuestros caminos para ser personas y profesionales de bien.

A nuestros padres y hermanos por su amor y apoyo incondicional para lograr nuestros objetivos y por estar siempre cuando los necesitamos, inculcándonos valores y brindándonos consejos, sin ellos no hubiéramos llegado hasta donde estamos.

A los docentes de nuestra querida escuela profesional de Ingeniería en Computación e Informática, por brindarnos los conocimientos necesarios para desarrollarnos profesionalmente. A nuestro asesor, el doctor ingeniero Gilberto Carrión Barco por su tiempo, su apoyo para el desarrollo de nuestra tesis, por guiarnos y brindarnos consejos para crecer profesionalmente.

Los Autores.

# ÍNDICE

| ACTA DE SUSTENTACIÓN (Copia)                  | I    |
|-----------------------------------------------|------|
| CONSTANCIA DE SIMILITUD 01                    | II   |
| CONSTANCIA DE SIMILITUD 02                    | III  |
| DECLARACIÓN JURADA DE ORIGINALIDAD            | IV   |
| DEDICATORIA                                   | V    |
| AGRADECIMIENTO                                | VI   |
| RESUMEN                                       | XIII |
| ABSTRACT                                      | XIV  |
| INTRODUCCIÓN                                  | 1    |
| CAPÍTULO I. DISEÑO TEÓRICO                    |      |
| 1.1. Antecedentes                             | 4    |
| 1.1.1. Antecedentes Internacionales           | 4    |
| 1.1.2. Antecedentes Nacionales                | 5    |
| 1.1.3. Antecedentes Regionales                | 6    |
| 1.2. Bases teóricas                           | 7    |
| 1.2.1. Ataque Informático                     | 7    |
| 1.2.1.1 Ataques de Reconocimiento             | 7    |
| 1.2.1.2 Ataques de acceso                     |      |
| 1.2.1.3 Ataques de Denegación de Servicio DoS |      |
| 1.2.2. Vulnerabilidad Informática             |      |
| 1.2.3. Servicio Web                           |      |
| 1.2.4. Servicios Web Municipales              |      |
| 1.2.5. Ethical Hacking                        |      |
| 1.2.6. Pentesting                             |      |
| 1.2.7. SIEM                                   |      |
| 1.2.7.1 Capacidades de un SIEM                |      |
| 1.2.7.2 Ventajas de un SIEM                   |      |
| 1.2.8. Ciberseguridad                         |      |
| 1.2.9. Software de virtualización Virtual Box |      |

| 1.2   | .10. | Sistema Operativo Kali Linux                                                      | 3 |
|-------|------|-----------------------------------------------------------------------------------|---|
| 1.2   | .11. | Sistema Operativo Centos                                                          | 4 |
| 1.2   | .12. | Sistema Operativo Security Onion                                                  | 5 |
| 1.3.  | Bas  | es conceptuales2'                                                                 | 7 |
| 1.3   | .1.  | Operacionalización de Variables                                                   | 7 |
| CAPÍT | ULO  | II. MÉTODOS Y MATERIALES23                                                        | 8 |
| 2.1.  | Tipo | o de Investigación                                                                | 8 |
| 2.2.  | Dise | eño de contrastación de hipótesis23                                               | 8 |
| 2.3.  | Pob  | lación y muestra                                                                  | 0 |
| 2.4.  | Téc  | nicas, instrumentos, equipos y materiales                                         | 1 |
| CAPÍT | ULO  | III. RESULTADOS Y DISCUSIÓN                                                       | 3 |
| 3.1.  | Imp  | lementación del sistema de gestión de eventos e información de seguridad -SIEM 33 | 3 |
| 3.2.  | Dete | ección de ataques en la aplicación web sisgedo                                    | 5 |
| 3.2   | .1.  | Análisis de vulnerabilidades de la aplicación web sisgedo v.2.0                   | б |
| 3.2   | .2.  | Ejecución y detección de ataques                                                  | 4 |
| 3.3.  | Miti | igación de vulnerabilidades                                                       | 0 |
| 3.4.  | Seg  | uimiento y control con la herramienta SIEM 65                                     | 5 |
| CAPÍT | ULO  | IV. CONCLUSIONES                                                                  | 6 |
| CAPÍT | ULO  | V. RECOMENDACIONES                                                                | 7 |
| REFER | ENC  | IAS                                                                               | 8 |
| ANEXO | OS   |                                                                                   | 4 |
| ANE   | XO 0 | 1: GUÍA DE IMPLEMENTACIÓN DEL ENTORNO VIRTUAL                                     | 4 |
| ANE   | XO 0 | 2: OFICIO DE AUTORIZACIÓN PARA REALIZAR EL PROYECTO                               | 4 |

# ÍNDICE DE TABLAS

# ÍNDICE DE FIGURAS

| Figura 1   | Simulación de un ataque de DDoS                                         | 11 |
|------------|-------------------------------------------------------------------------|----|
| Figura 2   | Fases del ethical hacking                                               | 17 |
| Figura 3   | Virtual Box                                                             | 23 |
| Figura 4   | Kali Linux                                                              | 24 |
| Figura 5 ( | CLI de Centos                                                           | 24 |
| Figura 6   | Sistema Operativo Security Onion                                        | 26 |
| Figura 7   | Interfaz de Virtual Box                                                 | 33 |
| Figura 8   | Características de la máquina virtual security onion                    | 34 |
| Figura 9   | Diagrama del entorno Virtual                                            | 35 |
| Figura 10  | Prueba de conexión con la máquina objetivo                              | 36 |
| Figura 11  | Iniciando zend server desde centos                                      | 37 |
| Figura 12  | Interfaz de administración de zen server                                | 37 |
| Figura 13  | Interfaz del servicio web Sisgedo                                       | 38 |
| Figura 14  | Escaneo de puertos con nmap                                             | 39 |
| Figura 15  | Script para el escaneo de vulnerabilidades con nmap                     | 40 |
| Figura 16  | Escaneo de vulnerabilidades I del puerto 80 con nmap                    | 41 |
| Figura 17  | Escaneo de vulnerabilidades II del puerto 80 con nmap                   | 41 |
| Figura 18  | Escaneo de vulnerabilidades III del puerto 80 con nmap                  | 42 |
| Figura 19  | Escaneo de vulnerabilidades IV del puerto 80 con nmap                   | 42 |
| Figura 20  | Escaneo de vulnerabilidades del puerto 5432 con nmap                    | 43 |
| Figura 21  | Ejecución de ataque 01 con nmap                                         | 44 |
| Figura 22  | Interfaz de inicio de sesión de la herramienta sguil                    | 45 |
| Figura 23  | Interfaz de selección de interfaces de red                              | 46 |
| Figura 24  | Eventos registrados durante el ataque 01 con sguil I                    | 47 |
| Figura 25  | Eventos registrados durante el ataque 01 con sguil II                   | 47 |
| Figura 26  | Transcripción de paquetes de red capturado                              | 48 |
| Figura 27  | Información de los hosts conectados I en la red con networkminer        | 49 |
| Figura 27  | Información de los hosts conectados I en la red con networkminer        | 49 |
| Figura 29  | Información de la sesión activa con networkminer                        | 50 |
| Figura 30  | Detalle de los parámetros del tráfico de red con networkminer           | 50 |
| Figura 31  | Eventos registrados de manera agrupada con squert                       | 51 |
| Figura 32  | Eventos correlacionados con squert                                      | 51 |
| Figura 33  | Eventos correlacionados con squert II                                   | 52 |
| Figura 34  | Interfaz de Resumen de la herramienta squert                            | 52 |
| Figura 35  | Ejecución de ataque 02 con nmap                                         | 53 |
| Figura 36  | Eventos registrados durante el ataque 02 con sguil I                    | 54 |
| Figura 37  | Eventos registrados durante el ataque 02 con sguil II                   | 54 |
| Figura 38  | Transcripción de paquetes de red capturado                              | 55 |
| Figura 39  | Informacion de los hosts conectados I en la red con networkminer        | 55 |
| Figura 40  | Informacion de los hosts conectados II en la red con networkminer       | 56 |
| Figura 41  | Información de las sesiones activas del tráfico de red con networkminer | 56 |
| Figura 42  | Información de los parámetros del tráfico de red con networkminer       | 57 |
| Figura 43  | Eventos registrados de manera agrupada con squert                       | 57 |

| Figura 44 | Eventos correlacionados con squert I                                                  | . 58 |
|-----------|---------------------------------------------------------------------------------------|------|
| Figura 45 | Eventos correlacionados con squert II                                                 | . 58 |
| Figura 46 | Interfaz de Resumen de la herramienta squert                                          | . 59 |
| Figura 47 | Interfaz de Resumen de la herramienta squert II                                       | . 59 |
| Figura 48 | Vista de geolocalización con Squert                                                   | . 60 |
| Figura 49 | Eventos registrados durante el escaneo de vulnerabilidades del puerto 80 con sguil II | . 60 |
| Figura 50 | Eventos registrados durante el escaneo de vulnerabilidades del puerto 80 con sguil II | .61  |
| Figura 51 | Escaneo de vulnerabilidades después de la mitigación 01                               | .61  |
| Figura 52 | Eventos registrados con sguil después de la mitigación                                | . 62 |
| Figura 53 | Eventos registrados durante el escaneo de vulnerabilidades del puerto 80 con sguil II | . 62 |
| Figura 54 | Escaneo de vulnerabilidades después de la mitigación 02                               | . 63 |
| Figura 55 | Transcripción de los eventos registrados después de la mitigación 02                  | . 64 |
| Figura 56 | Topología de la Propuesta a implementar                                               | . 65 |
| Figura 57 | Página Oficial del Software de Virtualización Virtual Box                             | .74  |
| Figura 58 | Instaladores Virtual Box                                                              | .75  |
| Figura 59 | Proceso de Instalación de Virtual Box                                                 | .75  |
| Figura 60 | Interfaz principal de Virtual Box                                                     | .76  |
| Figura 61 | Interfaz principal de Virtual Box                                                     | .77  |
| Figura 62 | Interfaz del sistema de archivos local                                                | .78  |
| Figura 63 | Interfaz del sistema de archivos local                                                | .78  |
| Figura 64 | Interfaz de inicio de sesión                                                          | . 79 |
| Figura 63 | Interfaz de escritorio de Kali linux                                                  | . 79 |
| Figura 66 | Importación de Servicio virtualizado                                                  | . 80 |
| Figura 67 | Importación de Servicio virtualizado II                                               | . 81 |
| Figura 68 | Interfaz de preferencias de servicio                                                  | . 81 |
| Figura 69 | Interfaz de inicialización de la máquina virtual security onion                       | . 82 |
| Figura 70 | Interfaz de inicio de sesión                                                          | . 83 |
| Figura 71 | Interfaz del escritorio del Security Onion                                            | . 83 |
| Figura 72 | Importación de servicio virtualizado                                                  | . 84 |
| Figura 73 | Interfaz del servicio a importar                                                      | . 84 |
| Figura 74 | Interfaz de Preferencias de servicio                                                  | . 85 |
| Figura 75 | Interfaz de inicialización de Cemtos 7                                                | .86  |
| Figura 76 | Interfaz de Inicio de Sesión Centos 7                                                 | .86  |
| Figura 77 | Información del servidor centos 7                                                     | .87  |
| Figura 78 | Interfaz de configuración de las Máquinas virtuales                                   | . 88 |
| Figura 79 | Interfaz de configuración de la máquina virtual Kali Linux                            | . 89 |
| Figura 80 | Interfaz de configuración de la máquina virtual centos /                              | . 89 |
| Figura 81 | Interfaz grafica de la maquina virtual Kali linux                                     | .90  |
| Figura 82 | Interfaz de configuración de red Kali línux                                           | .91  |
| rigura 83 | Interiaz de información de la interiaz de red.                                        | .91  |
| rigura 84 | Script para euitar arcnivo de configuración de red                                    | .92  |
| Figure 94 | ratalleuros del archivo de configuración de red                                       | .92  |
| Figure 97 | r arameu os uci archivo uc configuración de reu                                       | . 73 |
| rigura o/ | r rucuas uc conexion i                                                                | . 74 |

| Figura 8 | 8 Pruebas de conexión II                                           | 95  |
|----------|--------------------------------------------------------------------|-----|
| Figura 8 | 9 Pruebas de conexión III                                          | 95  |
| Figura 9 | 0 Script para extraer el framework zendserver                      | 96  |
| Figura 9 | 1 Ruta de la carpeta del Zend Server                               | 96  |
| Figura 9 | 2 Archivo ejecutable de Zend Server                                | 96  |
| Figura 9 | <b>3</b> Ruta del archivo de configuración de Zend Server          | 97  |
| Figura 9 | 4 Edición del archivo de configuración de Zend Server              | 97  |
| Figura 9 | 5 Framework Zend Server iniciado                                   | 98  |
| Figura 9 | 6 Interfaz de administración de Zend Server                        | 98  |
| Figura 9 | 7 Instalación del SGBD PostgreSQL                                  |     |
| Figura 9 | 8 Ruta del archivo de configuración del SGBD PostgreSQL            |     |
| Figura 9 | 9 Edición del archivo de configuración del SGBD PostgreSQL         |     |
| Figura 1 | 00 Reinicio del SGBD PostgreSQL                                    | 100 |
| Figura 1 | 01 Configuración de regla en el firewall                           | 100 |
| Figura 1 | 02 Actualización de configuraciones del firewall                   | 100 |
| Figura 1 | 03 Estado del servicio PostgreSQL                                  | 101 |
| Figura 1 | 04 Ruta del archivo de conexión de la aplicación web Sisgedo       | 102 |
| Figura 1 | 05 Parámetros del archivo de conexión de la aplicación web Sisgedo | 102 |
| Figura 1 | 06 Configuración de regla en el firewall                           | 102 |
| Figura 1 | 07 Actualización de configuraciones del firewall                   | 103 |
| Figura 1 | 08 Aplicación web Sisgedo                                          | 103 |

#### RESUMEN

En la actualidad la información se ha convertido en el activo más importante para las empresas y para las personas, esto a medida que se intensifica el uso de las redes sociales, portales web, servicios de correo electrónico entre otros. Asimismo, el Internet de las Cosas permite la interconexión de cualquier dispositivo u objeto doméstico o rural que esté preparado electrónicamente para su interacción.

Tanto las empresas como las personas se han visto vulnerables al exponer inconscientemente su información, mucho más aun un buen número de empresas no cuentan con sistemas especializados en gestión y control de amenazas como un SIEM, y tampoco cuentan con personal especializado para realizar un análisis exhaustivo de vulnerabilidades para de esa manera mitigar los ataques de ciberseguridad generados.

La presente investigación es de tipo tecnológica experimental porque nos permitió demostrar de manera real la implementación de un sistema de gestión de eventos e información de seguridad SIEM para la Municipalidad Provincial de Chiclayo.

**Palabras Claves:** Ataque informático, Vulnerabilidad, Sistema de gestión de eventos e información de seguridad, Servicios Web.

#### ABSTRACT

Nowadays, information has become the most important asset for companies and individuals, as the use of social networks, web portals, email services, among others, intensifies. Likewise, the Internet of Things allows the interconnection of any device or domestic or rural object that is electronically prepared for interaction.

Both companies and individuals have been made vulnerable by unconsciously exposing their information, much more a good number of companies do not have specialized threat management and control systems such as a SIEM, nor do they have specialized personnel to perform a comprehensive analysis of vulnerabilities to mitigate cybersecurity attacks generated.

This research is of a technological-experimental type because it allowed us to demonstrate in a real way the implementation of a security information and event management system - SIEM for the Provincial Municipality of Chiclayo.

**Keywords:** Computer attack, Vulnerability, Security information and event management system, Web Services.

#### INTRODUCCIÓN

El continuo avance y dependencia de las tecnologías de la información y comunicaciones a nivel mundial han llevado a los actores responsables de las amenazas informáticas a diseñar formas más sofisticadas de acceder, inspeccionar y manipular los sistemas de infraestructura de TI, de manera que las organizaciones se han visto obligadas a disponer de las últimas tecnologías para hacer frente a estos ataques y sus posibles impactos, además de adoptar distintas estrategias de ciberseguridad para mitigarlos. Según la revista IT Digital Media Group (2022) refiere que los ataques cibernéticos son el quinto riesgo más importante a nivel mundial, colocando a la ciberseguridad en la lista de prioridades de las organizaciones. Así mismo se muestran los principales ciberataques clasificados por la compañía de software especializada en ciberseguridad ESET de acuerdo a su nivel de impacto y sofisticación son: ciberataques contra ucrania, conti en Costa Rica, ransomware dirigidos a EE. UU, ataques de Lapsus a grandes empresas, ataque a la cruz roja internacional, etc.

En España son cada vez más frecuentes los ataques informáticos dirigidos particularmente a la administración pública, según el diario El Español (2023) los factores que han contribuido de que ocurran estos ataques informáticos se debe a las conectividades de alta velocidad, al internet de las cosas, el uso de las redes sociales y el teletrabajo. En consecuencia, todos estos factores han expuesto diferentes vulnerabilidades afectando tanto a las entidades públicas como a los ciudadanos, y aumentando en un 45.5% los ataques en el año 2022. De esta forma han obligado a las empresas a adquirir tecnologías y soluciones en ciberseguridad para protegerse ante estos ataques. Latinoamérica no se encuentra preparada ante la ocurrencia de distintos ataques informáticos debido a que el gobierno no establece políticas de ciberseguridad. Como señala el Diario El Comercio (2022), Latinoamérica sufrió un promedio de 137 mil millones de intentos de ataques informáticos en el 2022, que representan un aumento del 50 % en comparación al año 2021. El Perú tuvo un promedio de 5,2 mil millones de tentativas de ataques informáticos en el 2022, que representa un incremento del 10%, distinto al periodo del año 2021.

La municipalidad provincial de Chiclayo es una institución pública que forma parte del estado y contribuye a la realización de sus fines, está ubicada en la calle Elías Aguirre 240, Chiclayo, tiene como misión promover la adecuada prestación de los servicios públicos y garantizar el desarrollo integral de la población de la provincia de Chiclayo. Actualmente la municipalidad provincial de Chiclayo cuenta con un centro de datos con servidores especializados que almacenan toda la información de los servicios web que ofrece. Estos servicios web son de suma importancia para la institución debido a que permiten atender de manera eficiente y eficaz a los administrados y brindar una información exacta y oportuna a los funcionarios para una mejor toma de decisiones, puesto que es importante resguardar la información ante posibles ataques informáticos.

Por otra parte, la municipalidad provincial de Chiclayo no cuenta con un sistema de gestión de eventos e información de seguridad SIEM, actuando de manera tardía ante posibles ataques que puedan recibir los sistemas informáticos y así producirse pérdidas de información. Por otra parte, se vienen suscitando constantes caídas de los servicios web ocasionando pérdidas económicas para la municipalidad. Aparte de ello no cuenta con personal especializado en seguridad informática o afines, carece de políticas y planes de respuesta ante incidentes de seguridad de la información, convirtiéndose en un blanco fácil para los atacantes informáticos.

Este proyecto de investigación se justifica porque su desarrollo busca beneficiar a la municipalidad alertando sobre los posibles ataques informáticos que ocurran en la red, garantizando la disponibilidad de la información, y ofreciendo un marco de trabajo para la respuesta ante incidentes de seguridad de la información en toda la institución.

En cuanto a la formulación del problema de la presente investigación se plantea la siguiente interrogante: ¿De qué manera se podrá realizar la detección de ataques y mitigación de vulnerabilidades de los servicios web de la municipalidad provincial de Chiclayo?

El presente estudio tiene como objetivo principal detectar los ataques y mitigar las vulnerabilidades de los servicios web de la municipalidad provincial de Chiclayo, así mismo se propone como objetivos específicos los siguientes: (1). Implementar un sistema de gestión de eventos e información de seguridad – SIEM para la municipalidad provincial de Chiclayo, (2). Realizar la detección de ataques en los servicios web de la municipalidad provincial de Chiclayo. (3). Mitigar las vulnerabilidades comunes de los servicios web de la municipalidad provincial de Chiclayo. (4). Realizar el seguimiento y control por medio del SIEM.

Finalmente se plantea la siguiente hipótesis: Con la implementación de un sistema de gestión de eventos e información de seguridad – SIEM se logrará detectar ataques para ejecutar la mitigación de vulnerabilidades de los servicios web en la municipalidad provincial de Chiclayo.

## CAPÍTULO I. DISEÑO TEÓRICO

#### 1.1. Antecedentes

#### 1.1.1. Antecedentes Internacionales

Rodríguez & Mena (2019) en su investigación tuvo como objetivo proponer la detección y mitigación de ataques de DDos en las redes institucionales DGI para proteger las redes internas de la Institución, para ello se propuso implementar el Firewall Sophos XG 210 UTM como mecanismo de seguridad en la red, obteniendo como resultados el buen control y uso eficaz del tráfico en la red interna y externa, evitando amenazas, virus, bloqueando páginas maliciosas, bloqueos de malware. Llegando a concluir que con la implementación de la propuesta se logró detectar y mitigar cualquier ataque DDoS que provenga de cualquier lugar protegiendo los activos informáticos, además de brindar seguridad entre los servicios online y comunicaciones entre las sucursales que brinda la DGI hacia sus colaboradores.

Rosero (2020) en su indagación el objetivo fue diseñar e implementar un modelo de precisión con el fin de detectar y mitigar ataques phishing en cualquier correo electrónico, haciendo uso de técnicas de minería de datos. Para ello se utililizó una de las metologías como es CRISP-DM. Este modelo mencionado generó la detección que reconoce a un correo como phishing, obteniendo como resultado la funcionalidad del modelo, a un 97% de precision en la detección de correos infectados con phishing. Llegando a la conclusión que la aplicación de la metodología CRISP-DM, fue de gran importancia ya que facilitó el diseño e implementación del modelo mencionado, permitiendo cumplir con el correcto proceso de mineria de datos, además de enfocar claramente los objetivos del modelo y negocio. Benavides et al. (2020) en su artículo científico tuvieron como objetivo proporcionar a los usuarios finales e investigadores, una visión distinta a los usuales tipos de ataques de Phishing en la ingeniería social y la solución para mitigarlos. Para ello se realizó una investigación minuciosa sobre las variables de estudio, para poder identificar y clasificar los distintos tipos de ataques de ingeniería social, posteriormente encontrar los medios para que los ataques pueden ser mitigados. Además de instruir y dar a entender los conceptos básicos de este tipo de ciberataque al usuario sobre la utilización de técnicas como Machine Learning y Deep Learning. Para ello se aplicó cuatro soluciones basadas en algoritmos de Deep Learning como son: Recurrent Neural Network (RNN), Deep Boltzmann Machine (DBN), Deep Neural Network (DNN) y Convolutional Neural Network (CNN). Concluyendo que los medios más efectivos para la mitigación de ataques para Zero Day en phishing, son mediante los algoritmos Machine Learning y mediante Deep Learning, además de cumplir con la concientización al usuario con los enfoques antiphishing establecidos.

#### **1.1.2.** Antecedentes Nacionales

Espinoza (2022) en su investigación propuso desarrollar e implementar un firewall que se basa en el sistema operativo de software libre pfSense, el cual logre mitigar en las revisiones técnicas las vulnerabilidades informáticas de las empresas en la ciudad de Tacna, luego de implementar el firewall en la arquitectura de la red y realizar simulaciones de ataques cibernéticos como phishing y man-in-the-middle, los resultados fueron exitosos para la mitigación de estos ataques, logrando enviar alertas (logs) al administrador cada vez que se presentaba algún ataque. Llegando a la conclusión que utilizando el Firewall de Software libre con Pfsense se logró mitigar las vulnerabilidades

a las que la empresa estuvo expuesta, además de una rápida respuesta y alerta de mitigación frente las amenazas detectadas internas o externas de la empresa.

Estela (2020) en su investigación tuvo como objetivo Implementar una solución Security Information and Event Management (SIEM) para detectar vulnerabilidades y amenazas expuestas en las plataformas informáticas y redes de una entidad financiera, para ello se utilizó metodologías y una combinación de buenas prácticas como son: Scrum, PMBOK y la guía de IBMSe clasifica en cinco fases que son: inicio, planificación, configuración e implementación, seguimiento y control y cierre. Llegando así a la conclusión de que usando el SIEM junto con controles de endpoints, redes y checkers, se logró mitigar los riesgos de amenazas de forma más rápida y eficiente evitando daños económicos y de información, además se logró priorizar las alertas de seguridad, haciendo que las investigaciones del SOC se enfoquen en los incidentes sospechosos de alta probabilidad de la entidad financiera.

#### **1.1.3.** Antecedentes Regionales

Clavo (2022) en su indagación el objetivo fue analizar y realizar comparaciones de técnicas de mitigación de ataques de DDoS en Cloud Computing (servicios en la nube). Siendo la muestra de estudio nueve técnicas de mitigación tres de ellas fueron las más efectivas. Teniendo como resultados que las técnicas de mitigación más eficientes después de ser comparadas son Hybrid Cloud Bases Firewalling, Mitigating DDoS Attacks y Enhanced EDoS-Shield, ya que poseen características compatibles y aceptables para utilizarlas en los servicios en la nube o cloud computing. Concluyendo que las técnicas de mitigación mencionadas hacen más eficaces los recursos del entorno de trabajo.

6

Rodríguez (2018) el objetivo de su investigación fue implementar un prototipo que logre detectar y mitigar ataques de Denegación de Servicios DoS de los servicios web para conservar la operabilidad de los servicios proporcionados por el servidor, que sean económicos y seguros. Dando como resultado detectar un ataque Denegación de Servicios para a posterior mitigarlo, conservando la operabilidad del servicio para los usuarios. Concluyendo que la propuesta influye positivamente en la detección y mitigación de un ataque de Denegación de Servicios DoS logrando obtener indicadores positivos bastante altos con respecto a la operabilidad del servicio web.

#### 1.2. Bases teóricas

#### 1.2.1. Ataque Informático

Cuando se habla de un ataque informático se refiere a un intento de comprometer la seguridad informática de un sistema, con el fin de causar un daño intencional que afecte su funcionamiento. De acuerdo con Optical Netwoks (2021) describe que los "Ataques informáticos son un intento organizado e intencionado que busca explorar alguna vulnerabilidad o debilidad en las redes o sistemas informáticos tanto en software o hardware, con el objetivo de obtener algún beneficio económico".

Según Ariganello (2020) refiere que existen diferentes tipos de ataques de red que son clasificados de la siguiente manera para poder mitigarlos.

#### 1.2.1.1 Ataques de Reconocimiento

En este tipo de ataques es en donde se realiza el hallazgo y mapeo no autorizado de servicios, sistemas o vulnerabilidades. Estos ataques son precursores con la intención de ganar acceso no autorizado a una red o interrumpir el funcionamiento de la misma.

7

#### • Sniffers de paquetes

En este tipo de ataques se hace uso de herramientas de captura de paquetes para analizar el tráfico de la red, la tarjeta de red del dispositivo del atacante se configura en modo promiscuo, lo que le permite procesar los paquetes que transitan en una red, una vez capturados los paquetes se puede leer la información que contienen para un mejor entendimiento del sistema.

#### Barridos de ping

Este tipo de ataques permite conocer qué hosts están disponibles en una red. Se lleva a cabo haciendo ping (utilidad del protocolo IP que permite verificar la disponibilidad de un host) a una serie de direcciones IP, aquellas que contesten el ping están activas en la red.

#### • Escaneo de puertos

Generalmente este tipo de ataques se realiza después de un barrido de ping. Una vez conocidos los hosts disponibles en una red, un escaneo de puertos proporciona información con respecto a los servicios disponibles (puertos abiertos) en ese host.

#### • Búsquedas de información en internet

Este tipo de ataques pueden revelar información sobre quién posee un dominio en particular y qué direcciones han sido asignadas a ese dominio.

#### 1.2.1.2 Ataques de acceso

Los ataques de acceso utilizan las debilidades conocidas de los servicios de protocolo de transferencia de archivos, de autenticación y servicios web para poder acceder a la base de datos e información no autorizada. Los ataques de acceso pueden clasificarse en cuatro tipos.

#### • Ataques de contraseña

Este tipo de ataques se pueden desarrollar con programas de detección de paquetes obteniendo así cuentas y contraseñas de usuario que se difunden como texto no cifrado. Los daños a contraseñas pueden aludir a las tentativas de inicio de sesión en un recurso compartido, como un servidor o enrutador para reconocer una cuenta o contraseña de usuario. Estas tentativas se denominan ataques de fuerza bruta.

#### • Explotación de la confianza

Este tipo de ataque aprovecha los privilegios del sistema no autorizados, logrando comprometer el objetivo.

#### • Redirección de puerto

Se usa un sistema ya comprometido como punto de partida para ataques contra otros objetivos. Se instala una herramienta de intrusión en el sistema comprometido para el direccionamiento de sesiones.

#### • Ataque Man in the Middle

Que significa Hombre de ataque en el centro, este radica en que el atacante se encuentra en el centro de una comunicación entre dos partes legítimas los cuales pueden leer o cambiar los datos transferidos entre las ambas partes.

#### • Desbordamiento de buffer

El resultado de este ataque es que los datos válidos se sobrescriben o explotan para permitir la ejecución de código malicioso o malintencionado.

#### 1.2.1.3 Ataques de Denegación de Servicio DoS

Este tipo de ciberataque consiste en sobrecargar o inundar una maquina objetivo con solicitudes hasta que el tráfico normal es incapaz de ser procesado, lo que provoca una denegación de servicio a los usuarios.

Los ataques de DoS más comunes son:

#### • Ping de la muerte

Se trata de una solicitud de eco en un paquete IP más grande que el tamaño de paquete máximo de 65535 bytes, mandar un ping de este tamaño puede colapsar el nodo objetivo. Una versión de este ataque bloquea el sistema mediante el envío de fragmentos ICMP que llenan el búfer de recopilación de paquetes al objetivo.

#### • Ataque Smurf

Este tipo de ataque consiste en enviar un gran número de peticiones protocolo de control de mensajes de Internet a direcciones de difusión amplia, con sentido de origen falsificado de la misma red que el atacado. Si el dispositivo de enrutamiento que remite el tráfico a esas direcciones de difusión amplia lo vuelve a remitir a los broadcasts de acceso múltiple, las máquinas responderían a cada paquete.

#### Inundación TCP/SYN

Al enviar una gran cantidad de paquetes TCP SYN con una dirección de origen falsificada, cada paquete se trata como una solicitud de conexión, lo que hace que el servidor genere una conexión semiabierta, devuelva un paquete TCP SYN-ACK y espere un paquete de respuesta con la dirección del remitente. Sin embargo, la respuesta nunca llega porque la dirección del remitente es falsa. Estas conexiones parcialmente abiertas exceden la cantidad de conexiones disponibles que el servidor puede manejar, por lo que no puede responder a las solicitudes legítimas hasta que finaliza el ataque.

#### Figura 1

Simulación de un ataque de DDoS

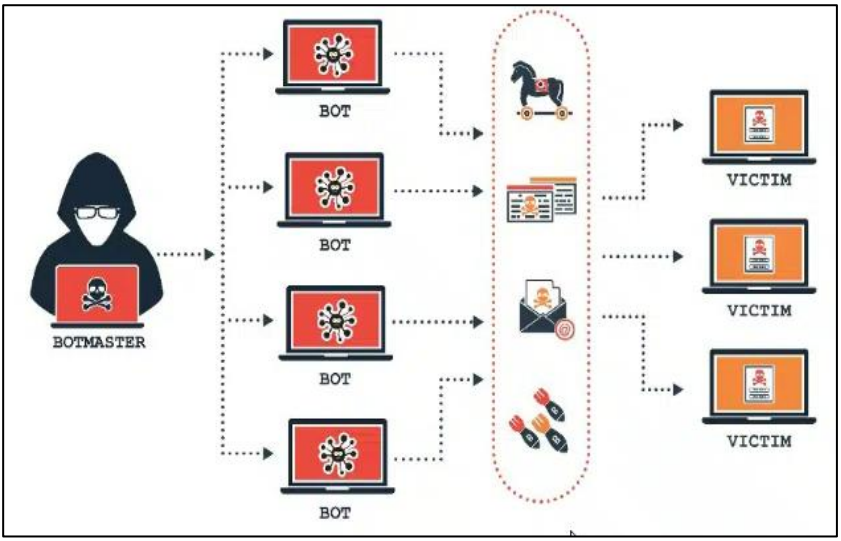

Fuente: (incibe, 2018)

#### 1.2.2. Vulnerabilidad Informática

Según Romero et al. (2018), describe que "Una vulnerabilidad es un defecto en un sistema que puede ser explotada por un atacante generando riesgos muy altos tanto para la organización o el sistema".

Según Santos (2022) refiere que "Una vulnerabilidad informática es cualquier fallo o error en el software o en hardware, permitiendo que los atacantes informáticos comprometan la integridad y confidencialidad de los datos que procesa un sistema". Según Roa (2018) describe que "Una vulnerabilidad es un defecto que puede ser aprovechada por un atacante, que al ser descubierta el atacante programará un malware que usa esa vulnerabilidad para tomar el control de la máquina o realizar acciones no autorizadas".

Ambit (2020) refiere que los sistemas y aplicaciones informáticas siempre tienen algún fallo en su diseño, estructura o código que genera alguna vulnerabilidad, por muy pequeño que sea el error, siempre podrá generar una amenaza sobre los sistemas y la información, siendo la puerta de entrada para recibir ataques externos o internos.

Para Ambit (2020) las principales vulnerabilidades suelen producirse en:

- Errores de configuración.
- Errores en la gestión de recursos.
- Errores en los sistemas de validación.
- Errores que permiten el acceso a directorios.
- Errores en la gestión y asignación de permisos.

#### 1.2.3. Servicio Web

Según la IBM (2022), refiere que "Los Servicios Web son aplicaciones independientes y modulares que se pueden describir, publicar, localizar e invocar a través de una red. Implementan una arquitectura orientada a servicios (SOA), que permite compartir recursos y datos de forma flexible y estandarizada".

Según Lázaro (2018), describe que un Web Service, es un "Modo de comunicación entre dos máquinas o dispositivos conectados a través de una red que se encargan de intercambiar datos entre sistemas o aplicaciones y transmitir respuestas y solicitudes entre servidores". Lázaro (2018) refiere que Los Web Services utilizan los siguientes componentes:

#### • SOAP

Que significa Simple Object Access Protocol, es un protocolo basado en XML usado para intercambiar datos e información ya sean para el envío de mensajes o servir de comunicador en internet entre los diferentes sistemas.

#### • WSDL:

Que significa Web Services Description Language, es un lenguaje basado en XML, diseñado por Microsoft e IBM, el cual sirve para detallar, permitir acceso y establecer comunicación entre los servicios web.

#### • UDDI:

Que significa Universal Description, Discovery and Integration, es un estándar basado en XML utilizado para detallar, publicar y encontrar servicios web, verificando cuál de ellos se encuentran disponibles.

#### 1.2.4. Servicios Web Municipales

La municipalidad provincial de Chiclayo actualmente cuenta con los siguientes servicios web municipales:

#### • Portal web municipal

Este servicio ofrece a la ciudadanía el acceso a una serie de recursos que se encuentran integrados con la finalidad de satisfacer necesidades de información sobre temas específicos.

Link del servicio: https://www.munichiclayo.gob.pe/Portal/

#### • Correo electrónico zimbra

Este servicio de correo institucional permite recibir y enviar mensajes de manera rápida, participar de videoconferencias y realizar un trabajo colaborativo más eficiente dentro de dicha municipalidad.

Link del servicio: https://correo.munichiclayo.gob.pe/

• Sisgedo

Este servicio permite administrar de mejor manera la recepción y envío de documentos dentro de dicha municipalidad y al mismo tiempo dar seguimiento a través del número de expediente hasta culminar cada proceso.

Link del servicio: http://sisgedo.munichiclayo.gob.pe/sisgedonew/app/main.php

#### • Sistema de tarjeta de circulación

Este servicio nos permite verificar en el sistema ingresando el N° de Placa vehicular si un vehículo cuenta con autorización para transporte público, el cual es expedido por la Sub Gerencia de Transporte de dicha municipalidad.

Link del servicio: https://www.munichiclayo.gob.pe/Mobile/tuc.html

#### • Sistema de licencia de conducir

Este servicio permite verificar en el sistema ingresando el N° del documento de Identidad (DNI) si el conductor cuenta con una licencia de conducir la cual es otorgada por la Sub Gerencia de Tránsito y Seguridad Vial de dicha municipalidad.

Link del servicio: https://www.munichiclayo.gob.pe/Mobile/motos.html

#### • Sistema de registro civil

Este servicio permite realizar consultas en el sistema sobre los hechos vitales que se registran en la Sub Gerencia de Registro civil.

Link del servicio https://www.munichiclayo.gob.pe/buscardocs/consultaRC.php

### Sistema de licencias de edificación

Este servicio permite verificar en el sistema ingresando el N° de la licencia de edificación si el predio cuenta con una licencia de edificación la cual es otorgada por la Gerencia de Desarrollo Urbano de dicha municipalidad.

Link del servicio: https://www.munichiclayo.gob.pe/modLicEdi/Buscar

#### **1.2.5.** Ethical Hacking

Según Astudillo (2018), señala que el ethical hacking es la la acción de realizar pruebas de intrusión controladas sobre sistemas informáticos para descubrir vulnerabilidades en los equipos auditados que puedan ser explotadas, utilizando un ambiente supervisado en el que no se ponga en riesgo la operatividad de los servicios informáticos de la organización.

Teniendo en cuenta a Chávez (2021), describe las siguientes fases del ethical hacking:

#### • Fase 1: Reconocimiento

En esta fase se reúnen toda la información posible sobre lo que se tiene como objetivo. Esta fase se divide en information gathering o recolección de información, ingeniería social y doxing.

#### • Fase 2: Escaneo y enumeración

En esta fase se hace uso de la información recopilada y se escanea los puertos, dominios o direcciones IPs de las computadoras, con el fin de realizar un análisis o listar los subdirectorios.

#### • Fase 3: Obtener acceso

En esta fase se ejecuta el ataque, se accede al servidor o a una red inalámbrica analizada previamente que puede ser manual o automático con el fin de obtener acceso no autorizado y efectuar un payload.

#### • Fase 4: Mantener acceso

Esta fase se conoce como elevación de privilegios, consiste en que el atacante intenta mantener el acceso a los servicios o redes inalámbricas atacadas las cuales son utilizadas para poder eliminar información, registrar, escanear redes o ejecutar ataques mediante el uso de malwares.

#### • Fase 5: borrado de huellas

En esta fase final, los atacantes intentan no dejar rastros alguno de sus ataques, para ello utilizan técnicas como es eliminar, alterar u ocultar archivos a través de un anonimato usando VPN u otros.

#### Figura 2

Fases del ethical hacking

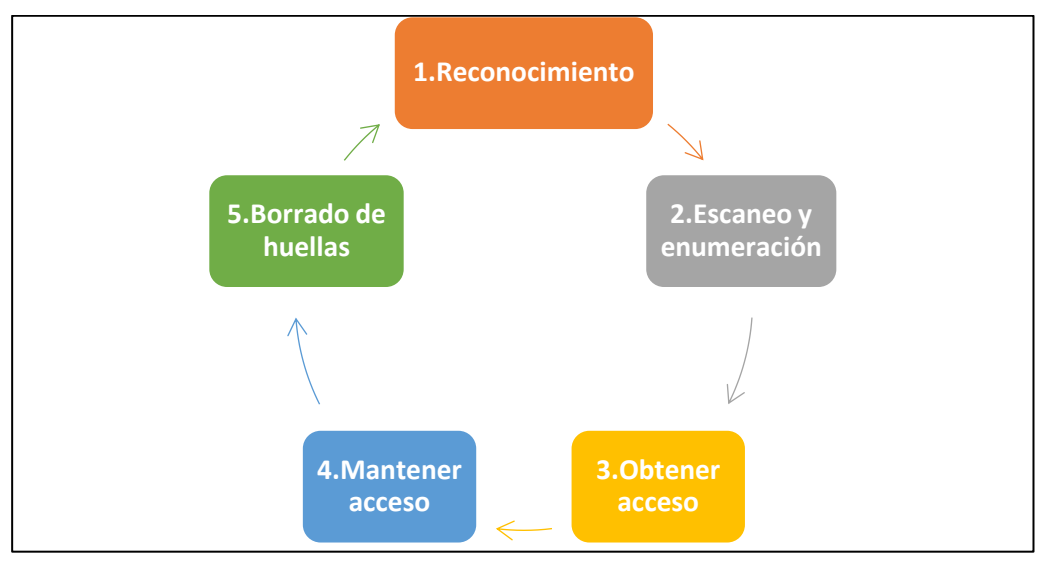

Fuente: Elaboración propia.

#### 1.2.6. Pentesting

Según Olivares y Oncins (2018), señalan que el pentesting es un método de prueba de seguridad de los sistemas de información que consiste en simular el ataque de un usuario malintencionado o incluso malware, con la finalidad de encontrar vulnerabilidades explotables y proponer contramedidas destinadas a mejorar la seguridad de un sistema en particular.

Santos (2023), refiere el pentesting o prueba de penetración como un tipo de prueba que utilizan las empresas para realizar un análisis de vulnerabilidades y debilidades en su seguridad informática, que consiste en atacar diferentes entornos o sistemas para detectar y prevenir posibles fallos o ataques.

### 1.2.7. SIEM

Rouse (2017), refiere que "El sistema SIEM es un enfoque de gestión de la seguridad diseñado para facilitar una visión global de la seguridad de la tecnología de la información de una organización".

Según Ortega (2021), señala que el sistema de gestion de eventos e informacion de la seguridad – SIEM es la principal herramienta de un Centro de Operaciones de Seguridad (SOC) ya que permite gestionar los eventos de un sistema de información que puedan afectar a las organizaciones.

Tal como describe Postigo (2020), los sistemas de gestión de eventos e información de seguridad (SIEM) centralizan las operaciones de supervisión de dispositivos perimetrales como switches, routers, cortafuegos, sistemas de detección de intrusos IDS, gestión de servidores de bases de datos, servidores web y cualquier otro tipo de servicios.

#### 1.2.7.1 Capacidades de un SIEM

Tal como describe Ramos (2021), un sistema SIEM es una herramiena clave utilizada por un centro de operaciones SOC para detectar y responder a incidentes, e implementarlo proporcionaría una serie de capacidades entre ellas tenemos:

#### • Agregación de datos

Método o proceso en el que se recopila o administra información obtenida de distintas fuentes.

### Correlación

Técnica que consiste en procesar los datos ingresados para transformarlos en información.

#### • Alerta:

Capacidad de realizar un análisis de los eventos que van a ocurrir en el sistema de tal manera que te informan a través de avisos o notificaciones de seguridad.

### • Cuadros de mando:

El sistema de Gestión de Eventos e Información de Seguridad (SIEM) posee las herramientas de gestión necesarias para poder transformar la información ingresada en indicadores numéricos y gráficos.

#### • Cumplimiento:

Con el sistema de Gestión de Eventos e Información de Seguridad (SIEM) se logra la automatización de la información o datos recopilados las cuales son de importancia para elaborar informes de normativas.

#### • Retención:

Capacidad de gran importancia que posee el sistema de Gestión de Eventos e Información de Seguridad (SIEM) la cual que permite almacenar información a largo plazo.

#### • Redundancia:

Gracias a la duplicación que realiza el sistema de Gestión de Eventos e Información de Seguridad (SIEM) en su base de datos, se puede evitar la pérdida de cualquier información o datos.
#### • Escalabilidad:

Capacidad que posee el sistema de Gestión de Eventos e Información de Seguridad (SIEM) para adaptarse en función al aumento o disminución de las necesidades del sistema.

#### 1.2.7.2 Ventajas de un SIEM

Según Ramos (2021) refiere las siguientes ventajas que aporta un SIEM a nivel de seguridad:

#### • Detección Temprana de incidente

Al realizarse un análisis en tiempo real permite que el SIEM pueda detectar cualquier incidente que se presente y poder realizar acciones necesarias para solucionar o eliminar dichos incidentes evitando daños posteriores.

#### • Análisis Forense

Gracias a la gran capacidad de almacenamiento y búsqueda de eventos de seguridad antiguos que posee el SIEM, es que hace más fácil poder realizar un análisis forense para identificar si algún incidente se ha producido.

## Centralización de la Información

El SIEM permite la recopilación oportuna de eventos de dispositivos ya sean de red o seguridad, logrando así la centralización de la información recopilada anteriormente.

#### Ahorro de Recursos

Al realizarse la recolección de datos e información de manera automatizada se logra significativamente un ahorro de recursos.

### • Identificación de Anomalías

El SIEM facilita la identificación de anomalías en el funcionamiento de los equipos tras un periodo de aprendizaje, permitiendo descubrir problemas o incluso incidencias en funcionamiento.

## 1.2.8. Ciberseguridad

Es un conjunto de técnicas, sistemas de gestión y otras medidas que se encargan de la protección de los activos digitales, incluyendo redes, hardware y software, así como la información que es procesada, almacenada y transportada a través de los sistemas de información interconectados (Ortega, 2021).

Kaspersky (2023) señala que "La Ciberseguridad es la práctica de proteger las computadoras, los servidores, dispositivos electrónicos, dispositivos móviles, las redes y los datos de ataques maliciosos".

La ciberseguridad puede dividirse en las siguientes categorías:

- La Seguridad de red.
- La seguridad de las aplicaciones.
- La seguridad de la información.
- La recuperación ante desastres y la continuidad del negocio.
- La capacitación del usuario final.

Según Cisco (2023), refiere cuatro tipos de amenazas a la ciberseguridad entre los que se encuentran:

# • Suplantación de identidad (phishing)

Es la práctica de enviar correos electrónicos fraudulentos que parecen correos electrónicos de fuentes confiables, con el objetivo de robar información sensible como números de tarjetas de crédito, contraseñas de inicio de sesión, entre otros.

#### • Ransomware

Es un tipo de software malicioso diseñado para extorsionar bloqueando el acceso a los sistemas informáticos y archivos hasta que se pague un rescate.

#### • Malware

Es un Software diseñado para obtener acceso no autorizado, realizando funciones perjudiciales para el usuario y los sistemas informáticos.

## • Ingeniería Social

Es un conjunto de técnicas que utilizan los cibercriminales para engañar a los usuarios con el fin de que revelen datos confidenciales, La ingeniería social se puede combinar con cualquiera de las amenazas mencionadas anteriormente para aumentar la posibilidad de descargar malware o confiar en fuentes maliciosas.

#### **1.2.9.** Software de virtualización Virtual Box

Oracle VM VirtualBox, es un potente software de virtualización multiplataforma de código abierto más popular del mundo, permite a los desarrolladores entregar código más rápido al ejecutar múltiples sistemas operativos en un solo dispositivo. Virtual box se está desarrollando activamente, incluyendo la integración de Infraestructura cloud (OCI), soporte 3D mejorado, un generador de máquinas virtuales (VM) automatizado y cifrado completo de VM. Las nuevas funciones ayudarán a las organizaciones a simplificar la administración de sus máquinas virtuales y ayudarán a acelerar la implementación de aplicaciones en la nube y en las instalaciones. (Oracle VM VirtualBox, 2022)

Virtual Box

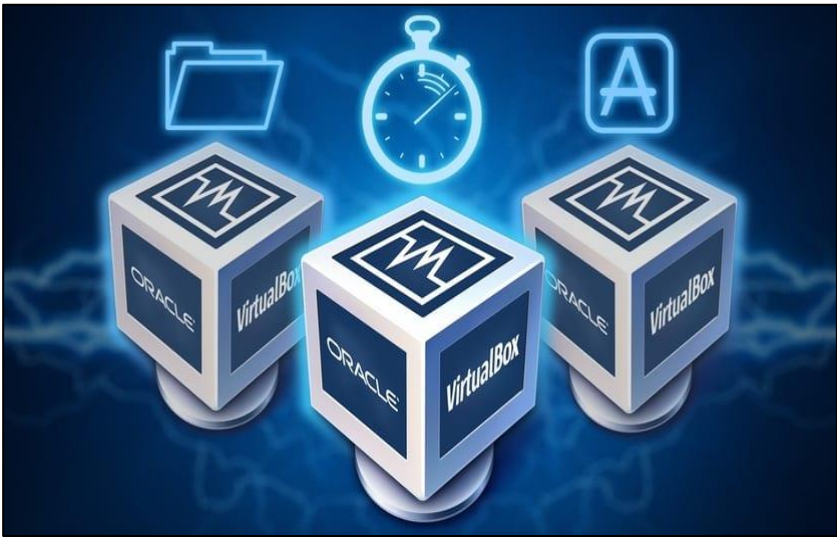

**Fuente:** (Metric Software Developers, 2018)

### 1.2.10. Sistema Operativo Kali Linux

Kali Linux es una distribución de Linux de código abierto basada en debian y diseñada para una variedad de tareas de seguridad de la información, como pruebas de penetración, investigación de seguridad, análisis forense informático e ingeniería inversa. Además de ser considerada una solución multiplataforma y de libre acceso para profesionales y aficionados a la seguridad de la información. (Kali, 2023) Principales características de kali linux teniendo en cuenta a Kali (2023) son:

- Kali Linux incluye más de 600 herramientas de pruebas de penetración.
- Al ser código abierto está disponible para personas que deseen realizar alguna modificación de acuerdo a sus necesidades específicas.
- Compatibilidad con varios dispositivos inalámbricos.
- Personalizable a gusto de cada usuario.
- Herramientas y sistema operativo actualizados con las últimas versiones.

Kali Linux

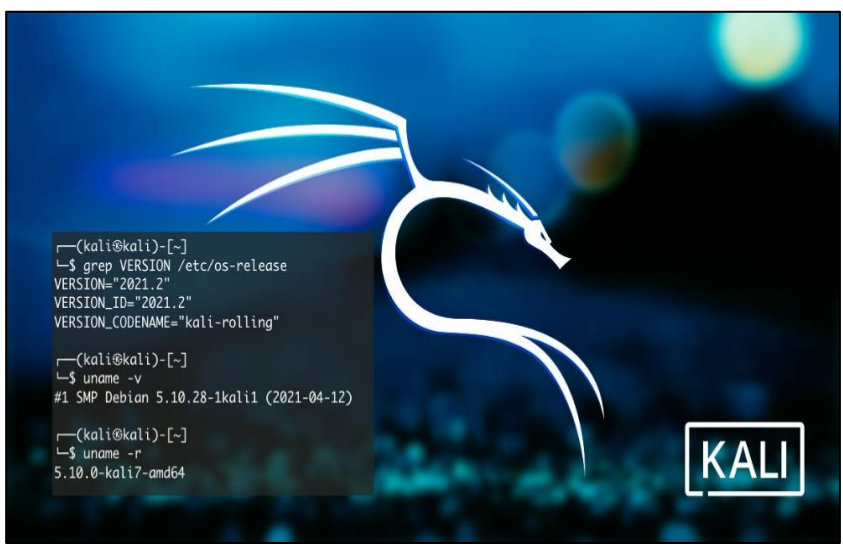

**Fuente:** (Kali, 2021).

# 1.2.11. Sistema Operativo Centos

Centos es un sistema operativo de código abierto, basado en la distribución Red Hat Enterprise Linux, funcionando de manera similar con RHEL y cuyo objetivo es ofrecer al usuario una plataforma consistente y manejable que se adapta a una amplia variedad de implementaciones.

#### Figura 5

CLI de Centos

| [admin@vps1 ~]\$ host | tnamectl                          |
|-----------------------|-----------------------------------|
| Static hostname:      | vps1                              |
| Icon name:            | computer-vm                       |
| Chassis:              | Vm                                |
| Machine ID:           | fba814a13aa64bceade15a7b9f92d289  |
| Boot ID:              | lea6b3393ebf4cd39da8d75b488086e5  |
| Virtualization:       | kvm                               |
| Operating System:     | CentOS Linux 7 (Core)             |
| CPE OS Name:          | <pre>cpe:/o:centos:centos:7</pre> |
| Kernel:               | Linux 3.10.0-862.2.3.el7.x86_64   |
| Architecture:         | x86-64                            |
| [admin@vps1 ~]\$      |                                   |

Fuente: (tecmint, 2019).

## 1.2.12. Sistema Operativo Security Onion

Según Burks (2023) menciona que security onion es una distribución de Linux basada en Ubuntu, diseñada para la seguridad informática, permitiendo la detección de intrusiones, monitorización de la red y la gestión de eventos. Incorpora una serie de herramientas para auditar la seguridad a nivel de redes, sin tener que instalar apps adicionales.

Teniendo en cuenta a Fer (2019) señala algunas herramientas principales de securtiy onion, entre ellas tenemos:

## Para la detección de intrusos

- Snort
- Suricata

## Para la gestión de eventos

- Squil
- Squert

## Para las capturas de paquetes o PCAP

- Wireshark
- NetworkMiner

## **Análisis Forense**

- Bro
- Xplico

Todas estas herramientas se encuentran integradas y configuradas para realizar sus funciones de manera automática.

Sistema Operativo Security Onion

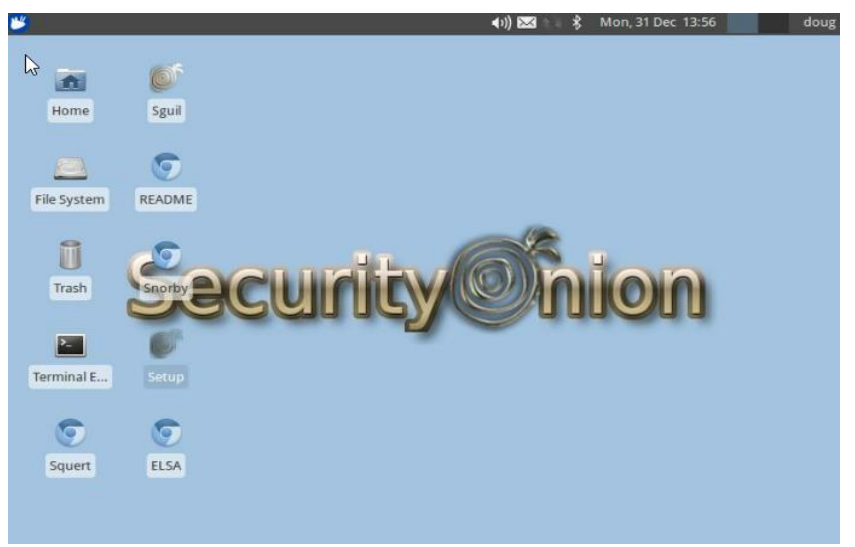

Fuente: (SorceForget, 2016).

# 1.3. Bases conceptuales

# 1.3.1. Operacionalización de Variables

# Tabla 1

# Operacionalización de variables

|               | Variable                                     | Definición                                                                                               | Dimensión                                   | Indicadores                                                      | Técnica de<br>Recolección de<br>Información | Instrumento de<br>recolección de<br>información | Instrumento de<br>medición |
|---------------|----------------------------------------------|----------------------------------------------------------------------------------------------------|---------------------------------------------|------------------------------------------------------------------|---------------------------------------------|-------------------------------------------------|----------------------------|
| ependiente    | Software Siem                                | Herramienta principal<br>de un centro de<br>operaciones de                                               | Administració<br>n de eventos<br>Sistema de | Registros de<br>eventos                                          | Observación                                 | Ficha de<br>observación                         | Software de                |
| le Ind        | Software Siem                                | seguridad SOC que det<br>permite gestionar los Int<br>eventos de un sistema<br>de información. An<br>pad | detección de<br>Intrusiones                 | detección de<br>Intrusiones                                      |                                             | Reporte del software                            | análisis de<br>eventos     |
| Variab        |                                              |                                                                                                    | Análisis de<br>paquetes                     | Paquetes<br>analizados                                           | siem                                        | siem                                            |                            |
| ndiente       | Detección de<br>ataques y<br>mitigación de   | Acción que permite<br>detectar un fallo                                                                  | Detección de<br>Ataques                     | Cantidad de<br>Ataques<br>detectados<br>Frecuencia de<br>Ataques | Análisis de<br>documentos                   | Guía de Análisis de<br>documentos               |                            |
| Variable Depe | vulnerabilidad<br>es de los<br>servicios web | perjudicial en el<br>sistema para reducir el<br>impacto del ataque.                                      | Mitigación de<br>Vulnerabilidad<br>es       | Vulnerabilidades<br>Nivel de Riesgo<br>Nivel de Impacto          | Análisis de<br>documentos                   | Guía de Análisis de<br>documentos               | VM Kali Linux              |

Fuente: Elaboración Propia.

# CAPÍTULO II. MÉTODOS Y MATERIALES

## 2.1. Tipo de Investigación

La presente investigación según su objetivo y la manipulación de las variables es de tipo aplicada tecnológica - experimental, porque nos permitió demostrar de manera real la implementación de un sistema de gestión de eventos e información de seguridad – SIEM.

### 2.2. Diseño de contrastación de hipótesis

Para poder determinar el nivel de afectación de cada uno de los ataques informáticos detectados en los servicios web de la municipalidad provincial de Chiclayo, se utilizará la siguiente escala tipo Likert:

## Tabla 2

Escala para la valoración de los niveles de afectación

| Afectación | Valor | Porcentaje |
|------------|-------|------------|
| No Aplica  | 0     |            |
| Muy Bajo   | 1     | 0-20       |
| Bajo       | 2     | 21-40      |
| Medio      | 3     | 41-60      |
| Alto       | 4     | 61-80      |
| Muy Alto   | 5     | 81-100     |

Fuente: Elaboración Propia.

Para determinar la cantidad, nivel de riesgo e impacto de las vulnerabilidades de cada uno de los servicios web de la Municipalidad Provincial de Chiclayo, se utilizará la siguiente escala tipo Likert:

# Tabla 3

| Nivel de Riesgo | Valor | Porcentaje |
|-----------------|-------|------------|
| No Aplica       | 0     |            |
| Bajo            | 1     | 21-40      |
| Medio           | 2     | 41-60      |
| Alto            | 3     | 61-80      |
|                 |       |            |

Escala para la valoración de los niveles de riesgo

Fuente: Elaboración Propia.

# Tabla 4

Escala para la valoración de los niveles de impacto

| Valor | Porcentaje                |
|-------|---------------------------|
| 0     |                           |
| 1     | 0-30                      |
| 2     | 31-60                     |
| 3     | 61-100                    |
|       | Valor<br>0<br>1<br>2<br>3 |

Fuente: Elaboración Propia

# 2.3. Población y muestra

La población utilizada en la presente investigación está conformada por los servicios web de la municipalidad provincial de Chiclayo, y como muestra de la investigación se tomará el servicio web sisgedo, siendo este uno de los servicios más relevantes en cuanto a la sistematización de procesos de las unidades orgánicas de la municipalidad.

# Tabla 5

| Servicio web N° | Descripción                         |
|-----------------|-------------------------------------|
| 1               | Portal web municipal                |
| 2               | Sisgedo municipal                   |
| 3               | Correo electrónico zimbra           |
| 4               | Tarjeta circulación                 |
| 5               | Licencia de conducir                |
| 6               | Sistema de registro civil           |
| 7               | Sistema de licencias de edificación |
|                 |                                     |

Servicios web de la municipalidad provincial de Chiclayo.

Fuente: Elaboración Propia.

## 2.4. Técnicas, instrumentos, equipos y materiales

## Técnicas e Instrumentos de recolección

En la presente investigación se empleó como técnicas de recolección de datos la observación y el análisis de documentos siendo esenciales para analizar el funcionamiento y la situación actual de los sistemas de seguridad informática que cuenta la municipalidad provincial de Chiclayo. Así mismo, se consideró como instrumentos de recolección de datos la guía de observación y la guía de análisis de documentos con el fin de recolectar información de distintas fuentes.

## **Equipos**

Dentro de los equipos utilizados para el desarrollo del presente trabajo de investigación tenemos:

• 02 equipos portátiles (Laptop)

# <u>Laptop 1</u>

Sistema Operativo: Windows 11

Memoria RAM: 8GB

## Laptop 2

Sistema Operativo: Windows 10

Memoria RAM: 8GB

# • Software de virtualización

Virtual Box 7.0.4

• 03 máquinas virtuales

## <u>VM 1</u>

Sistemas Operativo: Kali Linux

RAM virtual:1.5 GB

# <u>VM 2</u>

Sistemas Operativo: Security Onion

RAM virtual: 2GB

# <u>VM3</u>

Sistemas Operativo: CentOS 7

RAM virtual: 1GB

# CAPÍTULO III. RESULTADOS Y DISCUSIÓN

## 3.1. Implementación del sistema de gestión de eventos e información de seguridad -SIEM

Como resultados de la implementación del sistema de gestión de eventos e información de seguridad – SIEM, se logró monitorear el tráfico de la red, detectar y alertarnos de posibles ataques en tiempo real y sobre todo tener una visión centralizada de la seguridad de la red, con el fin de garantizar la protección de los activos digitales de la institución.

Se realizó la implementación del sistema SIEM utilizando el software de virtualización virtual box v.7.0.4, el cual se utilizó para importar y ejecutar la máquina virtual security onion con las siguientes características: memoria base 2 GB y almacenamiento 20 GB. prueba de ello se anexa la importación de la máquina virtual de manera detallada.

Herramienta security onion

#### Figura 7

Interfaz de Virtual Box

| 😚 Oracle VM VirtualBox Administrador                    |                                                                                                    | - |   | Х |
|---------------------------------------------------------|----------------------------------------------------------------------------------------------------|---|---|---|
| Archivo Máquina Ayuda                                   | Preferencias         Importar         Exportar         Nueva         Añadir                                                                                                    |   |   |   |
| > Nuevo grupo                                           | iBienvenido a VirtualBox!                                                                                                    |   |   |   |
| Security Onion<br>Apagada<br>kali-linux-2023.1-virtualb | La parte izquierda de esta ventana contiene herramientas globales y una lista de todas las máquinas<br>virtuales y grupos de máquinas virtuales en su computadora. Puede importar, añadir y crear nuevas<br>MVs usando los botones correspondientes de la barra de herramientas. Puede abrir un «popup» del<br>elemento seleccionado actualmente usando el botón de elemento correspondiente. Puede presionar la<br>tecla <b>F1</b> para obtener ayuda instantánea o visitar <u>www.virtualbox.org</u> para más información y las<br>últimas noticias. |   |   |   |
| SRV-APLI<br>(1) Apagada                                 |                                                                                                    |   | Y |   |
|                                                         |                                                                                                    |   |   |   |

Fuente: Elaboración propia.

Características de la máquina virtual security onion

| Nueva Añadir Configuración Descartar Iniciar                                                                                           | -                              |
|----------------------------------------------------------------------------------------------------|--------------------------------|
| 🦲 General                                                                                                    | Previsualización               |
| Nombre: Security Onion<br>Sistema operativo: Ubuntu (64-bit)                                                                           |                                |
| I Sistema                                                                                                    |                                |
| Memoria base: 2048 MB<br>Orden de arranque: Disquete, Óptica, Disco duro<br>Aceleración: Paginación anidada,<br>Paravirtualización KVM | Security Onion                 |
| 📃 Pantalia                                                                                                    |                                |
| Memoria de vídeo: 16 MB<br>Controlador gráfico: VBoxVGA<br>Servidor de escritorio remoto: Inhabilitado<br>Grabación: Inhabilitado      |                                |
| 2 Almacenamiento                                                                                                    |                                |
| Controlador: IDE<br>IDE secundario maestro: [Unidad óptica] Vacío<br>Controlador: SATA<br>Puerto SATA 0: SecurityOnion_[20170907]-     | disk001.vdi (Normal, 19.53 GB) |
| 📄 Red                                                                                                    |                                |
| Adaptador 1: Intel PRO/1000 MT Desktop (Red interna<br>Adaptador 2: Intel PRO/1000 MT Desktop (Red interna                             | ı, «inside»)                   |
| Adaptador 3: Intel PRO/1000 MT Desktop (Ned Interna<br>Adaptador 4: Intel PRO/1000 MT Desktop (Ned Interna                             | , «internet»)                  |
| Adaptador A. Inter (KO/1000 MT Desktop (NAT)                                                                                           |                                |

Fuente: Elaboración propia.

# 3.2. Detección de ataques en la aplicación web sisgedo

Como parte del desarrollo de esta investigación, se llevó acabo la detección de ataques del servicio web sisgedo, implementando un entorno virtual con los siguientes sistemas operativos: Kali Linux, security onion y centos, en este último se desplegó una réplica exacta de la aplicación web sisgedo v.2.0 de la municipalidad provincial de Chiclayo, con el fin de detectar los ataques ejecutados.

En primer lugar, se realizó un análisis de vulnerabilidades para posteriormente ejecutar los ataques y al mismo tiempo detectarlos con la herramienta security onion (SIEM).

### Figura 9

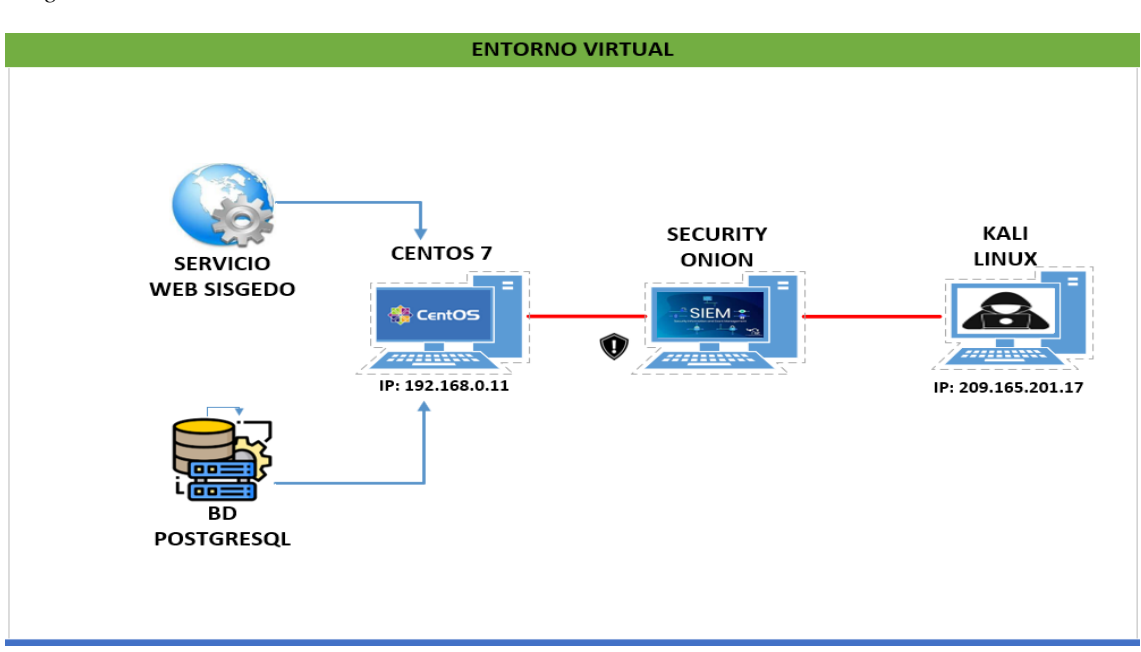

Diagrama del entorno Virtual

Fuente: Elaboración propia.

# 3.2.1. Análisis de vulnerabilidades de la aplicación web sisgedo v.2.0

Para el respectivo análisis de vulnerabilidades de la aplicación web sisgedo v.2.0 se

realizaron las siguientes acciones:

• En esta primera parte, mediante el comando **ping** realizamos pruebas de conexión entre la máquina virtual con el rol de atacante (Kali Linux) y la máquina virtual con el rol de objetivo (centos).

### Figura 10

Prueba de conexión con la máquina objetivo

|                                                                                                    | root@kali: /home/kali                                                                                                    | 0 0 8 |
|----------------------------------------------------------------------------------------------------|----------------------------------------------------------------------------------------------------|-------|
| File Actions Edit View Help                                                                                                    |                                                                                                    |       |
| <pre>(root@kali)-[/home/kali] ping 192.168.0.11 PING 192.168.0.11 (192.168.0.11) 64 bytes from 192.168.0.11: icmp_ 64 bytes from 192.168.0.11: icmp_ 64 bytes from 192.168.0.11: icmp_ 64 bytes from 192.168.0.11: icmp_ 64 bytes from 192.168.0.11: icmp_ 64 bytes from 192.168.0.11: icmp_ 64 bytes from 192.168.0.11: icmp_ 64 bytes from 192.168.0.11: icmp_ 72 zsh: suspended ping 192.168.0.11 </pre> | 56(84) bytes of data.<br>seq=1 ttl=63 time=1.33 ms<br>seq=2 ttl=63 time=2.33 ms<br>seq=3 ttl=63 time=1.08 ms<br>seq=4 ttl=63 time=1.08 ms<br>seq=5 ttl=63 time=1.49 ms<br>seq=6 ttl=63 time=1.03 ms<br>seq=7 ttl=63 time=1.68 ms |       |

Fuente: Elaboración propia.

En este caso podemos observar que se han enviado 7 paquetes de 64 bytes con un total de 63 saltos hacia la máquina objetivo y se recibió la misma cantidad en un tiempo de 2 ms, lo que quiere decir que no hubo pérdida de paquetes y que la conexión con la máquina objetivo es exitosa.

• Desde la terminal de la máquina virtual objetivo (centos) iniciamos el servidor Zend.

Para administrar los distintos procesos de zend server, ejecutamos el siguiente script.

cd /usr/local/zend/bin/zendctl.sh start

Iniciando zend server desde centos

```
[root@Srv-Apli ~]# cd /usr/local/zend/bin
[root@Srv-Apli bin]# ./zendctl.sh start
Starting Zend Server 5.1.0 ..
/usr/local/zend/bin/apachectl start [OK]
spawn-fcgi: child spawmed successfully: PID: 1177
Starting Zend Server GUI [Lighttpd] [OK]
[ 08.06.2023 08:05:28 SYSTEM] watchdog for lighttpd is running.
[ 08.06.2023 08:05:28 SYSTEM] lighttpd is not running.
Zend Server started...
[root@Srv-Apli bin]# _
```

Fuente: Elaboración propia

 Una vez iniciado el servidor zend, accedemos a la interfaz de administración y al servicio web sisgedo municipal desde el navegador de la máquina kali linux (atacante) para comprobar que dicho servicio se esté ejecutando correctamente.

Enlace para acceder a la administración del servidor zend: http://192.168.0.11:10081

#### Figura 12

Interfaz de administración de zen server

| $\leftrightarrow$ $\rightarrow$ C $\textcircled{a}$ | O 👌 192.168.0.11:10081/ZendServer/Index/Index#1686238537726                       | ☆ |               |      |      |
|-----------------------------------------------------|-----------------------------------------------------------------------------------|---|---------------|------|------|
| 🛰 Kali Linux  🔒 Kali Tools 🛛 🧧 k                    | cali Docs 🕱 Kali Forums  Kali NetHunter 🔌 Exploit-DB 🔌 Google Hacking DB 🌵 OffSec |   |               |      |      |
|                                                     | on                                                                                |   | Help   About  | Logo | Jt   |
| 🌲 Monitor 🐴 Server Se                               | etup 🔦 Administration                                                             |   |               |      |      |
| Dashboard   Server Info   PH                        | HP Info   Logs                                                                    |   |               |      |      |
| Zend Server Community Edit                          | ion                                                                               |   |               |      |      |
| Version                                             | 5.1.0                                                                             |   |               |      |      |
| DUD                                                 |                                                                                   |   |               |      |      |
| Version                                             | 535                                                                               |   |               |      |      |
| PHP Configuration File                              | /usr/local/zend/etc/php.ini                                                       |   |               |      |      |
|                                                     |                                                                                   |   |               |      |      |
| Web Server                                          |                                                                                   |   |               |      | .    |
| Server Name                                         | localnost                                                                         |   |               |      |      |
| Server Software                                     | Apache/2.2.15 (Unix) mod_ssl/2.2.15 OpenSSL/0.9.8m PHP/5.3.5                      |   |               |      |      |
| OS Version                                          | Linux                                                                             |   |               |      |      |
| Zend Framework                                      |                                                                                   |   |               |      |      |
| Version                                             | 1.11.3                                                                            |   |               |      |      |
| Installed Path                                      | /usr/local/zend/share/ZendFramework                                               |   |               |      |      |
| Zend Data Cache                                     |                                                                                   |   |               |      |      |
| Version                                             | 4.0                                                                               |   |               |      |      |
| Status                                              | On                                                                                |   |               |      |      |
| Zend Debugger                                       |                                                                                   |   |               |      |      |
| Version                                             | 5.3                                                                               |   |               |      |      |
| Status                                              | On                                                                                |   |               |      |      |
|                                                     |                                                                                   |   |               |      |      |
|                                                     |                                                                                   | C | 5 Restart PHP |      | Zend |

Fuente: Elaboración propia

Ingresamos al siguiente enlace para accerder al servicio web sisgedo municipal:

http://192.168.0.11/sisgedonewpr/app/mai.php

## Figura 13

Interfaz del servicio web Sisgedo.

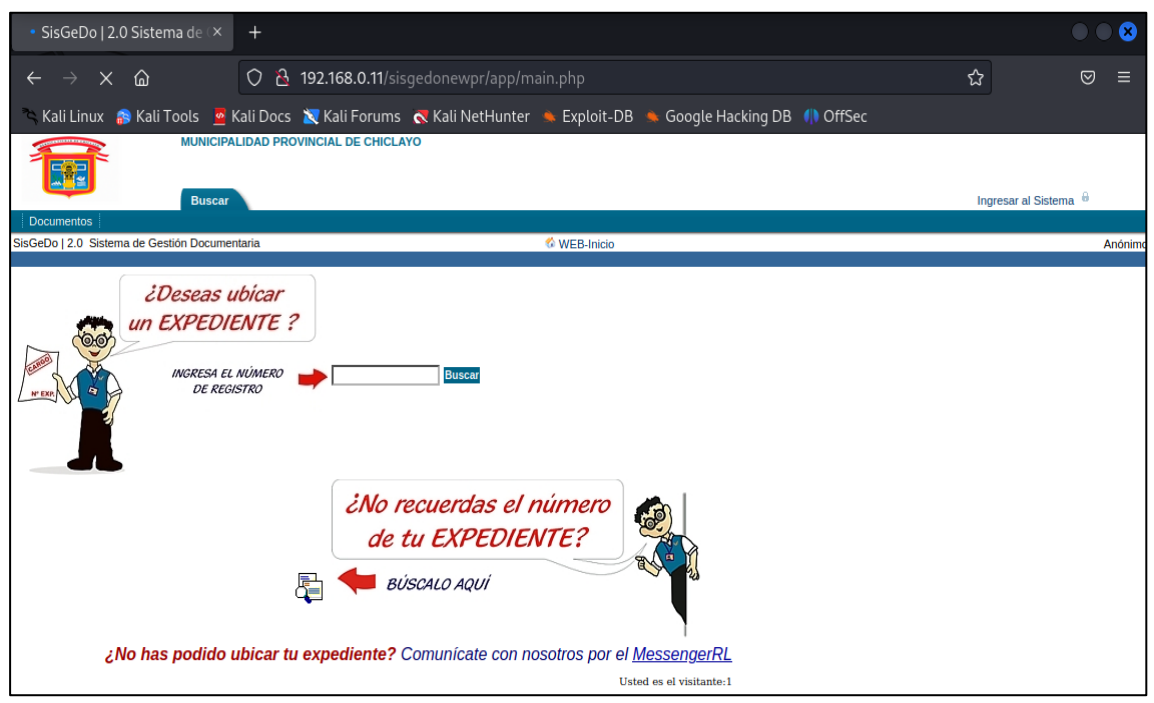

Fuente: Elaboración propia

### <u>Nmap</u>

Nmap es una herramienta desarrollada en python con el objetivo de escanear distintas redes, puertos y servicios. Según Shivanandhan (2023), refiere que nmap es una herramienta de línea de comandos de linux de código abierto que se utiliza para escanear direcciones IP, encontrar qué dispositivos se están ejecutando en su red, descubrir puertos, servicios abiertos y detectar vulnerabilidades. Algunas características que incluye la herramienta nmap son:

- Capacidad para reconocer cualquier dispositivo de red.
- Permite identificar qué servicios se están ejecutando en un sistema, incluidos servidores web y dns.

- Identificar el sistema operativo que se está ejecutando en los dispositiivos.
- Permite utilizar distintos scripts para el escaneo de puertos y de vulnerabilidades durante la auditoría de seguridad.
- Con la herramienta nmap realizamos el escaneo de todos los puertos abiertos que se

encuentran en nuestra máquina objetivo (centOS) con la ip: 192.168.0.11, Ejecutandos el

siguiente script desde la terminal de la máquina atacante (kali linux):

nmap -n -P0 192.168.0.11

### Figura 14

Escaneo de puertos con nmap

|                                                                                                    | root@kali: ~                                                                | $\odot$ |
|----------------------------------------------------------------------------------------------------|-----------------------------------------------------------------------------|---------|
| File Actions Edit View Help                                                                                                    |                                                                             |         |
| <pre>(root ③ kali) - [~]<br/>mmap -n -P0 192.168.0.11<br/>Starting Nmap 7.93 ( https://nmap.org )<br/>Nmap scan report for 192.168.0.11<br/>Host is up (0.0016s latency).<br/>Not shown: 983 filtered tcp ports (no-re<br/>PORT STATE SERVICE<br/>22/tcp open ssh<br/>80/tcp open http<br/>5432/tcp open postgresql</pre> | at 2023-06-27 12:56 -05<br>sponse), 14 filtered tcp ports (host-prohibited) |         |
| Nmap done: 1 IP address (1 host up) scan                                                                                                    | ned in 8.59 seconds                                                         |         |
| che durecer you                                                                                                    |                                                                             |         |

Fuente: Elaboración propia

De los resultados obtenidos podemos observar cuatro puertos abiertos y el servicio que se

ejecuta en cada puerto.

- P22/tcp: ejecuta el servicio (SSH), el protocolo secure shell (SSH) permite acceder a equipos de forma remota en la red y administrar el sistema a través de un intérprete de comandos.
- P80/tcp: ejecuta el servicio (HTTP),
- P5432/tcp: ejecuta el servicio (POSTGRESQL),

A partir de los resultados obtenidos del escaneo de puertos, se realizó el escaneo de vulnerabilidades específicamente en los puertos 80 y 5432, ya que ejecutan los servicios que utiliza la aplicación web sisgedo v.2.0. Utilizamos el siguiente script de la herramienta nmap teniendo en cuenta los siguientes parámetros:

-n: deshabilita resoluciones DNS inversas.

-P0: evita enviar mensajes ICMP.

-p: especifica el puerto a escanear.

--script vuln: detecta vulnerabilidades conocidas.

Nmap -n -P0 -p80 -script vuln 192.168.0.11

#### Figura 15

Script para el escaneo de vulnerabilidades con nmap

| File Actions Edit View Help<br>(root@kali)-[~]<br>mmap -n -P0 -p80script vuln 192.168.0.11<br>Starting Nmap 7.93 (https://nmap.org) at 2023-06-27 14:46 -05<br>Pre-scan script results: | └root@kali: ~                | $\bigcirc \bigcirc \bigotimes$ |
|----------------------------------------------------------------------------------------------------|------------------------------|--------------------------------|
| (root@kali)-[~]<br>mmap -n -P0 -p80script vuln 192.168.0.11<br>Starting Nmap 7.93 ( https://nmap.org ) at 2023-06-27 14:46 -05<br>Pre-scan script results:                              | File Actions Edit View Help  |                                |
|                                                                                                    | ( <b>root@kali</b> )-[~]<br> |                                |

Fuente: Elaboración propia

• Del escaneo de vulnerabilidades en el puerto 80, se obtuvieron los siguientes

resultados:

#### Vulnerabilidad 01

Slowloris DOS attack

Cve: CVE-2007-6750

Descripción: Permite a los atacantes remotos provocar un ataque de denegación de

servicio, através de solicitudes HTTP con la finalidad se sobrecargar el servidor web.

Escaneo de vulnerabilidades I del puerto 80 con nmap

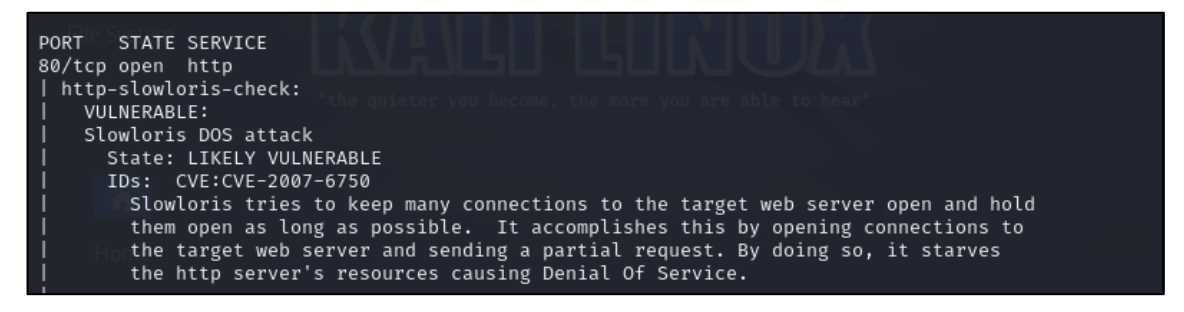

Fuente: Elaboración propia

#### Vulnerabilidad 02:

SQL Injection

Descripción: Permite a los atacantes realizar consultas de base de datos con la finalidad

de comprometer todo el sisitema.

#### Figura 17

Escaneo de vulnerabilidades II del puerto 80 con nmap

| http-sql-injection:                                                         |   |
|-----------------------------------------------------------------------------|---|
| Possible sqli for queries:                                                  |   |
| http://192.168.0.11:80/sisgedonewpr/?C=S%3B0%3DA%27%200R%20sqlspider        |   |
| http://192.168.0.11:80/sisgedonewpr/?C=M%3B0%3DA%27%200R%20sqlspider        |   |
| http://192.168.0.11:80/sisgedonewpr/?C=N%3B0%3DD%27%200R%20sqlspider        |   |
| http://192.168.0.11:80/sisgedonewpr/?C=D%3B0%3DA%27%200R%20sqlspider        |   |
| http://192.168.0.11:80/sisgedonewpr/?C=M%3B0%3DA%27%200R%20sqlspider        |   |
| http://192.168.0.11:80/sisgedonewpr/?C=N%3B0%3DA%27%200R%20sqlspider        |   |
| http://192.168.0.11:80/sisgedonewpr/?C=S%3B0%3DD%27%200R%20sqlspider        |   |
| http://192.168.0.11:80/sisgedonewpr/?C=D%3B0%3DA%27%200R%20sqlspider        |   |
| http://192.168.0.11:80/sisgedonewpr/?C=S%3B0%3DA%27%200R%20sqlspider        |   |
| http://192.168.0.11:80/sisgedonewpr/?C=N%3B0%3DA%27%200R%20sqlspider        |   |
| http://192.168.0.11:80/sisgedonewpr/?C=M%3B0%3DD%27%200R%20sqlspider        |   |
| http://192.168.0.11:80/sisgedonewpr/?C=D%3B0%3DA%27%200R%20sqlspider        |   |
| http://192.168.0.11:80/sisgedonewpr/?C=S%3B0%3DA%27%200R%20sqlspider        |   |
| http://192.168.0.11:80/sisgedonewpr/?C=M%3B0%3DA%27%200R%20sqlspider        |   |
| http://192.168.0.11:80/sisgedonewpr/?C=N%3B0%3DA%27%200R%20sqlspider        |   |
| http://192.168.0.11:80/sisgedonewpr/?C=D%3B0%3DA%27%200R%20sqlspider        |   |
| http://192.168.0.11:80/sisgedonewpr/mislibs/?C=N%3B0%3DD%27%200R%20sqlspide | r |
|                                                                             |   |

Fuente: Elaboración propia

# Vulnerabilidad 03:

http-enum:

Descripción: Muestra los directorios utilizados en las aplicaciónes web, permitiendo la

copia de estos mismos.

### Figura 18

Escaneo de vulnerabilidades III del puerto 80 con nmap

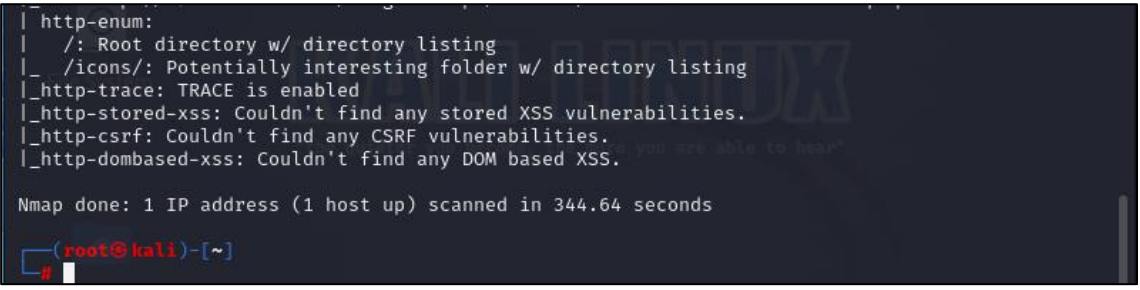

Fuente: Elaboración propia

# Vulnerabilidad 04:

TRACE is enable

Descripción: Este método de petición al encontrarse habilitado, permite a los atacantes

obtener información confidencial sobre los encabezados de autenticación internos que son

agregados por proxies inversos.

### Figura 19

Escaneo de vulnerabilidades IV del puerto 80 con nmap

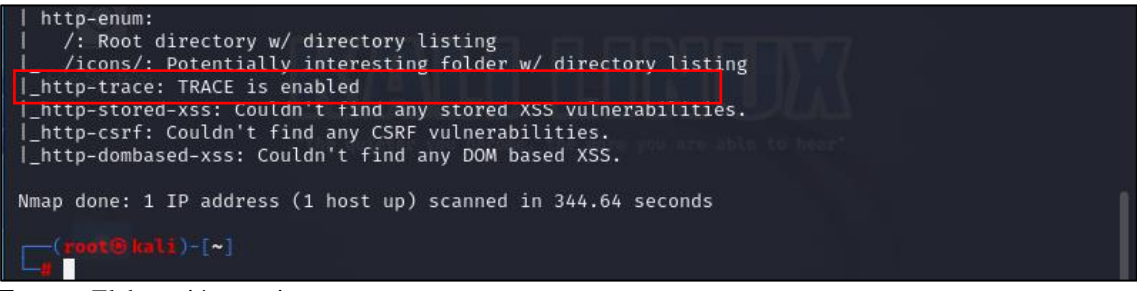

Fuente: Elaboración propia

• Se realizó el escaneo de vulnerabilidades en el puerto 5432 ejecutando el siguiente script:

nmap -n -P0 -p80 –script vuln 192.168.0.11

## Figura 20

Escaneo de vulnerabilidades del puerto 5432 con nmap

| kali-linux-2023.1-virtualbox-amd64 [Corriendo] - Orac                                                                                                    | le VM VirtualBox             |  |   |   | _ |       |   | X |
|----------------------------------------------------------------------------------------------------|------------------------------|--|---|---|---|-------|---|---|
| Archivo Máquina Ver Entrada Dispositivos Ayuda                                                                                                    |                              |  |   |   |   |       |   |   |
| 📉   💷 📩 🌛 🐸 🖳 v   1 2 3 4   🗉                                                                                                    |                              |  | ● | Ļ | Ē | 17:50 | ● | Ģ |
|                                                                                                    | root@kali: ~                 |  |   |   |   |       |   | 8 |
| File Actions Edit View Help                                                                                                    |                              |  |   |   |   |       |   |   |
| <pre>(root@ kali)-[~] g nmap -n -P0 -p5432script vuln 192.168.0.1 Starting Nmap 7.93 ( https://nmap.org ) at 2023- Pre-scan script results:   broadcast-avahi-dos:   Discovered hosts:   224.0.0.251   After NULL UDP avahi packet DoS (CVE-2011-10  _ Hosts are all up (not vulnerable). Nmap scan report for 192.168.0.11 Host is up (0.015s latency). PORT STATE SERVICE 5432/tcp open postgresql Nmap done: 1 IP address (1 host up) scanned in 3 [(root@ kali)-[~]]</pre> | 1<br>06-08 17:48 -05<br>02). |  |   |   |   |       |   |   |

Fuente: Elaboración propia

De los resultados obtenido sobre el escaneo de vulnerabilidades hacia el el puerto 5432 se pudo observar

que no se encontró vulnerabilidad alguna.

# 3.2.2. Ejecución y detección de ataques

# Ataque 01

• En esta primera prueba se realizó un ataque de reconocimiento sobre la vulnerabilidad

http-enum.nse dirigida hacia el puerto 80, tratando de explorar que carpetas o

directorios de la aplicación web sisgedo v.2.0 se están listando con la finalidad de

acceder a archivos con información relevante, copiar el contenido de la aplicación o

clonación de la misma. Utilizamos la herramienta nmap ejecutando el siguiente script.

nmap -n -P0 192.168.0.11 -p80 --script http-enum.nse

### Figura 21

Ejecución de ataque 01 con nmap

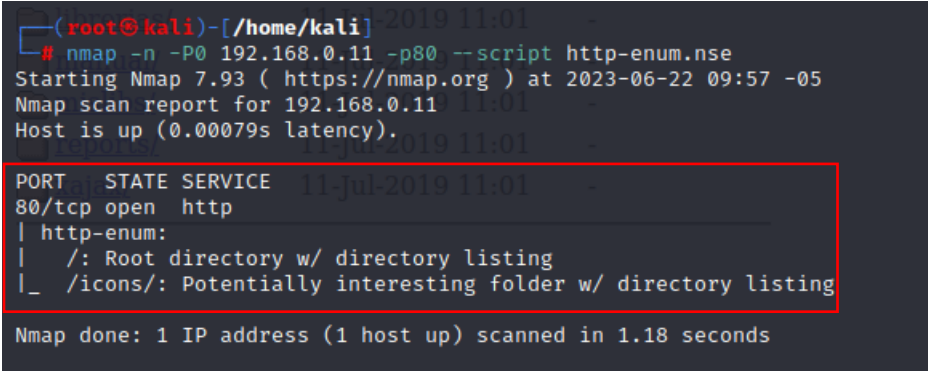

Fuente: Elaboración propia

## Detección del ataque

• Para la detección del ataque se utilizó la herramienta security onion (SIEM), logrando

detectar el ataque hacia el servidor web en tiempo real. Utilizamos la suite de

herramientas de security onion para la detección de ataques.

## <u>Sguil</u>

Teniendo en cuenta a Brisa (2018) describe a sguil como una herramienta de análisis de eventos de red desarrollada por analistas de seguridad de redes, esta herramienta consta de varios sistemas que trabajan de manera integrada para ayudarnos a monitorear la seguridad de nuestras redes informáticas en tiempo real. Además, proporciona funciones de gestión y clasificación de eventos e información sobre los datos de sesión y alcances de paquetes de red.

 Utilizamos la herramienta sguil para monitorear la red durante la detección de los ataques ejecutados, por lo que accederemos a esta herramienta ingresando las siguientes credenciales: analyst- cyberops, posteriormente seleccionamos todas las interfaces de red e iniciamos la herramienta.

#### Figura 22

Interfaz de inicio de sesión de la herramienta sguil

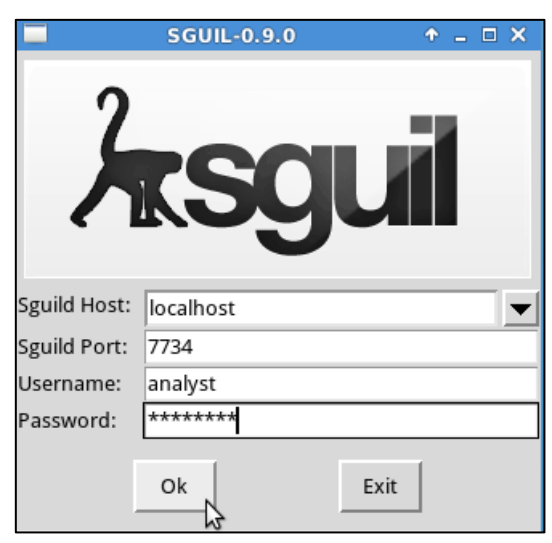

Fuente: Elaboración propia

Interfaz de selección de interfaces de red

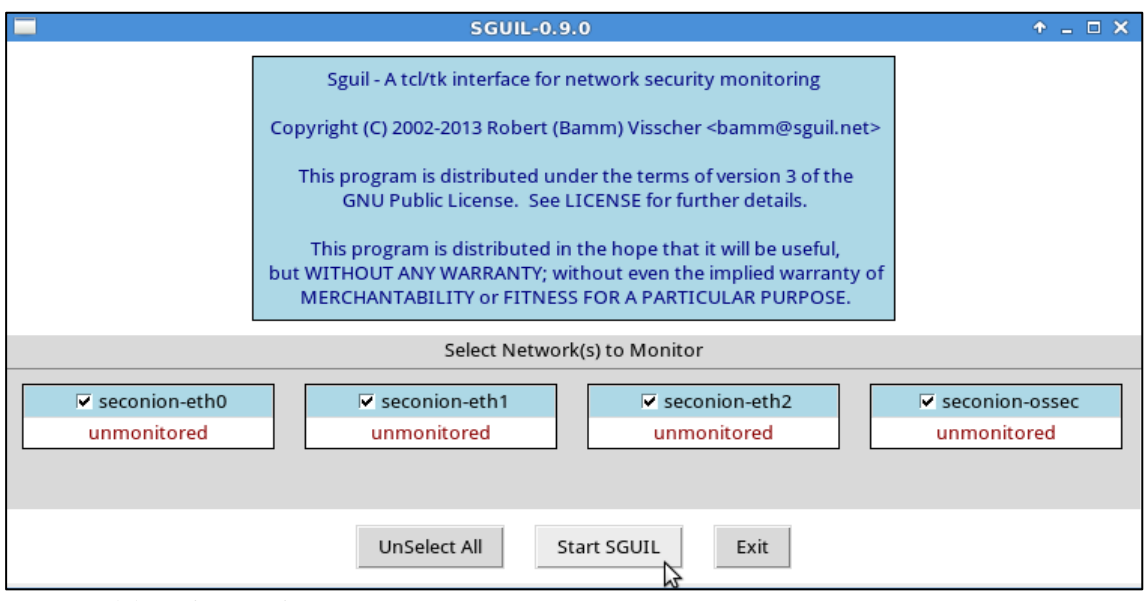

Fuente: Elaboración propia

• En la consola de la herramienta sguil podemos observar lo siguiente: la cantidad de eventos registrados en tiempo real durante la ejecución del ataque, el sensor de scurity onion, id de la alerta, fecha y hora en que se registraron los eventos, las ip de origen y destino, también observamos los puertos de origen y destino, finalmente en la última columna observamos el mensaje del evento. Por otra parte, utilizamos tecnologías integradas a la herramienta sguil para generar y examinar el contenido de paquetes de red capturados.

Eventos registrados durante el ataque 01 con sguil I

| <u>F</u> ile Q                                        | uery                | <u>R</u> eports Sou                                                                      | ınd: <mark>Off</mark> Serv | erName: <mark>localhost</mark> Us | erName: <mark>analyst</mark> | UserID:                                 | 2                                                                                              |                                                              |                                                   |                                                                                                    | 2023-07-12 02:12:50 GMT                    |
|-------------------------------------------------------|---------------------|------------------------------------------------------------------------------------------|----------------------------|-----------------------------------|------------------------------|-----------------------------------------|------------------------------------------------------------------------------------------------|--------------------------------------------------------------|---------------------------------------------------|----------------------------------------------------------------------------------------------------|--------------------------------------------|
| RealTi                                                | me E                | vents Escalate                                                                           | d Events                   |                                   |                              |                                         |                                                                                                |                                                              |                                                   |                                                                                                    |                                            |
|                                                       | CN                  | T Sensor                                                                                 | Alert ID                   | Date/Time                         | Src IP                       | SPort                                   | Dst IP                                                                                         | DPort                                                        | Pr                                                | Event Message                                                                                                    |                                            |
| RT                                                    |                     | 7 seconio                                                                                | 7.13146                    | 2023-07-12 01:26:29               | 209.165.201.17               | 47922                                   | 192.168.0.11                                                                                   | 80                                                           | 6                                                 | ET SCAN Nmap Scripting Engine User-Agent Detected (Nmap Scr                                                                                                    | ipting Engine)                             |
| RT                                                    |                     | 7 seconio                                                                                | 7.13147                    | 2023-07-12 01:26:29               | 209.165.201.17               | 47922                                   | 192.168.0.11                                                                                   | 80                                                           | 6                                                 | ET SCAN Possible Nmap User-Agent Observed                                                                                                    |                                            |
| RT                                                    |                     | 7 seconio                                                                                | 3.7896                     | 2023-07-12 01:26:29               | 209.165.201.17               | 47922                                   | 192.168.0.11                                                                                   | 80                                                           | 6                                                 | ET SCAN Nmap Scripting Engine User-Agent Detected (Nmap Scr                                                                                                    | ipting Engine)                             |
| RT                                                    |                     | 7 seconio                                                                                | 3.7897                     | 2023-07-12 01:26:29               | 209.165.201.17               | 47922                                   | 192.168.0.11                                                                                   | 80                                                           | 6                                                 | ET SCAN Possible Nmap User-Agent Observed                                                                                                    |                                            |
|                                                       |                     | . Y                                                                                      | Y                          |                                   |                              |                                         | ihow Packet Dat                                                                                | a <b>∀</b> Shi                                               | ow Ru                                             | le                                                                                                    | F                                          |
| IP R<br>Rev<br>Src IP:<br>Src Na<br>Dst IP:<br>Dst Na | verse<br>me:<br>me: | tion Agent :<br>DNS Enabl<br>209.165.201.17<br>209-165-201-17<br>192.168.0.11<br>Unknown | status Snor                | t Statistics   System M<br>S      | sgs User Msg                 | s alert<br>(Nm<br>Engi<br>class<br>/nsn | top \$EXTERNAL<br>ap Scripting Eng<br>ne"; fast_pattern<br>type:web-applic<br>n/server_data/se | _NET any<br>ine)"; flo<br>i:38,20; ł<br>ation-at<br>curityon | / -> \$H<br>w:to_s<br>nttp_h<br>tack; s<br>ion/ru | IOME_NET \$HTTP_PORTS (msg:"ET SCAN Nmap Scripting Engine Us<br>server, established; content:"User-Agent  3a  Mozilla/S.0 (compatit<br>eader; nocase; reference:uri,doc.emergingthreats.net/2009358;<br>jid:2009358; rev5;)<br>Jles/seconion-eth2-1/downloaded.rules: Line 11345 | er-Agent Detected<br>Je 3b  Nmap Scripting |

Fuente: Elaboración propia

#### Figura 25

Eventos registrados durante el ataque 01 con sguil II

|                         |                            |                            |                          | SG                            | JIL-0.9.0 - 0        | Connected To lo                          | calhost         |                  | +_∂×                                                                                                    |
|-------------------------|----------------------------|----------------------------|--------------------------|-------------------------------|----------------------|------------------------------------------|-----------------|------------------|----------------------------------------------------------------------------------------------------|
| <u>F</u> ile <u>Q</u> u | iery <u>R</u> eports Sound | d: <mark>Off</mark> Server | Name: localhost UserN    | Name: <mark>analyst</mark> Us | erID: <mark>2</mark> |                                          |                 |                  | 2023-07-12 02:15:21 GMT                                                                                                    |
| RealTir                 | ne Events Escalated I      | Events                     | 7.13146                  |                               |                      |                                          |                 |                  |                                                                                                    |
| Close                   | Export                     |                            |                          |                               |                      |                                          |                 |                  |                                                                                                    |
| ST                      | CNT Sensor                 | Alert ID                   | Date/Time                | Src IP                        | SPort                | Dst IP                                   | DPort           | Pr               | Event Message                                                                                                    |
| RT                      | 1 seconion                 | 7.13146                    | 2023-07-12 01:26:29      | 209.165.201.17                | 47922                | 192.168.0.11                             | 80              | 6                | ET SCAN Nmap Scripting Engine User-Agent Detected (Nmap Scripting E                                                                    |
| RT                      | 1 seconion                 | 7.13148                    | 2023-07-12 01:26:29      | 209.165.201.17                | 47934                | 192.168.0.11                             | 80              | 6                | ET SCAN Nmap Scripting Engine User-Agent Detected (Nmap Scripting E                                                                    |
| RT                      | 1 seconion                 | 7.13150                    | 2023-07-12 01:26:29      | 209.165.201.17                | 47948                | 192.168.0.11                             | 80              | 6                | ET SCAN Nmap Scripting Engine User-Agent Detected (Nmap Scripting E                                                                    |
| RT                      | 1 seconion                 | 7.13152                    | 2023-07-12 01:26:29      | 209.165.201.17                | 47964                | 192.168.0.11                             | 80              | 6                | ET SCAN Nmap Scripting Engine User-Agent Detected (Nmap Scripting E                                                                    |
| RT                      | 1 seconion                 | 7.13154                    | 2023-07-12 01:26:29      | 209.165.201.17                | 47980                | 192.168.0.11                             | 80              | 6                | ET SCAN Nmap Scripting Engine User-Agent Detected (Nmap Scripting E                                                                    |
| RT                      | 1 seconion                 | 7.13156                    | 2023-07-12 01:26:29      | 209.165.201.17                | 47990                | 192.168.0.11                             | 80              | 6                | ET SCAN Nmap Scripting Engine User-Agent Detected (Nmap Scripting E                                                                    |
| RT                      | 1 seconion                 | 7.13158                    | 2023-07-12 01:26:30      | 209.165.201.17                | 48112                | 192.168.0.11                             | 80              | 6                | ET SCAN Nmap Scripting Engine User-Agent Detected (Nmap Scripting E                                                                    |
|                         | asolution Arrent Sta       | tus Snort (                | Statistics System Mars   | Liser Msrs                    | Show F               | acket Data 🛛 🛛 S                         | how Rule        |                  | l.                                                                                                    |
|                         |                            |                            | Judistics   System Misgs | 0301 10385                    | alert tcp \$         | EXTERNAL_NET a                           | ny -> \$HOME_   | NET \$           | HTTP_PORTS (msg:"ET SCAN Nmap Scripting Engine User-Agent Detected                                                                     |
| Rev                     | erse DNS 🔽 Enable E        | xternal DNS                |                          |                               | Engine": fa          | ipting Engine)"; fi<br>st pattern:38.20: | http header:    | establi<br>nocas | isned; content:"User-Agent   3a   Mozilla/5.0 (compatible   3b   Nimap Scripting<br>se: reference:url.doc.emergingthreats.net/2009358: |
| STC IP:                 | 209.165.201.17             |                            |                          |                               | classtype:\          | web-application-                         | attack; sid:200 | 9358;            | rev:5;)                                                                                                    |
| STCINAL                 | ne: 209-165-201-17.g       | ot.net                     |                          |                               | /nsm/serv            | er_data/securityo                        | nion/rules/se   | conior           | n-eth2-1/downloaded.rules: Line 11345                                                                                                  |
| Dst IP:                 | 192.168.0.11               |                            |                          |                               |                      |                                          |                 |                  |                                                                                                    |
| Dst Na                  | me: Unknown                |                            |                          |                               |                      |                                          |                 |                  |                                                                                                    |

Fuente: Elaboración propia

De las siguientes interfaces observamos que se han detectado eventos indicando un

escaneo con la herramienta nmap, así mismo podemos visualizar las direcciones ips de

donde provienen y hacia donde van dirigídos estos ataques de reconocimiento.

Transcripción de paquetes de red capturado

| seconion-eth2-1_13156 + _ 🗆 >                                                                    |
|--------------------------------------------------------------------------------------------------|
| <u>F</u> ile                                                                                     |
| SRC: GET / HTTP/1.1                                                                              |
| SRC: Host: 192.168.0.11                                                                          |
| SRC: User-Agent: Mozilla/5.0 (compatible; Nmap Scripting Engine; https://nmap.org/book/nse.html) |
| SRC: Connection: keep-alive                                                                      |
| SRC:                                                                                             |
| SRC:                                                                                             |
| DST: HTTP/1.1 200 OK                                                                             |
| DST: Date: Wed, 12 Jul 2023 01:26:29 GMT                                                         |
| DST: Server: Apache/2.2.15 (Unix) mod_ssl/2.2.15 OpenSSL/0.9.8m PHP/5.3.5                        |
| DST: Content-Length: 213                                                                         |
| DST: Keep-Alive: timeout=5, max=100                                                              |
| DST: Connection: Keep-Alive                                                                      |
| DST: Content-Type: text/html;charset=ISO-8859-1                                                  |
| DST:                                                                                             |
| DST: HTML PUBLIC "-//W3C//DTD HTML 3.2 Final//EN"                                                |
| DST: <html></html>                                                                               |
| DST: <head></head>                                                                               |
| DST: <title>Index of /</title>                                                                   |
| DST:                                                                                             |
| DST: <body></body>                                                                               |
| DST: <h1>Index of /</h1>                                                                         |
| DST: <ul><li>a href="sisgedonewpr/"&gt; sisgedonewpr/</li></ul>                                  |
| DST:                                                                                             |
| DST:                                                                                             |
| DST:                                                                                             |

Fuente: Elaboración propia

## **Networkminer**

Networkminer es una herramienta forense de código abierto, utilizada para análisis de seguridad de red, permitiendo extraer información de logs, archivos, credenciales, imágenes y correos electrónicos de los paquetes de red capturados en archivos de tipo pcap, así mismo poder reconocer a detalle todos los dispositivos que están conectados a la red. (NETRESEC, 2023)

Información de los hosts conectados I en la red con networkminer

|                                                                                                    | NetworkMiner 2.1                                                                                                    |
|----------------------------------------------------------------------------------------------------|----------------------------------------------------------------------------------------------------|
| File Tools                                                                                                    | Help                                                                                                    |
| Hosts (2) Jelles                                                                                                    |                                                                                                    |
| HOSIS (2)   Files                                                                                                    | (1)   Images   Messages   Credentials   Sessions (1)   DNS   Parameters (19)   Keywords   Anoma                                                                                                    |
| Sort Hosts On:                                                                                                    | IP Address (ascending) Sort and Refresh                                                                                                    |
| □ · ③ 192.168<br>IP: 19<br>MAC:<br>MAC:<br>M | .0.11 [192.168.0.11]<br>92.168.0.11<br>92.168.0.11<br>92.168.0.11<br>92.168.0.11<br>92.168.0.11<br>93.168.0.11<br>94.100<br>95.168.0.11<br>95.168.0.11<br>9 |

Fuente: Elaboración propia

# Figura 28

Información de los hosts conectados I en la red con networkminer

|          |          | NetworkMiner 2.1                                                                                     | • <u> </u> |
|----------|----------|----------------------------------------------------------------------------------------------------|------------|
| File     | Tools    | Help                                                                                                 |            |
| Hosts (2 | 2) Files | s (1)   Images   Messages   Credentials   Sessions (1)   DNS   Parameters (19)   Keywords   Anomalie | es         |
| Sort Ho  | osts On: | IP Address (ascending) Sort and Refresh                                                              |            |
| (±       | 192.168  | 8.0.11 [192.168.0.11]                                                                                |            |
| ė 📝      | 209.165  | 5.201.17                                                                                             |            |
|          | IP: 2    | 209.165.201.17                                                                                       |            |
|          | MAC      | 2: 080027C7E136                                                                                      |            |
|          | MIC V    | Vendor: PCS Systemtechnik GmbH                                                                       |            |
|          | Host     | tname:                                                                                               |            |
|          | OS:      | Unknown                                                                                              |            |
|          | TTL:     | 64 (distance: 0)                                                                                     |            |
|          | Oper     | n TCP Ports:                                                                                         |            |
|          | Sent 🔅   | t: 10 packets (6,431 Bytes), 0.00 % cleartext (0 of 0 Bytes)                                         |            |
| <b>±</b> | 🤍 Rece   | eived: 12 packets (7,037 Bytes), 0.00 % cleartext (0 of 0 Bytes)                                     |            |
|          | Incor    | ming sessions: 0                                                                                     |            |
| <u> </u> | 🦊 Outg   | going sessions: 1                                                                                    |            |
|          |          | Server: 192.168.0.11 [192.168.0.11] TCP 80                                                           |            |
| <u> </u> | 🔍 Host   | t Details                                                                                            |            |
|          | V        | Neb Browser User-Agent 1 : Mozilla/5.0 (compatible; Nmap Scripting Engine; https://nmap.org/book/n   | se.ht      |

Fuente: Elaboración propia

Información de la sesión activa con networkminer

| $\mathbf{i}$      |           |                         |         | Netw          | orkMine      | er 2.1                        |                                             | ↑ _ □                     |
|-------------------|-----------|-------------------------|---------|---------------|--------------|-------------------------------|---------------------------------------------|---------------------------|
| File              | Tools     | Help                    |         |               |              |                               |                                             |                           |
| Hosts<br>Filter I | (2)   Fil | es (1)   Images  <br>d: | Message | s Credentials | Session<br>• | ns (2) DNS Pa<br>Case sensiti | rameters (19)   Keywo<br>ve   ExactPhrase 💌 | rds Anomalies Clear Apply |
| Fram              | e nr.     | Client host             | C. port | Server host   | S. port      | Protocol (ap                  | Start time                                  |                           |
| 1                 |           | 209.165.201.17          | 47990   | 192.168.0.11  | 80           | Http                          | 7/11/2023 8:26:29 PM                        |                           |
|                   |           |                         |         |               |              |                               |                                             |                           |

Fuente: Elaboración propia

En las siguientes interfaces de la herramienta networkminer podemos observar

información detallada de los hosts descubiertos durante el monitoreo de la red como su

dirección ip, dirección mac, sesiones establecidas, cantidad de paquetes enviados y

recibidos de los hosts que se encuentran en la red.

### Figura 30

Detalle de los parámetros del tráfico de red con networkminer

| Hosts (2) Files (1) Images | Messages   Credentials   Sessions (1)   DNS Parameters (29)   Keywords   Anor   | malies   |
|----------------------------|---------------------------------------------------------------------------------|----------|
| Filter keyword:            | Clear                                                                           | Apply    |
| Parameter name             | Parameter value                                                                 | Frame nu |
| GET                        | /                                                                               | 4        |
| Host                       | 192.168.0.11                                                                    | 4        |
| User-Agent                 | Mozilla/5.0 (compatible; Nmap Scripting Engine; https://nmap.org/book/nse.html) | 4        |
| HTTP Response Status Code  | 200 OK                                                                          | 6        |
| Date                       | Wed, 12 Jul 2023 01:26:29 GMT                                                   | 6        |
| Server                     | Apache/2.2.15 (Unix) mod_ssl/2.2.15 OpenSSL/0.9.8m PHP/5.3.5                    | 6        |
| Content-Length             | 213                                                                             | 6        |
| Keep-Alive                 | timeout=5, max=100                                                              | 6        |
| Connection                 | Keep-Alive                                                                      | 6        |
| Content-Type               | text/html;charset=ISO-8859-1                                                    | 6        |
| HEAD                       | /blog/                                                                          | 8        |
| Host                       | 192.168.0.11                                                                    | 8        |
| User-Agent                 | Mozilla/5.0 (compatible; Nmap Scripting Engine; https://nmap.org/book/nse.html) | 8        |
| HTTP Response Status Code  | 404 Not Found                                                                   | 14       |
| Date                       | Wed, 12 Jul 2023 01:26:29 GMT                                                   | 14       |
| Server                     | Apache/2.2.15 (Unix) mod_ssl/2.2.15 OpenSSL/0.9.8m PHP/5.3.5                    | 14       |
| Keep-Alive                 | timeout=5, max=99                                                               | 14       |
| Connection                 | Keep-Alive                                                                      | 14       |
| Content-Type               | text/html; charset=iso-8859-1                                                   | 14       |
|                            |                                                                                 |          |
| •                          |                                                                                 | Þ        |

Fuente: Elaboración propia

# <u>Squert</u>

Según Ortega (2020) describe que squert es una de las aplicaciones web de security onion la cual posibilita visualizar y realizar consultas de los eventos almacenados en la base de datos de Sguil a través de una interfaz intuitiva, como son representaciones de series de tiempo, resultados ponderados y en grupos lógicamente, además te permite visualizar los datos mediante el mapeo de geo-IP.

## Figura 31

Eventos registrados de manera agrupada con squert

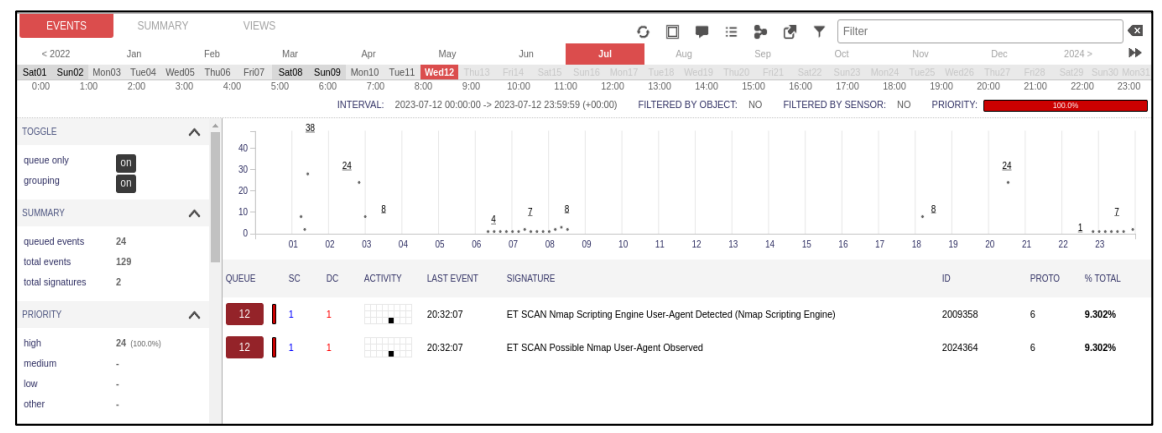

Fuente: Elaboración propia

#### Figura 32

Eventos correlacionados con squert

| EVENTS                                                       | SUMMARY     | Y   | V    | IEWS |                     |                        |                         |         | 0              | . ≘ 2       | • C     | Ŧ        | Filter      |               |               |           |                |        |  |
|--------------------------------------------------------------|-------------|-----|------|------|---------------------|------------------------|-------------------------|---------|----------------|-------------|---------|----------|-------------|---------------|---------------|-----------|----------------|--------|--|
|                                                              |             |     |      |      | INTERVAL:           | 2023-07-12 00:00:00 -7 | > 2023-07-12 23:59:59 ( | +00:00) | FILTERED BY    | Y OBJECT: N | IO FIL  | TERED B  | BY SENSO    | R: NO         | PRIORITY:     |           | 100.0%         |        |  |
| TOGGLE                                                       |             | ^ ^ | QUEU | E A  | CTIVITY LAST EVENT  |                        |                         | SOL     | URCE           | AGE CO      | JUNIRY  |          |             | DESTINATIO    | A NC          | JE CO     | JUNIRY         |        |  |
| queue only                                                   | on          |     | 12   |      | 2023-07-12 20       | J:32:07                |                         | 2       | 209.165.201.17 | 2214        |         | ) STATES | S (.us)     | 192.168       | .0.11 2       | 197 RI    |                |        |  |
| grouping                                                     | on          |     |      | ST   | TIMESTAMP           | EVENT ID               | SOURCE                  | PORT    | DESTINATION    | PORT        | SIGNATI | URE      |             |               |               |           |                |        |  |
| SUMMARY                                                      |             | ^   |      | RT   | 2023-07-12 20:32:07 | 3.7930                 | 209.165.201.17          | 53238   | 192.168.0.11   | 80          | ET SCA  | N Nmap   | Scripting I | Engine User-# | Agent Detecte | d (Nmap ? | Scripting Eng  | ,ine)  |  |
| queued events                                                | 24          |     |      | RT   | 2023-07-12 20:32:07 | 3.7932                 | 209.165.201.17          | 53248   | 192.168.0.11   | 80          | ET SCA  | N Nmap   | Scripting I | Engine User-/ | Agent Detecte | : (Nmap ) | Scripting Eng  | ine)   |  |
| total events<br>total signatures                             | 129<br>2    |     |      | RT   | 2023-07-12 20:32:07 | <u>3.7934</u>          | 209.165.201.17          | 53254   | 192.168.0.11   | 80          | ET SCA  | N Nmap   | Scripting I | Engine User-A | Agent Detecte | d (Nmap f | Scripting Eng  | ine)   |  |
|                                                              |             |     |      | RT   | 2023-07-12 20:32:07 | <u>3.7936</u>          | 209.165.201.17          | 53256   | 192.168.0.11   | 80          | ET SCA  | N Nmap   | Scripting I | Engine User-# | Agent Detecte | d (Nmap S | Scripting Eng  | ,ine)  |  |
| PRIORITY                                                     |             | ^   |      | RT   | 2023-07-12 20:32:07 | 3.7938                 | 209.165.201.17          | 53260   | 192.168.0.11   | 80          | ET SCA  | N Nmap   | Scripting I | Engine User-# | Agent Detecte | d (Nmap S | Scripting Eng  | ine)   |  |
| high                                                         | 24 (100.0%) |     |      | RT   | 2023-07-12 20:32:07 | <u>3.7940</u>          | 209.165.201.17          | 53268   | 192.168.0.11   | 80          | ET SCA  | N Nmap   | Scripting I | Engine User-# | Agent Detecte | d (Nmap S | Scripting Eng  | ,ine)  |  |
| medium                                                       | -           |     |      | RT   | 2023-07-12 20:32:07 | 7.13180                | 209.165.201.17          | 53238   | 192.168.0.11   | 80          | ET SCA  | N Nmap   | Scripting I | Engine User-# | Agent Detecte | d (Nmap S | Scripting Eng  | ine)   |  |
| other                                                        |             |     |      | RT   | 2023-07-12 20:32:07 | 7.13182                | 209.165.201.17          | 53248   | 192.168.0.11   | 80          | ET SCA  | N Nmap   | Scripting I | Engine User-/ | Agent Detecte | d (Nmap S | Scripting Engi | .ine)  |  |
|                                                              |             |     |      | RT   | 2023-07-12 20:32:07 | 7.13184                | 209.165.201.17          | 53254   | 192.168.0.11   | 80          | ET SCA  | N Nmap   | Scripting I | Engine User-# | Agent Detecte | d (Nmap ! | Scripting Eng  | ,ine)  |  |
| CLASSIFICATION                                               |             | ^   |      | RT   | 2023-07-12 20:32:07 | 7.13186                | 209.165.201.17          | 53256   | 192.168.0.11   | 80          | ET SCA  | N Nmap   | Scripting I | Engine User-/ | Agent Detecte | d (Nmap ( | Scripting Eng  | ine)   |  |
| compromised L1                                               | -           |     |      | RT   | 2023-07-12 20:32:07 | 7.13188                | 209.165.201.17          | 53260   | 192.168.0.11   | 80          | ET SCA  | N Nmap   | Scripting I | Engine User-/ | Agent Detecte | d (Nmap ( | Scripting Eng  | ine)   |  |
| <ul> <li>compromised L2</li> <li>attempted access</li> </ul> |             |     |      | RT   | 2023-07-12 20:32:07 | <u>7.13190</u>         | 209.165.201.17          | 53268   | 192.168.0.11   | 80          | ET SCA  | N Nmap   | Scripting I | Engine User-/ | Agent Detecte | d (Nmap S | Scripting Engi | ine)   |  |
| denial of service                                            | 105 (81.4%) |     |      |      | 1 1                 | 20:32:07               |                         | Nmap Us |                |             |         |          |             |               |               |           |                | 9.302% |  |

Fuente: Elaboración propia

Eventos correlacionados con squert II

| EVENTS                                 | SUMMAR           | ξ¥. | V  | /IEWS | INTERVAL:           | 2023-07-12 00:00:00 -> | > 2023-07-12 23:59:59 | (+00:00) |                |        | Filter                                                | × |
|----------------------------------------|------------------|-----|----|-------|---------------------|------------------------|-----------------------|----------|----------------|--------|-------------------------------------------------------|---|
| TOGGLE                                 |                  | ^ ^ | 12 | 2     | 2023-07-12 2        | 0:32:07                |                       | 0:       | 209.165.201.17 | 2214 💻 | UNITED STATES (.us) [ 192.168.0.11 2197 RFC1918 (.lo) |   |
| queue only<br>grouping                 | on<br>on         |     |    | ST    | TIMESTAMP           | EVENT ID               | SOURCE                | PORT     | DESTINATION    | PORT   | SIGNATURE                                             |   |
| SUMMARY                                |                  | ~   |    | RT    | 2023-07-12 20:32:07 | <u>3.7931</u>          | 209.165.201.17        | 53238    | 192.168.0.11   | 80     | ET SCAN Possible Nmap User-Agent Observed             |   |
| queued events                          | 24               | -   |    | RT    | 2023-07-12 20:32:07 | <u>3.7933</u>          | 209.165.201.17        | 53248    | 192.168.0.11   | 80     | ET SCAN Possible Nmap User-Agent Observed             |   |
| total events                           | 129              | - 1 |    | RT    | 2023-07-12 20:32:07 | 3.7935                 | 209.165.201.17        | 53254    | 192.168.0.11   | 80     | ET SCAN Possible Nmap User-Agent Observed             |   |
| total signatures                       | 2                | - 1 |    | RT    | 2023-07-12 20:32:07 | <u>3.7937</u>          | 209.165.201.17        | 53256    | 192.168.0.11   | 80     | ET SCAN Possible Nmap User-Agent Observed             |   |
| PRIORITY                               |                  |     |    | RT    | 2023-07-12 20:32:07 | 3.7939                 | 209.165.201.17        | 53260    | 192.168.0.11   | 80     | ET SCAN Possible Nmap User-Agent Observed             |   |
| ritioni                                |                  | ~   |    | RT    | 2023-07-12 20:32:07 | <u>3.7941</u>          | 209.165.201.17        | 53268    | 192.168.0.11   | 80     | ET SCAN Possible Nmap User-Agent Observed             |   |
| high                                   | 24 (100.0%)      |     |    | RT    | 2023-07-12 20:32:07 | 7.13181                | 209.165.201.17        | 53238    | 192.168.0.11   | 80     | ET SCAN Possible Nmap User-Agent Observed             |   |
| low                                    |                  |     |    | RT    | 2023-07-12 20:32:07 | 7.13183                | 209.165.201.17        | 53248    | 192.168.0.11   | 80     | ET SCAN Possible Nmap User-Agent Observed             |   |
| other                                  |                  |     |    | RT    | 2023-07-12 20:32:07 | 7.13185                | 209.165.201.17        | 53254    | 192.168.0.11   | 80     | ET SCAN Possible Nmap User-Agent Observed             |   |
| CLASSIFICATION                         |                  |     |    | RT    | 2023-07-12 20:32:07 | 7.13187                | 209.165.201.17        | 53256    | 192.168.0.11   | 80     | ET SCAN Possible Nmap User-Agent Observed             |   |
|                                        |                  | ~   |    | RT    | 2023-07-12 20:32:07 | 7.13189                | 209.165.201.17        | 53260    | 192.168.0.11   | 80     | ET SCAN Possible Nmap User-Agent Observed             |   |
| compromised L1                         |                  |     |    | RT    | 2023-07-12 20:32:07 | 7.13191                | 209.165.201.17        | 53268    | 192.168.0.11   | 80     | ET SCAN Possible Nmap User-Agent Observed             |   |
| attempted access     denial of service | -<br>105 (81.4%) |     |    |       |                     |                        |                       |          |                |        |                                                       |   |

Fuente: Elaboración propia

En las siguientes interfaces de la herramienta squert se visualizan los eventos de manera agrupada, cargados desde la base de datos de Sguil. Estas interfaces ayudan a identificar sesiones o comportamientos sospechosos.

#### Figura 34

Interfaz de Resumen de la herramienta squert

| EVENTS   | s       | UMMAR'   | Y 🛃  | VIEWS                     |                                |                           | ¢          |            |         | <b>\$</b> | T T       | Filter    |     |           |                    | €    |
|----------|---------|----------|------|---------------------------|--------------------------------|---------------------------|------------|------------|---------|-----------|-----------|-----------|-----|-----------|--------------------|------|
|          |         |          |      |                           | NTERVAL: 2023-07-12 00:00:0    | 00 -> 2023-07-12 23:59:59 | (+00:00) F | ILTERED BY | OBJECT: | NO F      | ILTERED E | Y SENSOR: | NO  | PRIORITY: |                    |      |
| TOP SIGN | NATURES | (78 even | ts)  |                           |                                |                           |            |            |         |           |           |           |     | 0         | viewing 4 of 4 res | ults |
| COUNT    | %TOTAL  | #SRC     | #DST | SIGNATURE                 |                                |                           |            |            |         |           |           |           |     |           | ID                 |      |
| 34       | 43.59%  | 1        | 1    | ET SCAN Nmap Scripting    | Engine User-Agent Detected (Nm | nap Scripting Engine)     |            |            |         |           |           |           |     |           | 2009358            |      |
| 34       | 43.59%  | 1        | 1    | ET SCAN Possible Nmap U   | Jser-Agent Observed            |                           |            |            |         |           |           |           |     |           | 2024364            |      |
| 8        | 10.26%  | 1        | 1    | GPL ICMP_INFO PING *N     | X                              |                           |            |            |         |           |           |           |     |           | 2100366            |      |
| 2        | 2.56%   | 1        | 1    | ET POLICY Http Client Boo | dy contains pass= in cleartext |                           |            |            |         |           |           |           |     |           | 2012887            |      |
| TOP SOU  | RCE IPS |          |      |                           |                                | viewing 1 of 1 results    | TOP DES    | TINATION   | PS      |           |           |           |     |           | viewing 1 of 1 res | ults |
| COUNT    | %TOTAL  | #SIG     | #DST | IP                        | COUNTRY                        |                           | COUNT      | %TOTAL     | #SIG    | #SRC      | IP        |           | COU | NTRY      |                    |      |
|          |         |          |      | 200 165 201 17            |                                |                           | 78         | 100.00%    | 4       |           | 102       | 69.0.11   |     |           |                    |      |

Fuente: Elaboración propia

De la siguiente interfaz observamos que existe una actividad de escaneo con la herramienta nmap desde la ip 209.165.201.17 hacia la ip 192.168.0.11 dónde se encuentra alojado la aplicación web sisgedo, podemos deducir que el servidor está recibiendo ataques de reconocimiento.

## Ataque 02

 Para esta prueba se ejecutó un segundo ataque de reconocimiento con el fin de obtener información sobre los métodos de petición http que soporta el servidor web donde se encuentra alojado la aplicación web sisgedo v.2.0. Se ejecutó el siguiente script utilizando la herramienta nmap.

### nmap -n -P0 192.168.0.11 -p80 --script http-methods.nse

#### Figura 35

Ejecución de ataque 02 con nmap

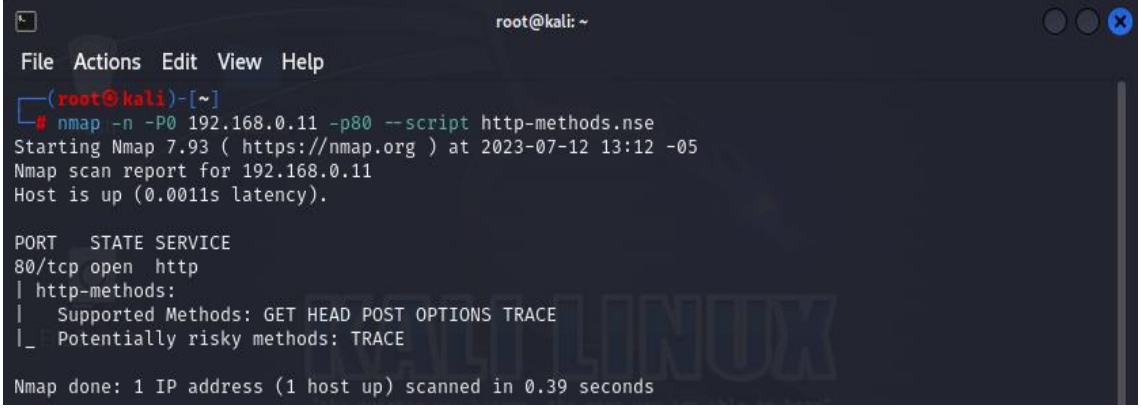

Fuente: Elaboración propia

## **Detección del Ataque**

• Para la detección del ataque continuamos utilizando la herramienta security onion

(SIEM), logrando detectar el escaneo de métodos de petición hacia el servidor web en

tiempo real.

Eventos registrados durante el ataque 02 con sguil I

| <u>File</u> <u>Query</u> <u>Reports</u> Sound: Off ServerName: localhost UserName: analyst User                                                                                                    | erID: <mark>2</mark>                                                                                                    | 2023-07-12 18:20:05 GMT                                                                                                    |  |  |
|----------------------------------------------------------------------------------------------------|----------------------------------------------------------------------------------------------------|----------------------------------------------------------------------------------------------------|--|--|
| RealTime Events Escalated Events 7.13176 7.13177                                                                                                    |                                                                                                    |                                                                                                    |  |  |
| ST         CNT         Sensor         Alert ID         Date/Time         Src IP           21         2         seconion         3.7926         2023-07-12 18:12:20         209.165.201.17           R1         2         seconion         3.7927         2023-07-12 18:12:20         209.165.201.17           R1         2         seconion         7.13176         2023-07-12 18:12:20         209.165.201.17           R1         2         seconion         7.13177         2023-07-12 18:12:20         209.165.201.17 | SPort         DSt IP         DPort         Pr           40656         192.168.0.11         80         6           40656         192.168.0.11         80         6           40656         192.168.0.11         80         6           40656         192.168.0.11         80         6 | Event Message ET SCAN Nmap Scripting Engine User-Agent Detected (Nmap Scripting Engine) ET SCAN Possible Nmap User-Agent Observed ET SCAN Nmap Scripting Engine User-Agent Detected (Nmap Scripting Engine) ET SCAN Possible Nmap User-Agent Observed                                             |  |  |
| IP Resolution Agent Status Snort Statistics System Msgs User Msgs<br>Reverse DNS P Enable External DNS<br>Src IP: 209.165.201.17<br>Src Name: 209.165.201.17.got.net<br>Dst IP: 192.168.0.11<br>Dst Name: Unknown                                                                                                    | Show Packet Data ♀ Show Rule<br>alert top SEXTERNAL, NET any → SHOME_N<br>Scripting Engine)": flow:to, server, establish<br>fast_pattern:38,20; http_header; nocase; rr<br>sid:2009358; rev:5;)<br>/nsm/server_data/securityonion/rules/seco                                          | ET \$HTTP_PORTS (msg."ET SCAN Nmap Scripting Engine User-Agent Detected (Nmap<br>ed; content:"User-Agent Ja  Mozilla/5.0 (compatible [3b  Nmap Scripting Engine";<br>eference:url,doc.emergingthreats.net/2009358; classtype:web-application-attack;<br>onion-eth2-1/downloaded.rules: Line 11345 |  |  |

Fuente: Elaboración propia

#### Figura 37

Eventos registrados durante el ataque 02 con sguil II

| <u>File Query Reports</u> Sound: Off ServerName: localhost UserName: analyst User                                                                                                    | erID: 2                                                                                                    | 2023-07-12 18:21:52 GMT                                                                                                    |
|----------------------------------------------------------------------------------------------------|----------------------------------------------------------------------------------------------------|----------------------------------------------------------------------------------------------------|
| RealTime Events Escalated Events 7.13176                                                                                                    |                                                                                                    |                                                                                                    |
| ST         CNT         Sensor         Alert ID         Date/Time         Src IP           R1         1         seconion         7.13176         2023-07-12 18:12:20         209.165.201.17           R2         1         seconion         Event History         12:20         209.165.201.17           Transcript         Transcript         12:20         209.165.201.17         10 | SPort         Dst IP         DPort         Pr           40656         192.168.0.11         80         6           40670         192.168.0.11         80         6                                                                                                  | Event Message<br>ET SCAN Nmap Scripting Engine User-Agent Detected (Nmap Scripting Engine)<br>ET SCAN Nmap Scripting Engine User-Agent Detected (Nmap Scripting Engine)                                                                                                    |
| Wireshark<br>Wireshark (force new)<br>NetworkMiner<br>NetworkMiner (force new)                                                                                                    |                                                                                                    |                                                                                                    |
| IP Resolution Agent Sti Bro (force new) n Msgs User Msgs<br>Reverse DNS Enable External DNS<br>Src IP: 209.165.201.17<br>Src Name: 209.165.201.17.got.net<br>Dst IP: 192.168.0.11<br>Dst Name: Unknown                                                                                                    | ☐ Show Packet Data ☑ Show Rule<br>alert tcp SEXTERNAL, NET any ~> SHOME.NET SH-<br>Scripting Engine)"; flow:to_server,established; cc<br>fast_patterm:38,20; http_header; nocase; referer<br>sid:2009358; rev.5;)<br>/nsm/server_data/securityonion/rules/seconion | TTP_PORTS (msg:"ET SCAN Nmap Scripting Engine User-Agent Detected (Nmap<br>ontent:"User-Agent [3a] Mozilla/5.0 (compatible [3b] Nmap Scripting Engine";<br>cce:url,doc.emergingthreats.net/200958; classtype:web-application-attack;<br>+eth2-1/downloaded.rules: Line 11345 |

Fuente: Elaboración propia

De las siguientes interfaces observamos que se han detectado eventos indicando un escaneo con la herramienta nmap, así mismo podemos visualizar las direcciones ips de donde provienen y hacia donde van dirigidos estos ataques de reconocimiento. Generamos el contenido de los paquetes de red capturados durante el monitoreo con la opción transcrip y networminer.

Transcripción de paquetes de red capturado

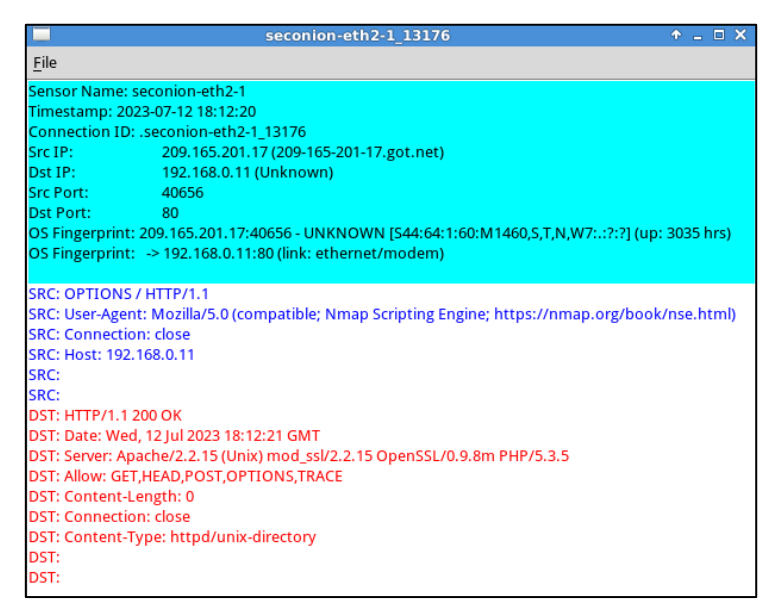

Fuente: Elaboración propia

En la siguiente interfaz podemos visualizar una solicitud para comprobar que métodos de petición están permitidos teniendo como respuesta información del servidor y una lista de métodos http habilitados entre ellos el método trace, considerado como riesgo potencial.

#### Figura 39

Información de los hosts conectados I en la red con networkminer

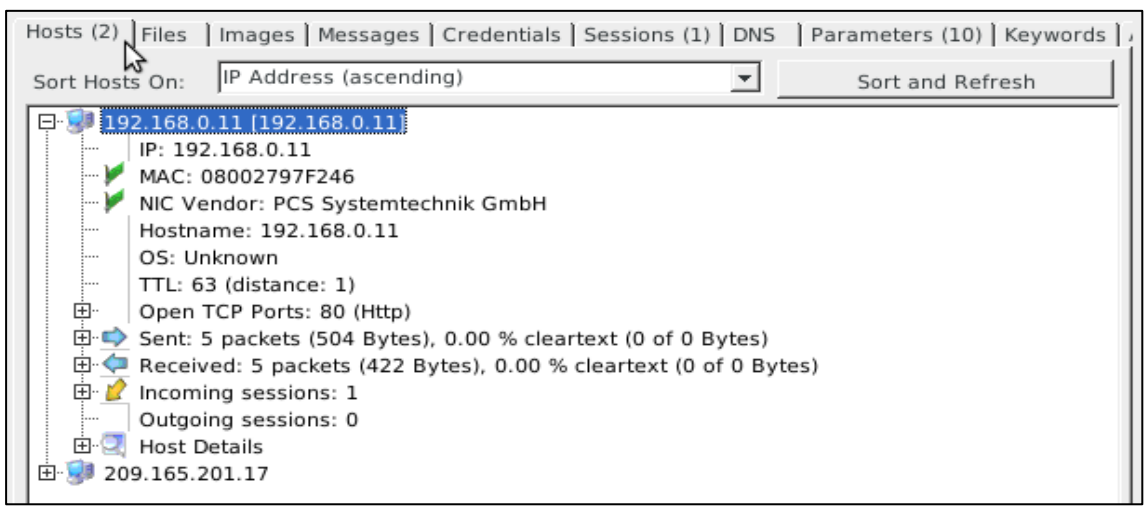

Fuente: Elaboración propia
Información de los hosts conectados II en la red con networkminer

| Hosts (2) | Files   Images   Messages   Credentials   Sessions (1)   DNS   Parameters (10)   Keywords |
|-----------|-------------------------------------------------------------------------------------------|
| Sort Host | s On: IP Address (ascending) Sort and Refresh                                             |
| E 📝 19    | 2.168.0.11 [192.168.0.11]                                                                 |
| 🖻 😻 20    | 9.165.201.17                                                                              |
|           | IP: 209.165.201.17                                                                        |
| - M       | MAC: 080027C7E136                                                                         |
| · · · / . | NIC Vendor: PCS Systemtechnik GmbH                                                        |
|           | Hostname:                                                                                 |
|           | OS: Unknown                                                                               |
|           | TTL: 64 (distance: 0)                                                                     |
|           | Open TCP Ports:                                                                           |
| 📄 🕀 🔿     | Sent: 5 packets (422 Bytes), 0.00 % cleartext (0 of 0 Bytes)                              |
| 📄 🕀 🤕     | Received: 5 packets (504 Bytes), 0.00 % cleartext (0 of 0 Bytes)                          |
|           | Incoming sessions: 0                                                                      |
| 📃 🕀 🧭     | Outgoing sessions: 1                                                                      |
| <u> </u>  | Host Details                                                                              |
|           | Web Browser User-Agent 1 : Mozilla/5.0 (compatible; Nmap Scripting Engine; https://nmap   |

Fuente: Elaboración propia

#### Figura 41

Información de las sesiones activas del tráfico de red con networkminer

| $\triangleleft$ |           |              |          | Netw         | orkMine    | er 2.1                   |                  |
|-----------------|-----------|--------------|----------|--------------|------------|--------------------------|------------------|
| File            | Tools     | s Help       |          |              |            |                          |                  |
|                 |           |              |          |              |            |                          |                  |
| Hosts (         | (2)   Fil | es   Images  | Messages | Credentials  | Sessions   | (1) DNS Parameters       | (10) Keywords    |
| Filter k        | eywor     | d:           |          | ▼ □ Case     | e sensitiv | e ExactPhrase 👻          | Clear Apply      |
| Frame           | e nr.     | Client host  | C. port  | Server host  | S. port    | Protocol (application la | ayer) Start time |
| 1               |           | 209.165.201. | 17 40656 | 192.168.0.11 | 80         | Http                     | 7/12/2023        |
|                 |           |              |          |              |            |                          |                  |

Fuente: Elaboración propia

En las siguientes interfaces de la herramienta networkminer podemos observar

información detallada de los hosts descubiertos durante el monitoreo de la red como su

dirección ip, dirección mac, sesiónes establecidas, cantidad de paquetes enviados y

recibidos de los hosts que se encuentran en la red.

Información de los parámetros del tráfico de red con networkminer

| Hosts (2) Files Images M  | lessages   Credentials   Sessions (1)   DNS   Parameters (10)   Keywords |
|---------------------------|--------------------------------------------------------------------------|
| Filter keyword:           | Case sensitive ExactPhrase      Clear Apply                              |
| Parameter name            | Parameter value                                                          |
| OPTIONS                   | /                                                                        |
| User-Agent                | Mozilla/5.0 (compatible; Nmap Scripting Engine; https://nmap.org/book/n  |
| Host                      | 192.168.0.11                                                             |
| HTTP Response Status Code | 200 OK                                                                   |
| Date                      | Wed, 12 Jul 2023 18:12:21 GMT                                            |
| Server                    | Apache/2.2.15 (Unix) mod_ssl/2.2.15 OpenSSL/0.9.8m PHP/5.3.5             |
| Allow                     | GET, HEAD, POST, OPTIONS, TRACE                                          |
| Content-Length            | 0                                                                        |
| Connection                | close                                                                    |
| Content-Type              | httpd/unix-directory                                                     |

Fuente: Elaboración propia

En la siguiente interfaz observamos que se realizó un ataque de reconocimiento consultando los métodos http permitidos desde la herramienta nmap, teniendo una respuesta exitosa por parte del servidor y listando los métodos de petición permitidos, entre ellos el se encontró el método de riesgo potencial trace.

#### Figura 43

Eventos registrados de manera agrupada con squert

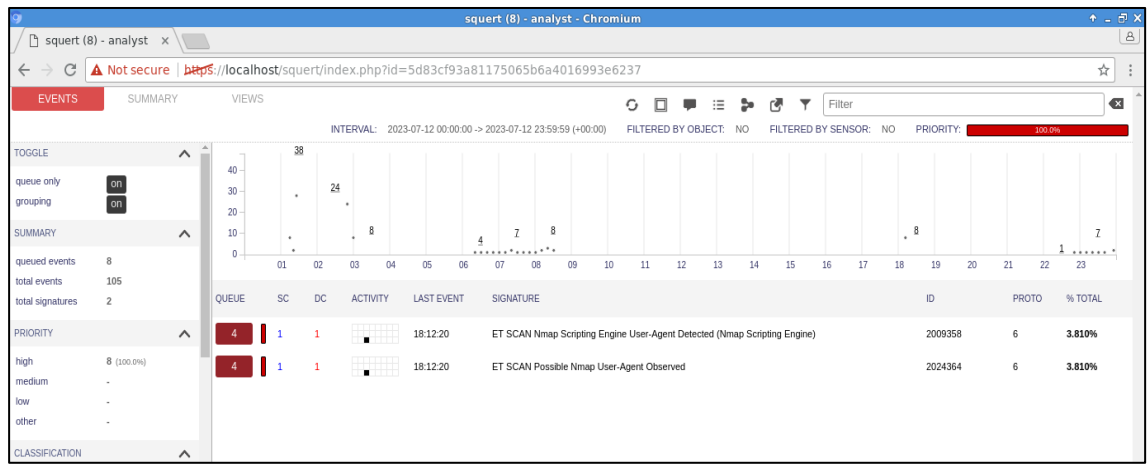

Fuente: Elaboración propia

Eventos correlacionados con squert I

| 9                                                 |                 |      |           |                                      |                       | squert (8) - analy     | st - Chromium             |                     |                       |                         |                     |           |                 | ↑ _ ∂ ×         |
|---------------------------------------------------|-----------------|------|-----------|--------------------------------------|-----------------------|------------------------|---------------------------|---------------------|-----------------------|-------------------------|---------------------|-----------|-----------------|-----------------|
| 🗋 squert (8)                                      | - analyst 🛛 🗙   |      | 1         |                                      |                       |                        |                           |                     |                       |                         |                     |           |                 | 8               |
| ← → C 🔺                                           | Not secure      | bttp | s://local | host/squert/index                    | php?id=ebc489d        | 00f55d2f4760555        | ofb5e548818               |                     |                       |                         |                     |           |                 | \$ ☆ :          |
| EVENTS                                            | SUMMAR          | (    | VIEV      | VS                                   |                       |                        | 0.0                       |                     | 5 (A V                | Filter                  |                     |           |                 |                 |
|                                                   |                 |      |           | INTER                                | VAL: 2023-07-12 00:00 | 00 -> 2023.07.12 23.59 | 59 (+00:00) EILTERED      | BY OBJECT           |                       | BY SENSOR               |                     | ·         | 61 516          | 38.5%           |
| guoup anh                                         | _               | *    | . Yoror   |                                      |                       |                        |                           | br obteon           |                       | DT OLHOOT.              |                     |           |                 | 10.10.11        |
| grouping                                          | on              | 1    | 4         | 1 1                                  | 18:12:20              | ET SCAN Nmap           | Scripting Engine User-Age | t Detected (N       | Imap Scripting Engine | )                       | 200935              | 8         | 6               | 3.810%          |
| SUMMARY                                           |                 | ^    | alert top | \$EXTERNAL_NET any                   | -> \$HOME_NET \$HTT   | P_PORTS (msg:"ET S     | CAN Nmap Scripting En     | ine User-Ag         | ent Detected (Nmap    | Scripting Eng           | ine)"; flow:to_serv | er,establ | ished; content  | :"User-Agent 3a |
| queued events<br>total events<br>total signatures | 8<br>105<br>2   |      | file: dow | nloaded.rules:11345 ORIZE 0 EVENT(S) | CREATE FILTER: SIC    | <u>dst both</u>        | neader; nocase; referen   | e:un, <u>doc.em</u> | iergingthreats.net/20 | <u>109358</u> ; classtj | ype:web-application | n-attack; | ; sia:2009358;  | rev:5;)         |
| PRIORITY                                          |                 | ^    | QUEUE     | ACTIVITY LAST EV                     | ENT                   |                        | SOURCE                    | AGE                 | COUNTRY               | DE                      | ESTINATION          | AGE       | COUNTRY         |                 |
| high<br>medium                                    | 8 (61.5%)       |      | 4         | 2023-07                              | 12 18:12:20           |                        | 209.165.201.1             | 7 2214              | UNITED STAT           | ES (.us)                | 192.168.0.11        | 2197      | RFC1918 (.k     | )               |
| low                                               |                 |      | 🔲 ST      | TIMESTAMP                            | EVENT ID              | SOURCE                 | PORT DESTINATION          | POF                 | T SIGNATURE           |                         |                     |           |                 |                 |
| other                                             | 5 (38.5%)       |      |           | 2023-07-12 18:12:20                  | 3.7926                | 209.165.201.17         | 40656 192.168.0.11        | 80                  | ET SCAN Nmap          | Scripting Engin         | e User-Agent Deteo  | ted (Nma  | p Scripting Eng | jine)           |
| CLASSIFICATION                                    |                 | ^    |           | 2023-07-12 18:12:20                  | <u>3.7928</u>         | 209.165.201.17         | 40670 192.168.0.11        | 80                  | ET SCAN Nmap          | Scripting Engin         | e User-Agent Deteo  | ted (Nma  | p Scripting Eng | jine)           |
| compromised L1                                    |                 |      |           | 2023-07-12 18:12:20                  | 7.13176               | 209.165.201.17         | 40656 192.168.0.11        | 80                  | ET SCAN Nmap          | Scripting Engin         | e User-Agent Detec  | ted (Nma  | p Scripting Eng | jine)           |
| compromised L2                                    |                 |      |           | 2023-07-12 18:12:20                  | 7.13178               | 209.165.201.17         | 40670 192.168.0.11        | 80                  | ET SCAN Nmap          | Scripting Engin         | e User-Agent Deteo  | ted (Nma  | p Scripting Eng | jine)           |
| attempted access denial of service                | -<br>97 (92.4%) | Ŧ    | 4         | 1 1                                  | 18:12:20              | ET SCAN Possib         | le Nmap User-Agent Obse   | ved                 |                       |                         | 202430              | 14        | 6               | 3.810%          |

Fuente: Elaboración propia

# Figura 45

Eventos correlacionados con squert II

| EVENTS           | SUMMAR     | Y   | VIEWS        | 6            |             |               |                       |                    |             | 0 🗆              |             | : 5     | be n    | a y       | Filter     |             |              |            |               |             |          |
|------------------|------------|-----|--------------|--------------|-------------|---------------|-----------------------|--------------------|-------------|------------------|-------------|---------|---------|-----------|------------|-------------|--------------|------------|---------------|-------------|----------|
|                  |            |     |              |              | INTERVA     | L: 2023-07    | -12 00:00:00 -> :     | 2023-07-12 23:59:5 | i9 (+00:00) | FILTERED I       | BY OBJECT   | : NO    |         | ILTERED   | BY SENS    | OR: NO      | PRIORIT      | Y:         | 100.          | <b>0%</b>   |          |
| TOGGLE           |            | ^ 1 | -            | 1            |             | •             |                       |                    |             |                  |             |         |         |           |            |             |              |            |               | 3.8109      | 16       |
| queue only       | on         |     | 4            | 1            | 1           |               | 18:12:20              | ET SCAN Possit     | ble Nmap Us | er-Agent Obser   | rved        |         |         |           |            |             | 202436       | 54         | 6             | 3.8109      | *6       |
| grouping         | on         | - 1 | alert tcp \$ | HOME_NE      | T any -> an | y any (msg:"  | "ET SCAN Pos          | sible Nmap User-/  | Agent Obse  | erved"; flow:to_ | server,esta | ablishe | ed; coi | ntent:"Us | er-Agent 3 | 3a]"; http_ | header; cont | ent:" 20 1 | Nmap"; http_h | ieader; fa: | .st_patt |
| SUMMARY          |            | ^   | ern; distar  | nce:0; class | stype:web-a | pplication-at | tack; sid:20243       | 64; rev:3;)        |             |                  |             |         |         |           |            |             |              |            |               |             |          |
| queued events    | 8          |     | file: downle | oaded.rules  | :11480      |               |                       |                    |             |                  |             |         |         |           |            |             |              |            |               |             | I        |
| total events     | 105        | - 1 | CATEGOR      | RIZE O EVE   | NT(S)       | CREATE FI     | ILTER: <u>src dst</u> | both               |             |                  |             |         |         |           |            |             |              |            |               |             | I        |
| total signatures | 2          |     | QUEUE        | ACTIVITY     | LAST EVE    | NT            |                       |                    | SO          | URCE             | AGE         | COU     | UNTRY   |           |            | DESTIN      | IATION       | AGE        | COUNTRY       |             |          |
| PRIORITY         |            | ^   | 4            |              | 2023-07-1   | 12 18:12:20   |                       |                    | 0           | 209.165.201.17   | 2214        | 100     | UNIT    | ED STATE  | ES (.us)   | 192.:       | 168.0.11     | 2197       |               |             |          |
| high             | 8 (100.0%) |     |              |              |             |               |                       |                    |             |                  |             |         |         |           |            |             |              |            |               |             |          |
| medium           |            |     | ST ST        | TIMESTA      | MP          | EVENT         | D                     | SOURCE             | PORT        | DESTINATION      | I P         | ORT     | SIGN    | ATURE     |            |             |              |            |               |             |          |
| low              |            |     | RT           | 2023-07      | 12 18:12:20 | <u>3.7927</u> |                       | 209.165.201.17     | 40656       | 192.168.0.11     | 8           | 2       | ET SO   | CAN Poss  | ible Nmap  | User-Ager   | nt Observed  |            |               |             |          |
| other            | -          |     | RT           | 2023-07-     | 12 18:12:20 | <u>3.7929</u> |                       | 209.165.201.17     | 40670       | 192.168.0.11     | 8           | )       | ET S    | CAN Poss  | ible Nmap  | User-Ager   | nt Observed  |            |               |             |          |
| CLASSIFICATION   |            | ^   | RT           | 2023-07      | 12 18:12:20 | 7.1317        | 7                     | 209.165.201.17     | 40656       | 192.168.0.11     | 8           | )       | ET S    | CAN Poss  | ible Nmap  | User-Ager   | nt Observed  |            |               |             |          |
| compromised L1   |            |     | RT           | 2023-07      | 12 18:12:20 | 7.1317        | <u>'9</u>             | 209.165.201.17     | 40670       | 192.168.0.11     | 8           | 2       | ET SO   | CAN Poss  | ible Nmap  | User-Ager   | nt Observed  |            |               |             |          |
| compromised L2   | -          |     |              |              |             |               |                       |                    |             |                  |             |         |         |           |            |             |              |            |               |             |          |

Fuente: Elaboración propia

Interfaz de Resumen de la herramienta squert

| 9                               |                |          |       |                          |                                    | squert (8) - analys           | t - Chromiu       | m              |             |      |             |         |              | +_∂×                   |
|---------------------------------|----------------|----------|-------|--------------------------|------------------------------------|-------------------------------|-------------------|----------------|-------------|------|-------------|---------|--------------|------------------------|
| 🗋 squ                           | ert (8) - anal | yst ×    |       |                          |                                    |                               |                   |                |             |      |             |         |              | A                      |
| $\leftrightarrow$ $\rightarrow$ | C A Not        | secure   | bttps | ://localhost/squert      | /index.php?id=f50d42               | 8ec127ced5d3a30c              | 13f94d8f83        | e              |             |      |             |         |              | ☆ :                    |
| EVEN                            | TS S           | SUMMAR   | Y N   | VIEWS                    |                                    |                               | 0                 | , 🗆 🖣          |             | þ    | 1 T         | Filter  |              |                        |
|                                 |                |          | ~     |                          | INTERVAL: 2023-07-12 00:0          | 0:00 -> 2023-07-12 23:59:59   | (+00:00) FI       | LTERED BY (    | OBJECT:     | NO   | FILTERED BY | SENSOR: | NO PRIORITY: | 100.0%                 |
| TOP SI                          | IGNATURES      | (105 eve | nts)  |                          |                                    |                               |                   |                |             |      |             |         | 0            | viewing 5 of 5 results |
| COUNT                           | %TOTAL         | #SRC     | #DST  | SIGNATURE                |                                    |                               |                   |                |             |      |             |         |              | ID                     |
| 34                              | 32.38%         | 1        | 1     | ET SCAN Nmap Scripting   | Engine User-Agent Detected (N      | Imap Scripting Engine)        |                   |                |             |      |             |         |              | 2009358                |
| 34                              | 32.38%         | 1        | 1     | ET SCAN Possible Nmap    | User-Agent Observed                |                               |                   |                |             |      |             |         |              | 2024364                |
| 27                              | 25.71%         | 1        | 1     | [OSSEC] Received 0 pac   | kets in designated time interval ( | defined in ossec.conf). Pleas | se check interfac | e, cabling, an | nd tap/spar | ıl   |             |         |              | 111112                 |
| 8                               | 7.62%          | 1        | 1     | GPL ICMP_INFO PING *     | NIX                                |                               |                   |                |             |      |             |         |              | 2100366                |
| 2                               | 1.90%          | 1        | 1     | ET POLICY Http Client Be | ody contains pass= in cleartext    |                               |                   |                |             |      |             |         |              | 2012887                |
| TOP S                           | DURCE IPS      |          |       |                          | 0                                  | viewing 2 of 2 results        | TOP DES           | FINATION I     | PS          |      |             |         | 0            | viewing 2 of 2 results |
| COUNT                           | %TOTAL         | #SIG     | #DST  | IP                       | COUNTRY                            |                               | COUNT             | %TOTAL         | #SIG        | #SRC | IP          |         | COUNTRY      |                        |
| 78                              | 74.29%         | 4        | 1     | 209.165.201.17           | UNITED STATES (.us)                | 1                             | 78                | 74.29%         | 4           | 1    | 192.1       | 58.0.11 |              |                        |
| 27                              | 25.71%         | 1        | 1     | 0.0.0                    |                                    |                               | 27                | 25.71%         | 1           | 1    | 0.0.0.0     | )       |              |                        |

Fuente: Elaboración propia

De la siguientes interfaz observamos que existe una actividad de escaneo con la herramienta nmap desde la ip 209.165.201.17 hacia la ip del servidor 192.168.0.11 dónde se encuentra alojado la aplicación web

sisgedo, podemos deducir que el servidor está recibiendo ataques de reconocimiento.

#### Figura 47

Interfaz de Resumen de la herramienta squert II

| EVENTS  | S         | GUMMARY | /    | VIEWS    |             |                  |                               |            | 6 🗆         | . ≡     | <b>\$</b> 1 | 🛃 🍸 Filte       | r       |           |                        |
|---------|-----------|---------|------|----------|-------------|------------------|-------------------------------|------------|-------------|---------|-------------|-----------------|---------|-----------|------------------------|
|         |           |         |      |          | INTERVA     | AL: 2023-07-12 0 | 0:00:00 -> 2023-07-12 23:59:5 | 9 (+00:00) | FILTERED BY | OBJECT: | NO          | FILTERED BY SEN | SOR: NO | PRIORITY: |                        |
| TOP SOU | IRCE COUI | NTRIES  |      |          |             |                  | viewing 1 of 1 results        | TOP DE     | STINATION   | COUNTR  | RIES        |                 |         |           | viewing 0 of 0 results |
| COUNT   | %TOTAL    | #SIG    | #DST | COUNTRY  |             |                  | #IP                           | COUNT      | %TOTAL      | #SIG    | #SRC        | COUNTRY         |         |           | #P                     |
| 78      | 100.00%   | 4       | 1    | UNITED S | TATES (.us) |                  | 1                             | No resul   |             |         |             |                 |         |           |                        |
| TOP SOU | IRCE PORT | rs      |      |          | (           | 0                | viewing 10 of 19 results      | TOP DE     | STINATION   | PORTS   |             |                 |         | 0         | viewing 2 of 2 results |
| COUNT   |           | %TOTAL  |      | #SIG     | #SRC        | #DST             | PORT                          | COUNT      |             | %TOTAL  |             | #SIG            | #SRC    | #DST      | PORT                   |
| 4       |           | 5.71%   |      | 2        | 1           | 1                | 47922                         | 70         |             | 100.00% |             | 3               | 1       | 1         | 80                     |
| 4       |           | 5.71%   |      | 2        | 1           | 1                | 41256                         | 0          |             | 0.00%   |             | 2               | 2       | 2         |                        |
| 4       |           | 5.71%   |      | 2        | 1           | 1                | 57008                         |            |             |         |             |                 |         |           |                        |
| 4       |           | 5.71%   |      | 2        | 1           | 1                | 47934                         |            |             |         |             |                 |         |           |                        |
| 4       |           | 5.71%   |      | 2        | 1           | 1                | 41258                         |            |             |         |             |                 |         |           |                        |
| 4       |           | 5.71%   |      | 2        | 1           | 1                | 57018                         |            |             |         |             |                 |         |           |                        |
| 4       |           | 5.71%   |      | 2        | 1           | 1                | 47948                         |            |             |         |             |                 |         |           |                        |
| 4       |           | 5.71%   |      | 2        | 1           | 1                | 41274                         |            |             |         |             |                 |         |           |                        |
| 4       |           | 5.71%   |      | 2        | 1           | 1                | 47964                         |            |             |         |             |                 |         |           |                        |
| 4       |           | 5.71%   |      | 2        | 1           | 1                | 41290                         |            |             |         |             |                 |         |           |                        |

Fuente: Elaboración propia

En esta interfaz observamos que este tipo de escaneos con nmap mayormente van dirigidos hacia el puerto

80 que ejecuta el servicio http.

Vista de geolocalización con Squert

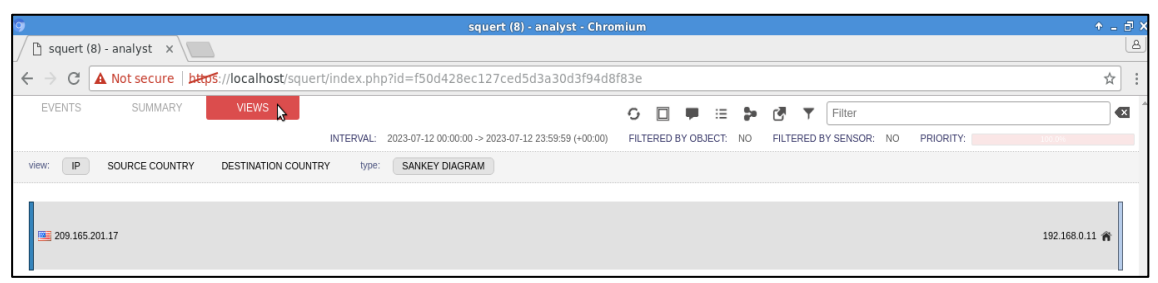

Fuente: Elaboración propia

En esta vista podemos observar la relación que existe entre las ips 209.165.201.17 y 192.168.0.11, y así

mismo su geolocalización.

#### 3.3. Mitigación de vulnerabilidades

• Como propuesta de mitigación del ataque 01 de reconocimiento ejecutado se editó la

directiva DirectoryIndex en el archivo de configuración del servidor web apache

httpd.conf, deshabilitando los índices de directorio.

#### Figura 49

Eventos registrados durante el escaneo de vulnerabilidades del puerto 80 con sguil II

```
Directory
          "/var/www/html">
  Ħ
  # Possible values for the Options directive are "None", "All",
    or any combination of:
  #
      Indexes Includes FollowSymLinks SymLinksifOwnerMatch ExecCGI MultiViews
  # Note that "MultiViews" must be named *explicitly* --- "Options All"
  # doesn't give it to you.
  Ħ
    The Options directive is both complicated and important.
                                                               Please see
    http://httpd.apache.org/docs/2.2/mod/core.html#options
  #
  # for more information.
  Options -Indexes FollowSymLinks
  # AllowOverride controls what directives may be placed in .htaccess files.
    It can be "All", "None", or any combination of the keywords:
                                                              147,35
                                                                            32%
```

Fuente: Elaboración propia

• Se intentó explorar nuevamente el listado de directorios obteniendo como respuesta el error 403, restringiendo el acceso al sitio web y de esta manera evitar que los atacantes puedan acceder a información relevante.

#### Figura 50

Eventos registrados durante el escaneo de vulnerabilidades del puerto 80 con sguil II

| Archivo Máqu               | uina Ver E        | ntrada Dispositivo         | s Ayuda    |               |                |              |
|----------------------------|-------------------|----------------------------|------------|---------------|----------------|--------------|
|                            | 🗆 👌 🗳             | S- ▼ 1 2                   | 3 4        | 单 🖻           | כ              | <b></b>      |
| 403 Forbidde               | en                | × +                        |            |               |                |              |
| $\leftarrow \rightarrow$ ( | C @               | 0 🔒 19                     | 2.168.0.11 |               |                |              |
| 🍋 Kali Linux               | 🗧 💦 Kali Too      | ols 🧧 Kali Docs            | 💐 Kali Fo  | rums <u>र</u> | Kali NetHunter | 🛳 Exploit-DB |
| Forb                       | idde<br>have perm | <b>n</b><br>ission to acce | ss / on th | is serve:     | r.             |              |
| E                          |                   |                            |            |               |                |              |

Fuente: Elaboración propia

• Finalmente se logró comprobar que la vulnerabilidad fue mitigada con éxito

utilizando la herramienta nmap y ejecutando el siguiente script:

• nmap -n -P0 192.168.0.11 -p80 --script http-enum.nse

#### Figura 51

Escaneo de vulnerabilidades después de la mitigación 01

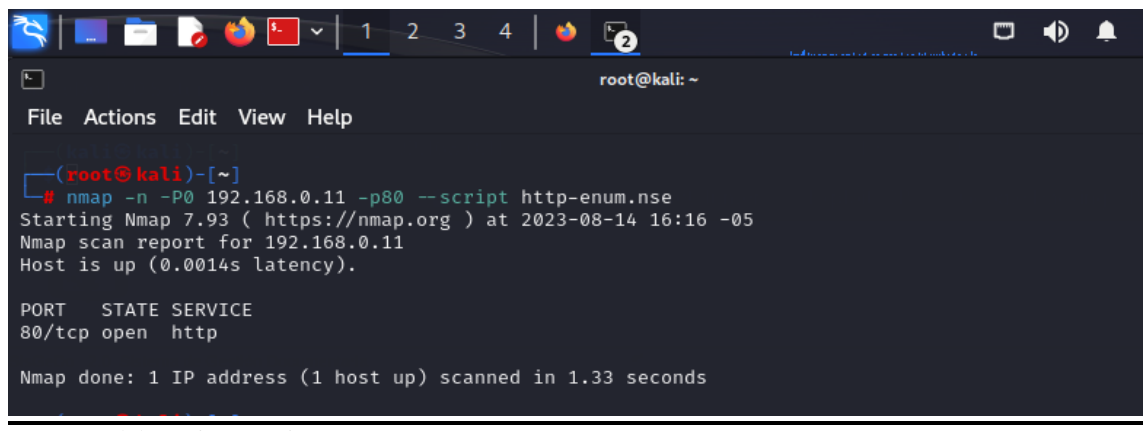

Fuente: Elaboración propia

Eventos registrados con sguil después de la mitigación.

|              |                                                         |                       |                |                       | so                             | GUIL-0.9.0         | - Connected To l     | ocalhost    |                  | ◆ _ @ >                                                                        |
|--------------|---------------------------------------------------------|-----------------------|----------------|-----------------------|--------------------------------|--------------------|----------------------|-------------|------------------|--------------------------------------------------------------------------------|
| <u>F</u> ile | Query                                                   | <u>R</u> eports Sound | i: Off Serveri | Name: localhost UserN | ame: <mark>analyst</mark> User | 1D: <mark>2</mark> |                      |             |                  | 2023-08-14 21:26:42 GMT                                                        |
| Rea          | ITime E                                                 | vents Escalated E     | vents          |                       |                                |                    |                      |             |                  |                                                                                |
|              | _                                                       |                       |                |                       |                                |                    |                      |             |                  |                                                                                |
| SI           |                                                         | NT Sensor             | Alert ID       | Date/Time             | Src IP                         | SPort              | Dst IP               | DPort       | Pr               | Event Message                                                                  |
| K            |                                                         | 1 seconion            | 3.7958         | 2023-08-14 21:15:58   | 209.165.201.17                 | 51416              | 192.168.0.11         | 80          | 6                | ET POLICY Http Client Body contains pass= in cleartext                         |
| K            |                                                         | 1 seconion            | 7.13208        | 2023-08-14 21:15:58   | 209.165.201.17                 | 51416              | 192.168.0.11         | 80          | 6                | ET POLICY Http Client Body contains pass= in cleartext                         |
| K            |                                                         | 8 seconion            | 3.7959         | 2023-08-14 21:16:18   | 209.165.201.17                 | 42440              | 192.168.0.11         | 80          | 0                | ET SCAN Nmap Scripting Engine User-Agent Detected (Nmap Scripting Engine)      |
| R            |                                                         | 8 seconion            | 3.7960         | 2023-08-14 21:16:18   | 209.165.201.17                 | 42446              | 192.168.0.11         | 80          | 0                | ET SCAN Possible Nmap Oser-Agent Observed                                      |
| R            |                                                         | 1 seconion            | 3.7971         | 2023-08-14 21:16:18   | 192.168.0.11                   | 80                 | 209.165.201.17       | 42480       | 6                | GPL WEB_SERVER 403 Forbidden                                                   |
| R            |                                                         | 8 seconion            | 7.13209        | 2023-08-14 21:16:18   | 209.165.201.17                 | 42446              | 192.168.0.11         | 80          | 6                | ET SCAN Nmap Scripting Engine User-Agent Detected (Nmap Scripting Engine)      |
| R            | RT 8 seconion 7.13210 2023-08-14 21:16:18 209.165.201.1 |                       |                |                       |                                | 42446              | 192.168.0.11         | 80          | 6                | ET SCAN Possible Nmap User-Agent Observed                                      |
| R            |                                                         | 1 seconion            | 7.13221        | 2023-08-14 21:16:18   | 192.168.0.11                   | 80                 | 209.165.201.17       | 42480       | 6                | GPL WEB_SERVER 403 Forbidden                                                   |
| R            |                                                         | 1 seconion            | 1.5804         | 2023-08-15 02:18:28   | 0.0.0.0                        |                    | 0.0.0.0              |             |                  | [OSSEC] Received 0 packets in designated time interval (defined in ossec.conf) |
|              |                                                         |                       |                |                       |                                |                    |                      |             |                  |                                                                                |
|              |                                                         |                       |                |                       |                                |                    |                      |             |                  |                                                                                |
|              |                                                         |                       | )              |                       | )<br>                          |                    |                      |             |                  | ✓ Display Detail                                                               |
|              | ' Resolu                                                | Ition Agent Sta       | tus   Snort S  | tatistics System Msgs | User Msgs                      | Host: 19           | 2.168.0.110          |             |                  | A                                                                              |
|              | Reverse                                                 | DNS 🔽 Enable E        | xternal DNS    |                       |                                | User-Age           | nt: Mozilla/5.0 (X11 | ; Linux x86 | _64; rv          | /: 102.0) Gecko/20100101 Firefox/102.00                                        |
| Src          | IP:                                                     | 209.165.201.17        |                |                       |                                | Accept: L          | anguage: en-US,en    | q=0.50      | ni,app           | nication/xmi,q=0.9,image/avii,image/webp,~/~;q=0.80                            |
| Src          | Name:                                                   | 209-165-201-17.go     | ot.net         |                       |                                | Accept-E           | ncoding: gzip, defla | tell        |                  |                                                                                |
| Dst          | Dst IP: 192.168.0.11                                    |                       |                |                       |                                |                    | Type: application/>  | -www-form   | i-urler          | ncodedL                                                                        |
| Dst          | Ost Name: Unknown                                       |                       |                |                       |                                | Origin: h          | ttp://192.168.0.11[  | 1           |                  |                                                                                |
| Whe          | Vhois Query:   None  Src IP  Dst IP                     |                       |                |                       |                                |                    | ion: keep-alive🛛     |             |                  |                                                                                |
|              |                                                         |                       |                |                       |                                | Cookie: S          | SISGEDO=f33ms4ci     | osi57444i   | mpr/a<br>ffifd17 | pp/main.pnpr_op=11&_type=L&_nameop=Login%20de%20AccesoL                        |
|              |                                                         |                       |                |                       |                                | Upgrade            | -Insecure-Requests   | : 10        |                  |                                                                                |
|              |                                                         |                       |                |                       | Ω.                             | Srnick=a           | dmin&srpass=adm      | in&sr_codes | ecurit           | ty=781777&_secucodesecurity=158352&Submit=.%3A%3A+Ingresar+%3A%3A              |

Fuente: Elaboración propia

• Como propuesta de mitigación del ataque 02 de reconocimiento ejecutado se editó el

archivo de configuración del servidor web apache httpd.conf, insertando una línea de

código para desactivar el método de riesgo potencial TRACE.

#### Figura 53

Eventos registrados durante el escaneo de vulnerabilidades del puerto 80 con sguil II

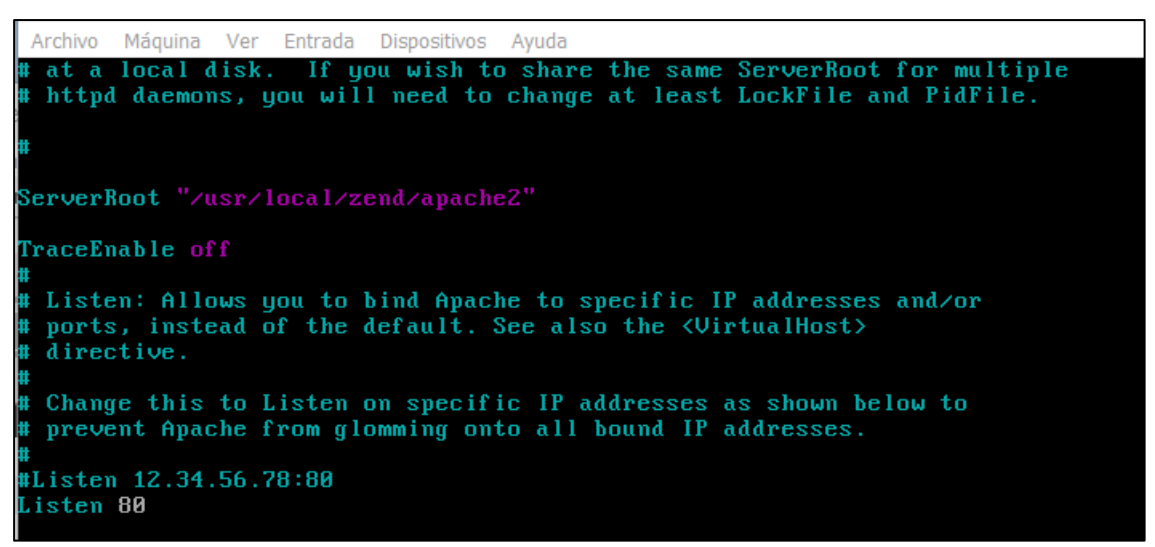

Fuente: Elaboración propia

• Finalmente se logró comprobar que la vulnerabilidad fue mitigada con éxito

utilizando la herramienta nmap y ejecutando el siguiente script:

• nmap -n -P0 192.168.0.11 -p80 --script http-methods.nse

#### Figura 54

Escaneo de vulnerabilidades después de la mitigación 02

| 洛 💷 🗖 👌 📦 🛄 v 🔤                                                                                                    | -2 3 4 🛛 🔮 🎦                                                       |    |
|----------------------------------------------------------------------------------------------------|--------------------------------------------------------------------|----|
| •                                                                                                    | root@kali: ~                                                       |    |
| File Actions Edit View Help                                                                                                    |                                                                    |    |
| ( <b>root® kali</b> )-[~]<br># nmap -n -P0 192.168.0.11 -pi<br>Starting Nmap 7.93 ( https://nma<br>Nmap scan report for 192.168.0.1<br>Host is up (0.0014s latency). | 80script http-methods.nse<br>ap.org ) at 2023-08-14 16:32 -0<br>11 | 05 |
| PORT STATE SERVICE<br>80/tcp open http<br>  http-methods:<br> _ Supported Methods: GET HEAD                                                                          | POST OPTIONS                                                       |    |
| Nmap done: 1 IP address (1 host                                                                                                    | up) scanned in 0.47 seconds                                        |    |

Fuente: Elaboración propia

• En la siguiente captura se muestra la transcripción de paquetes de los eventos

registrados durante la comprobación de la mitigación de vulnerabilidades, logrando

apreciar los métodos de petición mostrados en la figura 38 excepto el método trace ya

que fue inhabilitado con el fin de mitigar el riesgo potencial según el escaneo de

vulnerabilidades que nos muestra la figura 35.

Transcripción de los eventos registrados después de la mitigación 02

|                                                                                                    | seconion-eth2-1_13227                                                                                                    | ◆ _ ∂ × `         |
|----------------------------------------------------------------------------------------------------|----------------------------------------------------------------------------------------------------|-------------------|
| <u>F</u> ile                                                                                                    |                                                                                                    |                   |
| Sensor Name: seco<br>Timestamp: 2023-04<br>Connection ID: .sec<br>Src IP: 2<br>Dst IP: 1<br>Src Port: 2<br>Dst Port: 8<br>OS Fingerprint: 209<br>OS Fingerprint: 2-5              | nion-eth2-1<br>8-14 21:32:46<br>:onion-eth2-1_13227<br>209.165.201.17 (209-165-201-17.got.net)<br>192.168.0.11 (Unknown)<br>38566<br>80<br>.165.201.17:38566 - UNKNOWN [S44:64:1:60:M1460,S,T,N,W7:.:?:<br>192.168.0.11:80 (link: ethernet/modem) | ?] (up: 9058 hrs) |
| SRC: OPTIONS / HT<br>SRC: Host: 192.168.<br>SRC: Connection: cl<br>SRC: User-Agent: M<br>SRC:<br>SRC:                                                                             | TP/1.1<br>0.11<br>lose<br>lozilla/5.0 (compatible; Nmap Scripting Engine; https://nmap.org.                                                                                                    | /book/nse.html)   |
| DST: HTTP/1.1 200 C<br>DST: Date: Mon, 14<br>DST: Server: Apache<br>DST: Allow: GET,HEA<br>DST: Content-Lengt<br>DST: Content-Lengt<br>DST: Content-Type:<br>DST:<br>DST:<br>DST: | DK<br>Aug 2023 21:32:46 GMT<br>\$/2.2.15 (Unix) mod_ssl/2.2.15 OpenSSL/0.9.8m PHP/5.3.5<br>AD,POST,OPTIONS<br>th: 0<br>lose<br>: httpd/unix-directory                                                                                             |                   |

Fuente: Elaboración propia

# 3.4. Seguimiento y control con la herramienta SIEM

La herramienta de gestión de eventos y seguridad de la información SIEM se ha implementado de acuerdo a la siguiente topología en un lugar estratégico, conectándolo directamente al switch core cliente y configurando el puerto port mirroring con el fin de capturar todo el tráfico que pasa por la red troncal o los puertos troncales, el cual se encargará de recibir toda la información de los eventos que suceden de manera continua para así poder controlar y realizar el seguimiento de toda la red tanto interna como externa de la municipalidad provincial de Chiclayo.

#### Figura 56

Topología de la Propuesta a implementar

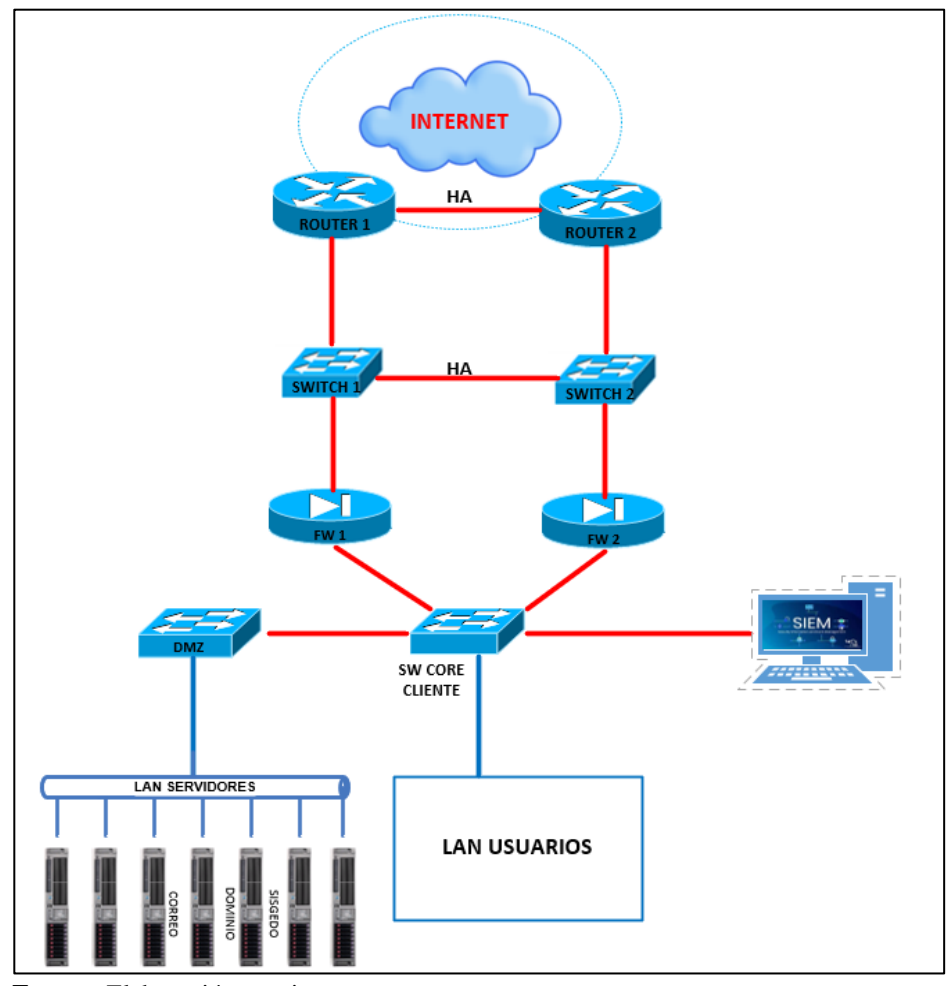

Fuente: Elaboración propia

# **CAPÍTULO IV. CONCLUSIONES**

- Se implementó el sistema de gestión de eventos e información de seguridad-SIEM utilizando software de virtualización y sobre ello se instaló la herramienta security onion.
- La herramienta security onion demostró efectividad al realizar la detección de ataques y gestión de eventos de seguridad en tiempo real sobre el servicio web sisgedo v.2.0 de la municipalidad provincial de Chiclayo.
- Se realizó la mitigación de vulnerabilidades del servicio web sisgedo v.2.0 editando políticas en los archivos de configuración del servicio web y ejecutando la herramienta nmap para comprobar el éxito sobre la mitigación de dichas vulnerabilidades.
- Con la implementación de la herramienta security onion (SIEM) y el conjunto de herramientas que vienen integradas se realizó el seguimiento y control de los eventos de seguridad en tiempo real.

# **CAPÍTULO V. RECOMENDACIONES**

- Implementar un centro de operaciones de seguridad SOC en entidades públicas y privadas con la finalidad de monitorear, detectar y responder incidentes ante posibles ataques informáticos en la red, de manera que puedan proteger sus activos digitales, además capacitar a un equipo de trabajo para la administración eficiente del mismo.
- Contar con herramientas de gestión de eventos e información de seguridad-SIEM para detectar oportunamente los ataques informáticos.
- Considerar la aplicación de las normas internacionales ISO NTP/IEC 27001 según resolución ministerial 004-2016-PCM para la implementación de un sistema de gestión de seguridad de la información, ISO/IEC 22320 para establecer un plan de continuidad de los servicios ante incidentes, específicamente en seguridad de la información.
- Se recomienda realizar proceso de análisis de vulnerabilidades de manera continua con el fin de identificarlas a tiempo y poder reducir o eliminar la superficie de ataque que un atacante podría utilizar para controlar algún sistema o servicio web.
- Se recomienda realizar campañas de concientización en ciberseguridad a todos los trabajadores de la municipalidad provincial de Chiclayo con el propósito de proteger los activos digitales y evitar que sean expuestos.

#### REFERENCIAS

- Ambit. (10 de noviembre de 2020). *Tipos de Vulnerabilidades y Amenazas informáticas*. ambit: https://www.ambit-bst.com/blog/tipos-de-vulnerabilidades-y-amenazas-inform%C3%A1ticas
- Ariganello, E. (2020). *Redes Cisco, Guía de estudio para la certificación CCNA 200-301.* España: RA-MA S.A. Editorial y Publicaciones.

https://www.google.com.pe/books/edition/Redes\_Cisco\_Gu%C3%ADa\_de\_estudio\_para\_la\_cer /5c-4EAAAQBAJ?hl=es-419&gbpv=1

Astudillo, K. (2018). Kacking Ético (3ª Edición ed.). España: RA-MA S.A. Editorial y Publicaciones.

Benavides, E., Fuertes, W., & Sanchez, S. (2020). Caracterización de los ataques de phishing y técnicas para mitigarlos. Ataques: una revisión sistemática de la literatura. *Revista Ciencia y Tecnología OJS*, 97-104. https://doi.org/https://doi.org/10.18779/cyt.v13i1.357

Brisa, S. (07 de julio de 2018). *Squert - Security Art Work*. Security Art Work: https://www.securityartwork.es/?s=SQUERT

Burks, D. (01 de junio de 2023). Security Onion. https://blog.securityonion.net/

Castillo, J. (5 de noviembre de 2018). *Qué es la virtualización y para qué sirve*. Profesional review: https://www.profesionalreview.com/2018/11/05/que-es-virtualizacion/

Chávez, C. (29 de julio de 2021). *Hacking ético: qué es, fases, informes y análisis*. Segurilatam: https://www.segurilatam.com/tecnologias-y-servicios/ciberseguridad/hacking-etico-que-esfases-informes-y-analisis\_20210729.html Cisco. (2023). ¿Qué es la ciberseguridad? Retrieved 2023 de febrero de 9, from Cisco: https://www.cisco.com/c/es\_mx/products/security/what-is-cybersecurity.html#~howcybersecurity-works

- Clavo, C. (2022). Análisis Comparativo De Técnicas De Mitigación De Ataque De DDOS En Cloud Computing [Tesis de Título, Universidad Señor de Sipán]. Repositorio Institucional, Pimentel. https://hdl.handle.net/20.500.12802/9185
- El Español. (27 de enero de 2023). Los hackers se ceban con la administración pública española: un 45.5% más de ataques en 2022. *El Español*.

Espinoza Peche, M. (2022). *Mitigación de Vulnerabilidades informáticas utilizando un Firewall de Software libre con Pfsense en las empresas de revisiones Técnicas de la Ciudad de Tacna en el año 2021 [Tesis de Título, Universidad Privada de Tacna ].* Repositorio Universidad Privada de Tacna. http://hdl.handle.net/20.500.12969/2575

- Estela, M. (2020). Implementación de un security information and event management (SIEM) para detectar vulnerabilidades y amenazas expuestas en las plataformas informáticas y redes de una entidad financiera [Tesis de Título, Universidad Tecnológica del Perú]. Universidad Tecnológica del Perú, Lima. https://hdl.handle.net/20.500.12867/3375
- Fer. (24 de noviembre de 2019). Security Onion Detección de intrusos. Caminosdigitales.es: https://caminosdigitales.es/security-onion-deteccion-de-intrusos/
- IBM. (13 de diciembre de 2022). *Introducción: servicios Web*. https://www.ibm.com/docs/es/wasnd/9.0.5?topic=overview-introduction-web-services
- incibe. (21 de agosto de 2018). *Qué son los ataques DoS y DDoS*. incibe: https://www.incibe.es/ciudadania/blog/que-son-los-ataques-dos-y-ddos

Jotta. (2020). Hacking: Iníciate en el increíble mundo de la seguridad ofensiva. https://www.google.com.pe/books/edition/Hacking/2UILEAAAQBAJ?hl=es-419&gbpv=0

- Kali. (01 de junio de 2021). *Lanzamiento de Kali Linux 2021.2 (Kaboxer, Kali-Tweaks, Bleeding-Edge y puertos privilegiados*). https://www.kali.org/blog/kali-linux-2021-2-release/
- Kali. (04 de febrero de 2023). ¿Qué es KaliLinux? Kali: https://www.kali.org/docs/introduction/what-iskali-linux/
- Kaspersky. (2023). ¿Qué es la ciberseguridad? Retrieved 8 de febrero de 2023, from Kaspersky: https://latam.kaspersky.com/resource-center/definitions/what-is-cyber-security
- Lázaro, D. (2018). Introducción a los Web Services. diego: https://diego.com.es/introduccion-a-los-webservices
- Metric Software Developers. (26 de agosto de 2018). *Virtual Box y Ubuntu Server [Fotografía*]. Metric Software Developers: https://metric.com.ec/virtual-box-y-ubuntu-server/

NETRESEC. (2023). NetworkMiner. NETRESEC: https://www.netresec.com/?page=NetworkMiner

- Olivares, J., & Oncins, A. (2018). Seguridad informática: ethical hacking : conocer el ataque para una mejor defensa. España: Ediciones ENI.
- Optical Networks. (27 de Diciembre de 2021). *Ataques informáticos: Causas, Tipos, Consecuencias y Prevenciones*. Optical Networks: https://www.optical.pe/blog/tipos-de-ataques-informaticos-yprevisiones-para-el-2022/
- Oracle VM VirtualBox. (12 de octubre de 2022). Oracle VM VirtualBox. Oracle: https://www.oracle.com/pe/virtualization/virtualbox/

Ortega, A. (20 de marzo de 2020). *Linkedin*. Descubre todas las capas de tu red empresarial con Security Onion y haz que los hackers e insiders lo piensen dos veces:

https://www.linkedin.com/pulse/security-onion-introducci%C3%B3n-al-network-monitor-conde-ortega-s%C3%A1enz/?originalSubdomain=es

Ortega, J. (2021). Ciberseguridad. Manual Práctico. Paraninfo.

https://books.google.com.pe/books?id=QsROEAAAQBAJ&pg=PA293&dq=CENTRO+DE+OPERACI ONES+DE+SEGURIDAD&hl=es-

419&sa=X&ved=2ahUKEwi844CW9o39AhUDFLkGHWzIDMYQ6wF6BAgJEAE#v=onepage&q=CEN TRO%20DE%20OPERACIONES%20DE%20SEGURIDAD&f=false

Perú recibió 5,2 mil millones de intentos de ciberataques en la primera mitad de 2022. (24 de agosto de 2022). *El Comercio*. https://elcomercio.pe/tecnologia/actualidad/ciberseguridad-peru-recibio-52-mil-millones-de-intentos-de-ciberataques-en-la-primera-mitad-de-2022-cibercriminales-espana-mexico-colombia-argentina-noticia/?ref=ecr

Postigo, A. (2020). *Seguridad Informática* (2020 ed.). España, España: Ediciones Paraninfo, S.A. https://www.google.com.pe/books/edition/Seguridad\_inform%C3%A1tica\_Edici%C3%B3n\_202 0/UCjnDwAAQBAJ?hl=es-419&gbpv=0

Ramos, A. (01 de julio de 2021). SIEM, gestión de eventos e información de seguridad. mytra: https://www.mytra.es/blog-post/siem-gestion-de-eventos-e-informacion-de-seguridad

Roa, J. (2018). Seguridad informática. McGraw-Hill. https://profesorezequielruizgarcia.files.wordpress.com/2016/08/seguridad\_informatica\_mc\_gra w-hill\_2013-2.pdf

- Rodríguez Aburto, W., & Castellón Mena, P. (2019). Propuesta de detección y mitigación de ataques de denegación de servicios en las redes institucionales DGI [Tesis de Maestría, Universidad Nacional de Ingeniería]. Repositorio Centroamericano SIIDCA-CSUCA, Nicaragua. http://ribuni.uni.edu.ni/3490/1/94803.pdf
- Romero, M., Figueroa, G., Vera, D., Álava, J., Parrales , G., Álava, C., . . . Castillo, M. (2018). *Introducción a la Seguridad Informática y el Análisis de Vulnerabilidades.* Área de Innovación y Desarrollo. https://doi.org/: http://dx.doi.org/10.17993/IngyTec.2018.46
- Rosero, J. (2020). *Detección y mitigación de ataques de ingeniería social tipo Phishing utilizando minería de datos [Tesis de Título, Universidad de las Fuerzas Armadas]*. Repositorio Institucional. http://repositorio.espe.edu.ec/handle/21000/23409
- Rouse, M. (agosto de 2017). *Gestión de eventos e información de seguridad (SIEM)*. Retrieved 11 de febrero de 2023, from ComputerWeekly:

https://www.computerweekly.com/es/definicion/Gestion-de-eventos-e-informacion-deseguridad-SIEM

- Santos, J. (29 de setiembre de 2022). *Vulnerabilidad informática: Qué es y cómo protegerse*. Delta Protect: https://www.deltaprotect.com/blog/vulnerabilidad-informatica
- Santos, J. (16 de febrero de 2023). ¿Qué es el Pentesting? Tipos y cómo utilizarlo para prevenir ciberataques. Delta Protect: https://www.deltaprotect.com/blog/que-es-pentesting

Shivanandhan, M. (23 de abril de 2023). Qué es Nmap y cómo usarlo: Un tutorial para la mejor herramienta de escaneo de todos los tiempos. Freecoodecamp: https://www.freecodecamp.org/espanol/news/que-es-nmap-y-como-usarlo-un-tutorial-para-lamejor-herramienta-de-escaneo-de-todos-los-tiempos/ SorceForget. (07 de Junio de 2016). *Security Onion*. https://sourceforge.net/projects/security-onion/ tecmint. (4 de octubre de 2019). *30 cosas que hacer después de una instalación mínima de RHEL/CentOS* 7. tecmint: https://www.tecmint.com/things-to-do-after-minimal-rhel-centos-7-installation/#C1

Yesquen, R. (2018). Prototipo de Detección y Mitigación de Ataques de Denegación de Servicios (DoS), en Servidores Web [Tesis de Título, Universidad Nacional Pedro Ruíz Gallo]. Repositorio Institucional. https://hdl.handle.net/20.500.12893/10405

# ANEXOS

# ANEXO 01: GUÍA DE IMPLEMENTACIÓN DEL ENTORNO VIRTUAL

Para la implementación de nuestro entorno virtual se realizó la instalación del software virtual box y la instalación de tres máquinas virtuales con los siguientes sistemas operativos: kali linux, security onion y centos. En esta última se instaló el framework zend server que permitirá administrar aplicaciones php. Por otra parte se instaló el servicio web sisgedo utilizando una répilica exacta al que utiza la municipalidad provincial de Chiclayo, con el fin de no alterar dicho servicio y a su vez se instaló el sistema gestor de base de datos postgresql.

# INSTALACIÓN DE SOFTWARE DE VIRTUALIZACIÓN

 Descargamos el software de virtualización Virtual Box desde su página principal. Link de la página <u>https://www.virtualbox.org/.</u>

#### Figura 57

Página Oficial del Software de Virtualización Virtual Box

| Oracle VM VirtualBox           | x +                                                                                                    |
|--------------------------------|----------------------------------------------------------------------------------------------------|
| ← → C 🏔 vir                    | tualbox.org G                                                                                                    |
| M Gmail 💌 YouTube              | R Maps                                                                                                    |
|                                | VirtualBox.org!                                                                                                    |
| About                          | high performance product for enterprise customers, it is also the only professional solution that is freely available as Open Source Software under the terms of the GNU General Public License (GPL) version 3. See "About VirtualBox" for an introduction.                                                                                                |
| Screenshots<br>Downloads       | Presently, Virtualbox runs on Windows, Linux, macOS, and Solaris hosts and supports a large number of guest operating systems including but not limited to<br>Windows (NT 4.0, 2000, XP, Server 2003, Vista, Windows 7, Windows 8, Windows 10), DOS/Windows 3.x, Linux (2.4, 2.6, 3.x and 4.x), Solaris and<br>OpenSolaris, OS/2, and OpenBSD.              |
| Documentation<br>End-user docs | VirtualBox is being actively developed with frequent releases and has an ever growing list of features, supported guest operating systems and platforms it<br>runs on. VirtualBox is a community effort backed by a dedicated company: everyone is encouraged to contribute while Oracle ensures the product always<br>meets professional quality criteria. |
| Technical docs                 |                                                                                                    |
| Contribute                     | Download                                                                                                    |
| Community                      | VirtualBox 7.0                                                                                                    |
|                                | Hot picks: Download VirtualBox 7.0                                                                                                    |
|                                | Pre-bull virtual machines for developers at ⇔Oracle Tach Network     Hyperbox Open-source Virtual Infrastructure Manager ⇔project site     phpVirtualBox AJAX web Interface ⇒project site                                                                                                    |
|                                | ORACLE                                                                                                    |

Fuente: Elaboración Propia

• Seleccionamos el paquete de plataforma de acuerdo a nuestro sistema operativo en este caso windows hosts e iniciamos la descarga.

## Figura 58

Instaladores Virtual Box

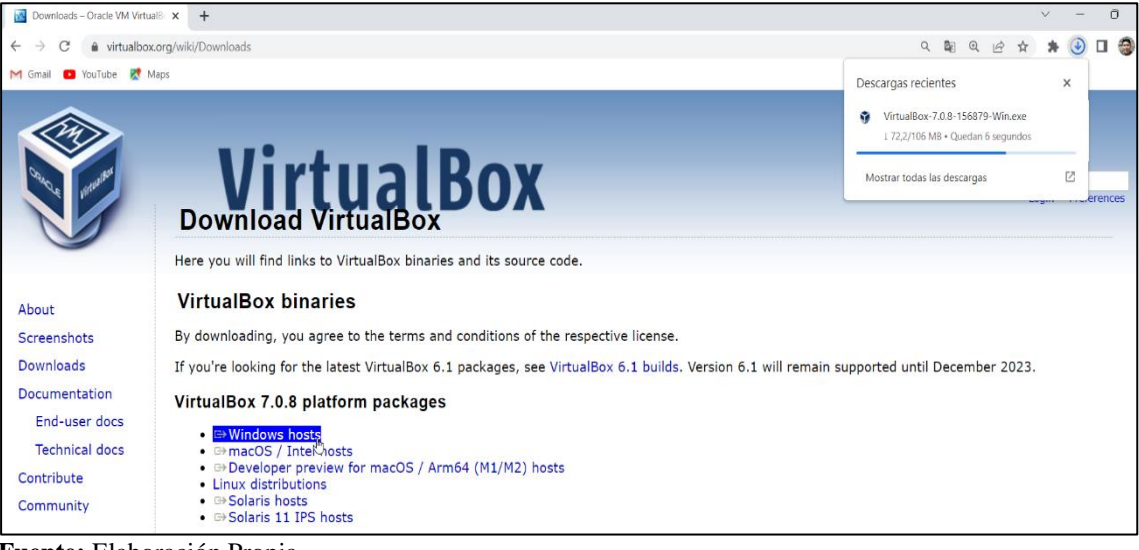

Fuente: Elaboración Propia

• A continuación, ejecutaremos el archivo descargado y empezaremos con el proceso de

instalación de Virtual Box.

## Figura 59

Proceso de Instalación de Virtual Box

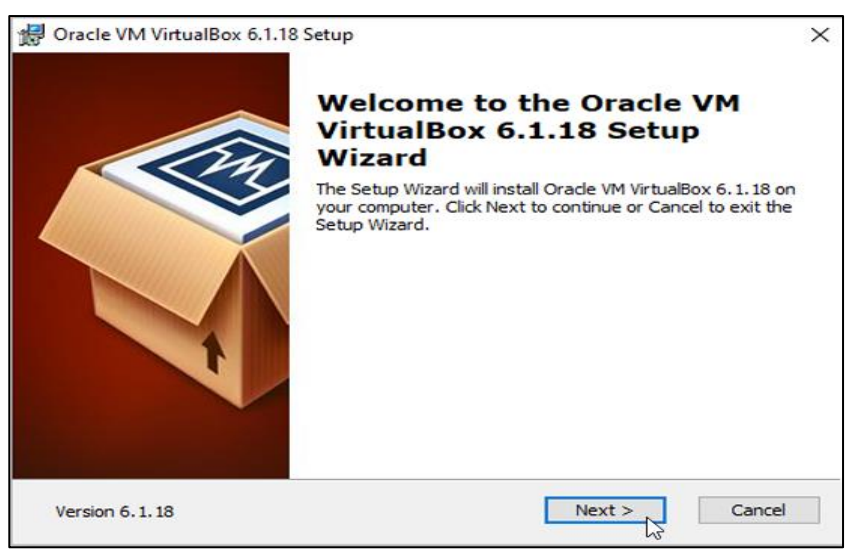

Fuente: Elaboración Propia

• Una vez finalizado el proceso de instalación del software Virtual Box, nos aparecerá una Interfaz de bienvenida.

# Figura 60

Interfaz principal de Virtual Box

| 💱 Oracle VM VirtualBox Administrador                                                                                                    |  | $\times$ |
|----------------------------------------------------------------------------------------------------|--|----------|
| Archivo Máquina Ayuda                                                                                                    |  |          |
| Preferencias     Importar     Exportar     Importar     Importar     I |  |          |
| iBienvenido a VirtualBox!                                                                                                    |  |          |
| La parte izquierda de esta ventana contiene herramientas globales y una lista de todas las máquinas virtuales y grupos de máquinas virtuales en su<br>computadora. Puede importar, añadir y crear nuevas MVS usando los botones correspondientes de la barra de herramientas. Puede abrir un «popu» del<br>elemento seleccianda actualmente usando el botto de elemento correspondiente. Puede presionar la tecla F1 para obtener ayuda instantánea o visitar<br>www.virtualbox.org para más información y las últimas noticias.                                                                                                    |  |          |

Fuente: Elaboración Propia

# INSTALACIÓN DEL SISTEMA OPERATIVO KALI LINUX EN VIRTUALBOX

 Para la realización de este paso es necesario tener previamente descargado el servicio virtualizado de kali linux, nos ubicamos en la interfaz principal de Virtual Box y seguidamente damos clic en la opción añadir.

# Figura 61

Interfaz principal de Virtual Box

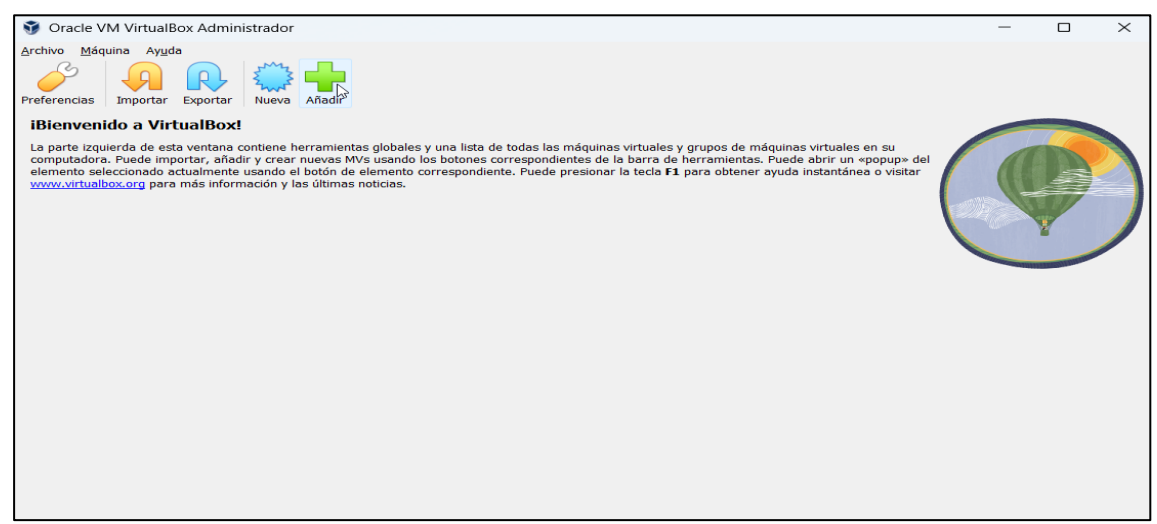

Fuente: Elaboración Propia

• En la siguiente interfaz seleccionaremos el archivo de kali linux descargado y presionamos el

botón abrir.

Interfaz del sistema de archivos local

| 👽 Seleccionar un archivo de máqu                                      | uina virtual                                   |                       | ×                           |
|-----------------------------------------------------------------------|------------------------------------------------|-----------------------|-----------------------------|
| $\leftarrow$ $\rightarrow$ $\checkmark$ $\uparrow$ $\square$ $\ll$ Nu | uev > kali-linux-2023.1-virtualbox-amd         | ∼ C Buscar e          | en kali-linux-2023.1 🔎      |
| Organizar 🝷 Nueva carpeta                                             |                                                |                       | ≣ • 🔲 💡                     |
| Taller03_Computacic                                                   | Nombre                                         | Fecha de modificación | Tipo Tam                    |
| Screenshots                                                           | 💗 kali-linux-2023.1-virtualbox-amd64-1.16      | 10/03/2023 09:08      | VirtualBox Machin           |
| TESIS 2023                                                            |                                                |                       |                             |
| <ul> <li>Este equipo</li> <li>Disco local (C:)</li> </ul>             |                                                |                       |                             |
| > 📟 Nuevo vol (D:)                                                    |                                                |                       |                             |
| > 🐂 Red                                                               |                                                |                       |                             |
| Nombre de arc                                                         | chivo: kali-linux-2023.1-virtualbox-amd64-1.16 | Archive               | s de máquina virtual (*.x 🗸 |

Fuente: Elaboración Propia

 Una vez seleccionado el archivo de kali linux, se visualizará la máquina virtual en la interfaz del software de virtualización Virtual Box, seguidamente damos clic en iniciar para completar la instalación del sistema operativo.

## Figura 63

Interfaz del sistema de archivos local

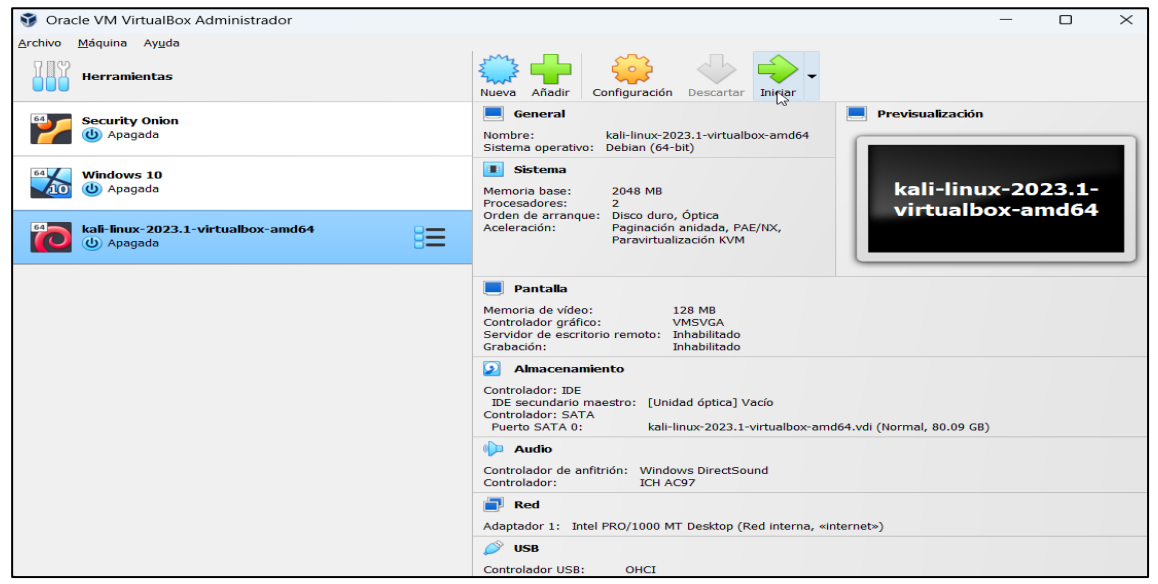

Fuente: Elaboración Propia

 Finalizada la instalación de kali linux, nos aparecerá la interfaz de inicio de sesión para poder utilizar el sistema operativo, en usuario y password colocaremos las siguientes credenciales: usuario: kali y en password: kali

## Figura 64

#### Interfaz de inicio de sesión

| 📷 kali-linux-2023.1-virtualbox-amd64 [Corriendo] - Oracle VM VirtualBox |     |           | $\times$ |
|-------------------------------------------------------------------------|-----|-----------|----------|
| Archivo Máquina Ver Entrada Dispositivos Ayuda<br>Kali                  | s 👖 | 30 May, 2 | 1:09 ധ   |
|                                                                         | R   |           |          |
|                                                                         |     |           |          |
|                                                                         |     |           | 8        |
| Cancel                                                                  | -   |           |          |
| KALI                                                                    | 0   |           |          |

Fuente: Elaboración Propia

#### Figura 65

Interfaz de escritorio de Kali linux

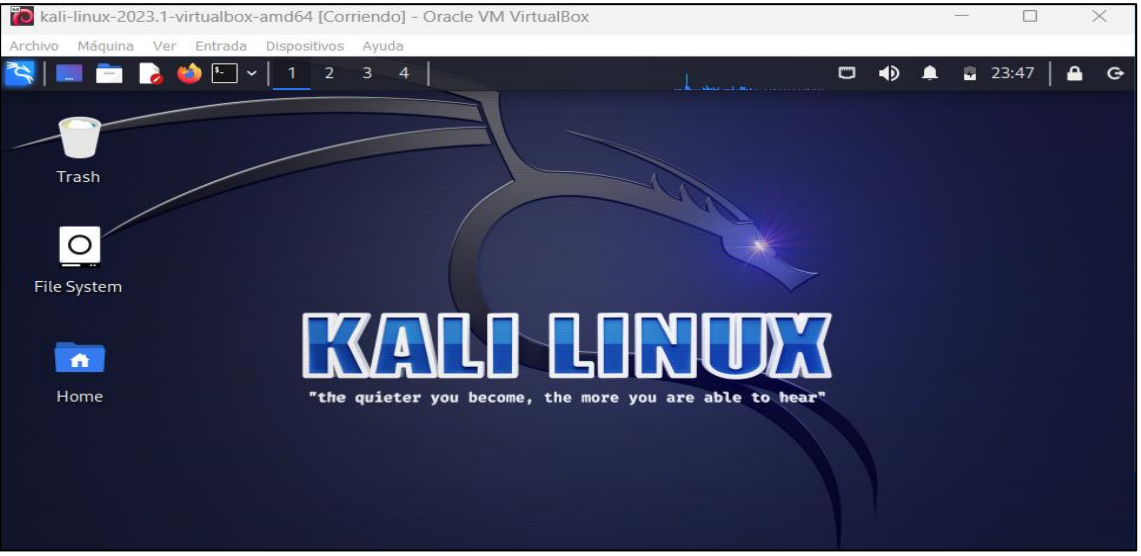

Fuente: Elaboración Propia

# IMPORTACIÓN DE LA MÁQUINA VIRTUAL SECURITY ONION DESDE VIRTUAL BOX

• Como primer paso nos ubicamos en el software de virtualización Virtual Box, posteriormente

seleccionamos la opción archivo y seguidamente importar servicio virtualizado.

## Figura 66

Importación de Servicio virtualizado

| Ŵ   | Oracle VM VirtualBox Administra  | dor    |                                  |                                |                             |                         |                                            |                         | -   |     | Х |
|-----|----------------------------------|--------|----------------------------------|--------------------------------|-----------------------------|-------------------------|--------------------------------------------|-------------------------|-----|-----|---|
| Arc | hivo Máquina Ayuda               |        |                                  |                                |                             |                         |                                            |                         |     |     |   |
| S   | Preferencias                     | Ctrl+G | B                                | A                              | R                           | 5                       | 4                                          |                         |     |     |   |
| R   | Importar servicio virtualizado   | Ctrl+I | eferencias                       | Importar                       | Exportar                    | Nueva                   | Añadir                                     |                         |     |     |   |
| R   | Exportar servicio virtualizado   | Ctrl+E |                                  |                                |                             |                         |                                            |                         |     |     |   |
| ≣   | Herramientas                     | •      | iBienvenio                       | <b>do a Vir</b><br>erda de est | tualBox!                    | contiene h              | nerramientas gl                            | obales y una            |     | The |   |
| 5   | Comprobar actualizaciones        |        | ista de todas                    | las máquin                     | ias virtuales               | y grupos                | s de máquinas v                            | rirtuales en su         | 1 1 |     |   |
|     | Reiniciar todas las advertencias |        | potones corre                    | spondiente                     | s de la bari                | a de herr               | amientas. Pued                             | ando ios<br>le abrir un |     |     |   |
| C   | Quit                             | Ctrl+Q | «popup» del e<br>elemento corr   | elemento se<br>respondient     | eleccionado<br>te. Puede pi | actualme<br>resionar la | ente usando el l<br>a tecla <b>F1</b> para | obtener                 |     | W   |   |
| 6   | kali-linux-2023.1-virtualbox     | ·      | ayuua Instanti<br>las últimas no | ariea o visit<br>iticias.      | ar <u>www.vir</u>           | <u>tuaiD0X.0</u>        | <u>rg</u> para mas inf                     | ormación y              |     | Y   |   |

## Fuente: Elaboración Propia

 En la siguiente interfaz seleccionamos sistemas de archivos local en la opción fuente, luego seleccionamos el archivo con extensión. OVA de la máquina virtual security onion y damos clic en next.

Importación de Servicio virtualizado II

| 🕥 In | nportar servicio | virtualizad                        | 0                                         |                                            |                                           |                                            | ?                      | $\times$       |
|------|------------------|------------------------------------|-------------------------------------------|--------------------------------------------|-------------------------------------------|--------------------------------------------|------------------------|----------------|
|      |                  | Servici                            | io a import                               | ar                                         |                                           |                                            |                        |                |
|      |                  | Please cho<br>archive or           | ose the source to i<br>one of known cloue | mport appliance fr<br>d service providers  | rom. This can be a<br>s to import cloud \ | a local file system<br>/M from.            | to impor               | t OVF          |
|      | 1                | Fuente:                            | Sistema de archiv                         | os local                                   |                                           |                                            |                        | $\sim$         |
|      |                  | Please cho<br>appliances<br>below. | ose a file to import<br>saved in the Open | the virtual applian<br>Virtualization Form | nce from. VirtualB<br>mat (OVF). To cor   | ox currently suppo<br>ntinue, select the f | orts impo<br>ile to im | orting<br>port |
|      |                  | Archivo:                           | D:\Maquinas virtu                         | ales\security_onio                         | n.ova                                     |                                            |                        |                |
| A    | yuda             |                                    |                                           | Modo experto                               | Atrás                                     | Next                                       | Cano                   | elar           |

Fuente: Elaboración Propia

 A continuación nos aparecerá la siguiente interfaz mostrando las preferencias del servicio, damos clic en terminar.

### Figura 68

Interfaz de preferencias de servicio

| 👽 Importar servicio | virtualizado                                                                                                    |                         |                           | ?           | $\times$ |  |  |
|---------------------|----------------------------------------------------------------------------------------------------|-------------------------|---------------------------|-------------|----------|--|--|
|                     | Preferencias de                                                                                                    | servicio                |                           |             |          |  |  |
|                     | Estas son las máquinas virtuales contenidas en el servicio y las preferencias sugeridas de las máquinas virtuales importadas de VirtualBox. Puede cambiar varias de las propiedades mostrad haciendo doble clic en los elemenos y deshabilitar otras usando las casillas de verificaión de abajo. |                         |                           |             |          |  |  |
|                     | Sistema virtual 1                                                                                                    |                         |                           |             |          |  |  |
|                     | 😽 Nombre                                                                                                    | Nombre Security Onion 1 |                           |             |          |  |  |
| 1 Many              | Tipo de SO invitad                                                                                                    | lo                      | 🗾 Ubuntu (64-bit)         |             |          |  |  |
|                     | 🛑 СРИ                                                                                                    |                         | 1                         |             |          |  |  |
|                     | RAM                                                                                                    |                         | 4294967296 MB             |             |          |  |  |
|                     |                                                                                                    |                         | $\checkmark$              |             |          |  |  |
|                     | 🥟 Controlador USB                                                                                                    |                         | $\sim$                    |             |          |  |  |
|                     | 🕩 Tarjeta de sonido                                                                                                    |                         | ICH AC97                  |             |          |  |  |
|                     | Carpeta base de máquina:                                                                                                    | C:\Users\TICO           | NA\VirtualBox VMs         |             | $\sim$   |  |  |
|                     | MAC Address Policy:                                                                                                    | Include only NAT ne     | etwork adapter MAC addres | ses         | $\sim$   |  |  |
|                     | Opciones adicionales:                                                                                                    | Importar discos         | como VDI                  |             |          |  |  |
|                     | Servicio virtualizado no firm                                                                                                    | ado                     |                           |             |          |  |  |
| Ayuda               |                                                                                                    |                         | Atrás Termi               | nar Cancela | ar       |  |  |

Fuente: Elaboración Propia

• Una vez terminada la importación de la máquina virtual security onion, procederemos a iniciar la máquina virtual.

# Figura 69

Interfaz de inicialización de la máquina virtual security onion

| 💱 Oracle VM VirtualBox Administrador      |                                                                                                    | – 🗆 X            |
|-------------------------------------------|----------------------------------------------------------------------------------------------------|------------------|
| Archivo Máquina Ayuda                     |                                                                                                    |                  |
| Herramientas                              | Nueva Añadir Configuración Descartar In Iniciar                                                                                                    |                  |
| Security Onion                            | General Nombre: Security Onion Sistema operativo: Ubuntu (64-bit)                                                                                                    | Previsualización |
| Windows 10                                | Sistema Memoria base: 2048 MB Orden de arranque: Disquete, Óptica, Disco duro Discusto de constanción (Matt                                                                                                    | Security Onion   |
| kali-linux-2023.1-virtualbo<br>() Apagada | Pantalla Memoria de vídeo: 16 MB                                                                                                    |                  |
|                                           | Controlador gráfico: VBoxVGA<br>Servidor de escritorio remoto: Inhabilitado<br>Grabación: Inhabilitado                                                                                                    |                  |
|                                           | Almacenamiento Controlador: IDE     DE secundario mastro: [Unidad óptica] Vacío Controlador: SATA     Puerto SATA 0: SecurityOnion_[20170907]-disk001.vdi (Normal, 19.53 GB)                                                                             |                  |
|                                           | Audio Controlador de anfitrión: Windows DirectSound Controlador: ICH AC97                                                                                                    |                  |
|                                           | Red<br>Adaptador 1: Intel PRO/1000 MT Desktop (Red interna, «inside»)<br>Adaptador 2: Intel PRO/1000 MT Desktop (Red interna, «dmz»)<br>Adaptador 3: Intel PRO/1000 MT Desktop (Red interna, «internet»)<br>Adaptador 4: Intel PRO/1000 MT Desktop (NAT) |                  |
|                                           | USB Controlador USB: OHCI Filtros de dispositivos: 0 (0 activo)                                                                                                    |                  |

Fuente: Elaboración Propia

• Finalmente aparecerá la interfaz de inicio de sesión para poder utilizar el sistema operativo, en usuario colocaremos **analyst** y en password **cyberops.** 

# Figura 70

Interfaz de inicio de sesión

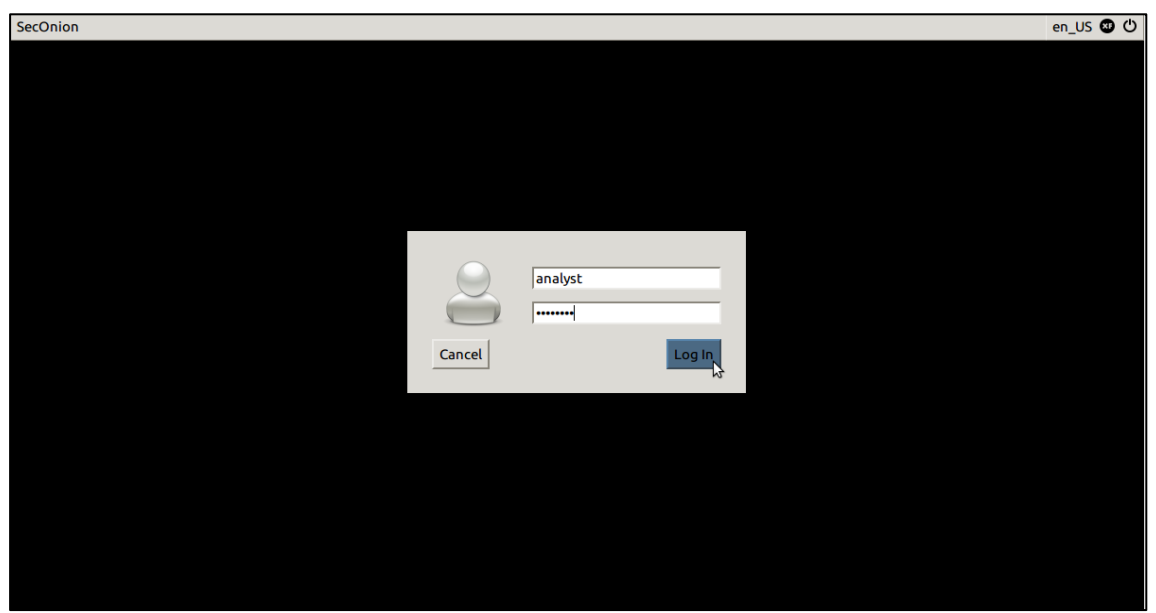

Fuente: Elaboración Propia

## Figura 71

Interfaz del escritorio del Security Onion

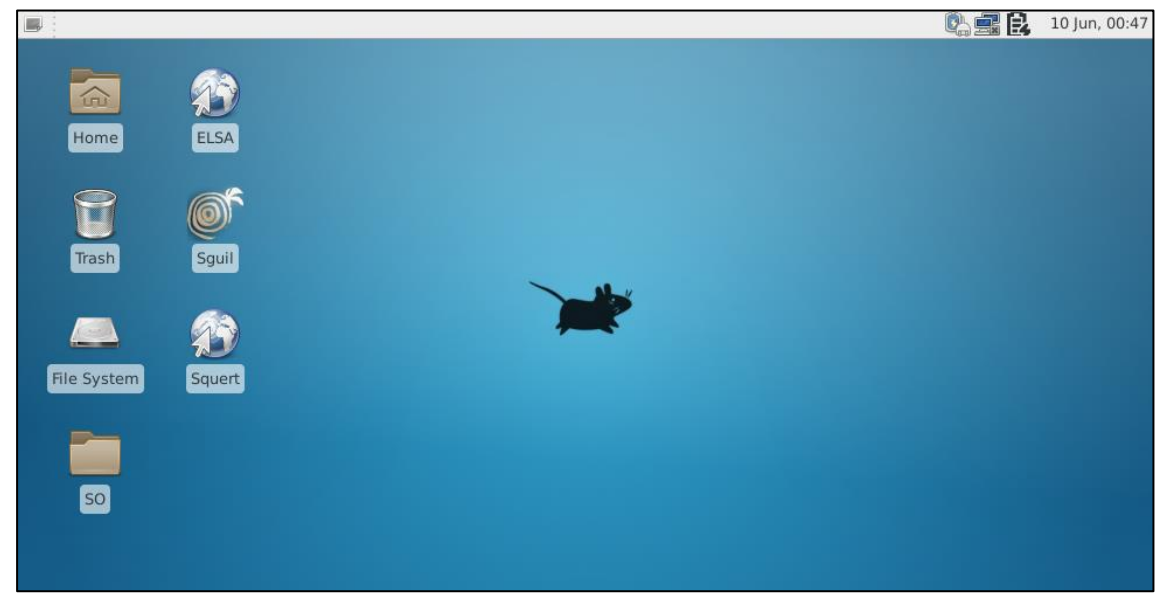

Fuente: Elaboración Propia

# IMPORTACIÓN DE LA MÁQUINA VIRTUAL SRV-APLI

• Desde el software de virtualización Virtual Box, seleccionamos la opción archivo y seguidamente importar servicio virtualizado.

# Figura 72

Importación de servicio virtualizado

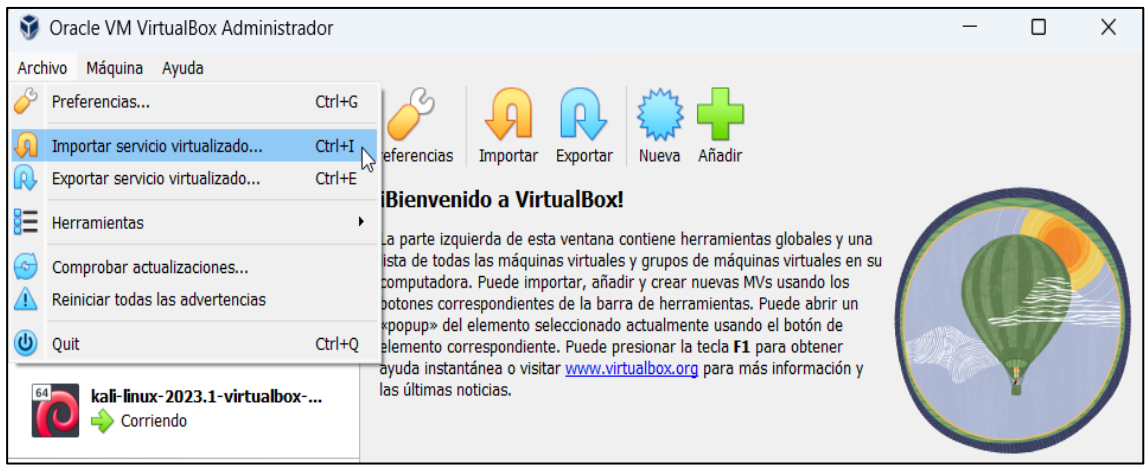

Fuente: Elaboración Propia

 En la siguiente interfaz seleccionamos sistemas de archivos local en la opción fuente, luego seleccionamos el archivo con extensión .OVA de la máquina virtual SRV-APLI y damos clic en next.

п пехі.

## Figura 73

Interfaz del servicio a importar

| 🗿 Importar servicio | virtualizado                                                                                                    | ?                        | $\times$      |
|---------------------|----------------------------------------------------------------------------------------------------|--------------------------|---------------|
|                     | Servicio a importar                                                                                                    |                          |               |
|                     | Please choose the source to import appliance from. This can be a local file system<br>archive or one of known cloud service providers to import cloud VM from.                      | to import                | OVF           |
|                     | Euente: Sistema de archivos local                                                                                                    |                          | $\sim$        |
|                     | Please choose a file to import the virtual appliance from. VirtualBox currently supp<br>appliances saved in the Open Virtualization Format (OVF). To continue, select the<br>below. | orts impo<br>file to imp | rting<br>port |
|                     | Archivo: D:\Maquinas virtuales\SRV-APLI.ova                                                                                                    |                          |               |
|                     |                                                                                                    |                          |               |
|                     |                                                                                                    |                          |               |
|                     |                                                                                                    |                          |               |
|                     |                                                                                                    |                          |               |
|                     |                                                                                                    |                          |               |
| Ay <u>u</u> da      | Modo <u>e</u> xperto <u>A</u> trás <u>Next</u>                                                                                                    | Cance                    | alar          |

Fuente: Elaboración Propia

• A continuación nos aparecerá la siguiente interfaz mostrando las preferencias del servicio, damos clic en terminar.

# Figura 74

Interfaz de Preferencias de servicio

| 🛐 Importar servicio | virtualizado                                                                                                    |                                                                                                    | ?                                                                                     | $\times$ |  |
|---------------------|----------------------------------------------------------------------------------------------------|----------------------------------------------------------------------------------------------------|---------------------------------------------------------------------------------------|----------|--|
|                     | Preferencias de servi                                                                                                    | cio                                                                                                    |                                                                                       |          |  |
|                     | Estas son las máquinas virtuales cont<br>máquinas virtuales importadas de Vir<br>haciendo doble clic en los elemenos y<br>abajo. | enidas en el servicio y las preferencias suger<br>tualBox. Puede cambiar varias de las propied<br>deshabilitar otras usando las casillas de ver | ridas de las<br>lades mosti<br>ificaión de                                            | adas     |  |
|                     | 🕩 Tarjeta de sonido                                                                                                    | CH AC97                                                                                                    |                                                                                       |          |  |
|                     | Adaptador de red                                                                                                    | ᠵ Intel PRO/1000 MT Desktop (                                                                                                    | <ul> <li>Intel PRO/1000 MT Desktop (82540EM)</li> <li>PIIX4</li> <li>PIIX4</li> </ul> |          |  |
| - Contraction       | 🔷 Controlador de almacenamie                                                                                                    | ento (IDE) PIIX4                                                                                                    |                                                                                       |          |  |
|                     | 🗸 🔷 Controlador de almacenamie                                                                                                   | ento (IDE) PIIX4                                                                                                    |                                                                                       |          |  |
|                     | Imagen de disco virtual                                                                                                    | SRV-APLI-disk001.vmdk                                                                                                    |                                                                                       |          |  |
|                     | Carpeta base                                                                                                    | D:\Maquinas virtuales\SISGEDO                                                                                                    |                                                                                       |          |  |
|                     | 🔂 Grupo primario                                                                                                    | /                                                                                                    |                                                                                       |          |  |
|                     |                                                                                                    |                                                                                                    |                                                                                       |          |  |
|                     | Carpeta base de <u>m</u> áquina: 📴 D:\M                                                                                          | aquinas virtuales\SISGEDO                                                                                                    |                                                                                       | ~        |  |
|                     | MAC Address Policy: Include of                                                                                                   | nly NAT network adapter MAC addresses                                                                                                    |                                                                                       | $\sim$   |  |
|                     | Opciones adicionales: 🔽 Import                                                                                                   | ar discos como VDI                                                                                                    |                                                                                       |          |  |
|                     | Servicio virtualizado no firmado                                                                                                 |                                                                                                    |                                                                                       |          |  |
| Ay <u>u</u> da      |                                                                                                    | <u>A</u> trás <u>I</u> erminar                                                                                                    | Cancel                                                                                | ar       |  |

Fuente: Elaboración Propia

• Una vez terminada la importación de la máquina virtual SRV-APLI, procederemos a iniciar la

máquina virtual.

Interfaz de inicialización de Cemtos 7

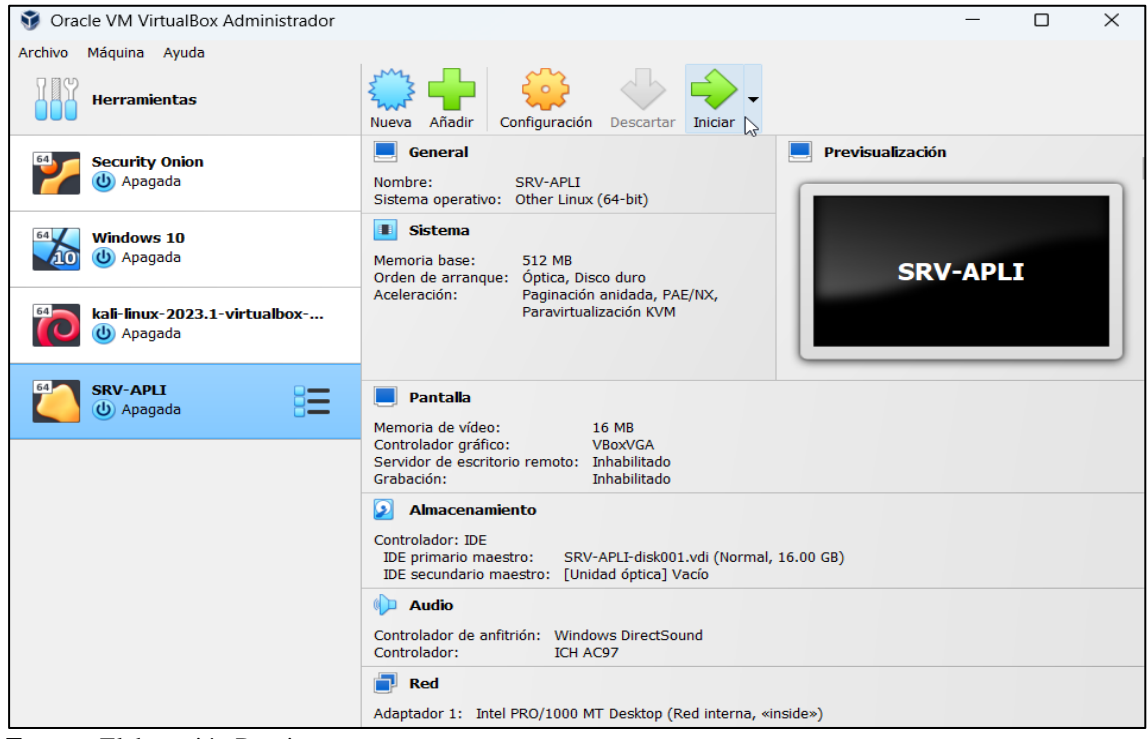

Fuente: Elaboración Propia

• Finalmente aparecerá la interfaz de inicio de sesión para poder utilizar el sistema operativo, en

login colocaremos root y en password colocaremos 123456.

#### Figura 76

Interfaz de Inicio de Sesión Centos 7

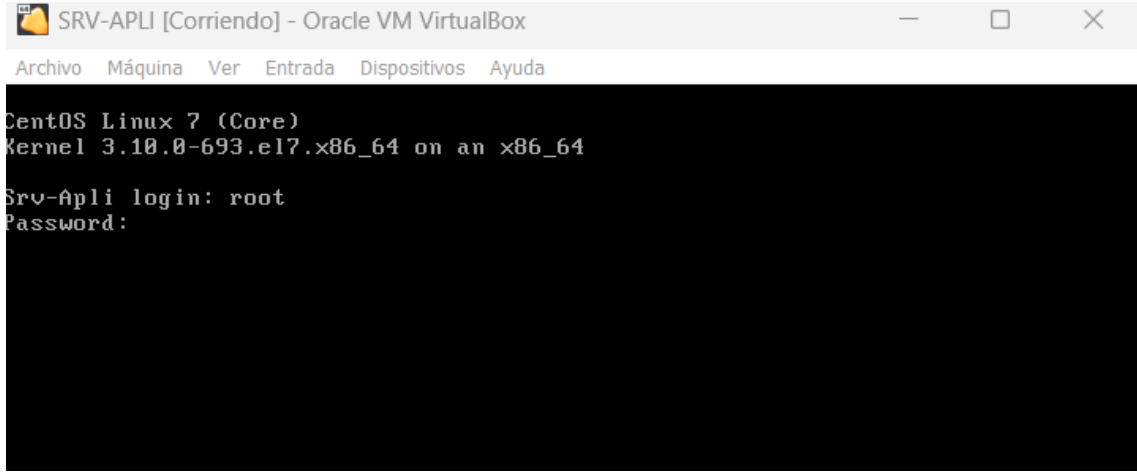

Fuente: Elaboración Propia

• Ejecutamos el script **hostnamectl** para que nos muestre información detallada sobre la máquina virtual instalada.

#### Figura 77

Información del servidor centos 7

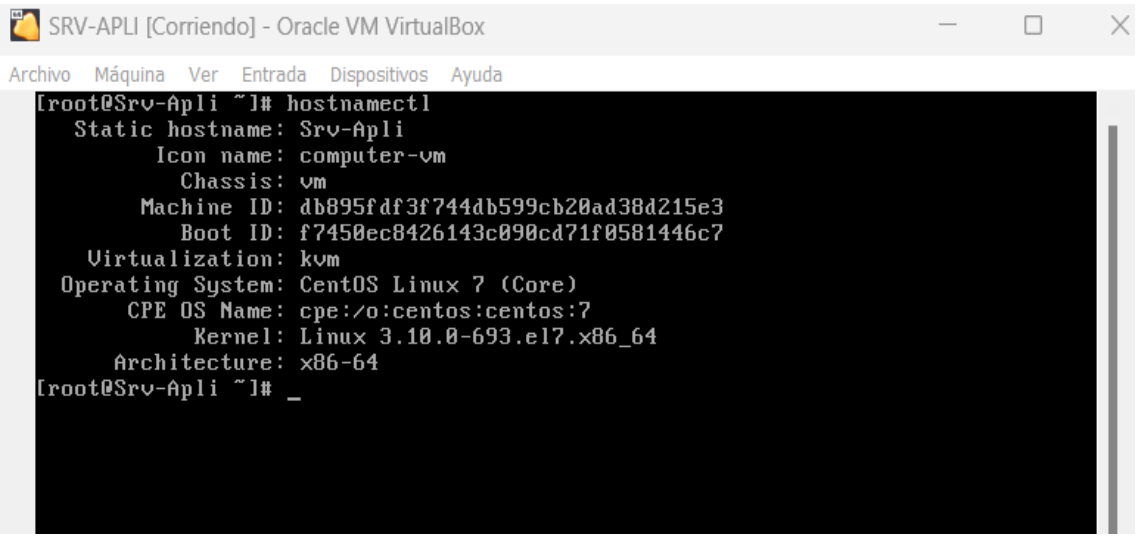

Fuente: Elaboración Propia

# CONFIGURACIONES DE RED DE LAS MÁQUINAS VIRTUALES

En esta parte realizaremos la configuración de red entre las máquinas virtuales creadas según nuestro diagrama de entorno virtual. Para nuestro caso hemos realizado la siguiente:

• En la configuración de red de la máquina virtual security onion podemos observar que consta de cuatro adaptadores de red, los tres primeros utilizan el modo de red interna y en el último adaptador utiliza el modo nat, en este modo de configuración la máquina virtual puede conectarse a internet. Security onion permite conectar a todas las máquinas virtuales con un adaptador de red en cada una de las redes vlan (inside, dmz, internet).

# Figura 78

Interfaz de configuración de las Máquinas virtuales

| 😚 Oracle VM VirtualBox Administrador |                                                                                                    | — | $\times$ |
|--------------------------------------|----------------------------------------------------------------------------------------------------|---|----------|
| Archivo Máquina Ayuda                |                                                                                                    |   |          |
| Herramientas                         | Nueva Añadir Configuración Descartar Iniciar                                                                                                    |   |          |
| > Nuevo grupo                        | Red                                                                                                    |   |          |
| Security Onion                       | Adaptador 1: Intel PRO/1000 MT Desktop (Red interna, «inside»)<br>Adaptador 2: Intel PRO/1000 MT Desktop (Red interna, «dmz»)<br>Adaptador 3: Intel PRO/1000 MT Desktop (Red interna, «internet»)<br>Adaptador 4: Intel PRO/1000 MT Desktop (NAT) |   |          |
|                                      |                                                                                                    |   |          |

Fuente: Elaboración Propia

• Realizamos la siguiente configuración de red en la máquina virtual kali linux, seleccionando

el modo de red interna y la red vlan internet.

Interfaz de configuración de la máquina virtual Kali Linux

| Archivo Máquina Ayuda        | JM2                       |                                                 |          |       |
|------------------------------|---------------------------|-------------------------------------------------|----------|-------|
| Herramientas                 | Nueva Añadir Co           | nfiguración Descartar Iniciar                   |          |       |
| > Nuevo grupo                | 😣 kali-linux-2023.1-virtu | albox-amd64 - Configuración                     | - 1      |       |
| Security Onion               | General                   | Red                                             |          |       |
|                              | Sistema                   | Adaptador 1 Adaptador 2 Adaptador 3 Adaptador 4 |          |       |
| kali-linux-2023.1-virtualbox | Pantalla                  | C Enable Network Adapter                        |          |       |
|                              | Almacenamiento            | Conectado a: Red interna ~                      |          |       |
| SRV-APLI<br>Apagada          | Audio                     | Advanced                                        |          |       |
|                              | Red                       |                                                 |          |       |
|                              | Puertos serie             |                                                 |          |       |
|                              | DSB                       |                                                 |          |       |
|                              | Carpetas compartidas      | 5                                               |          |       |
|                              | Interfaz de usuario       |                                                 |          |       |
|                              |                           |                                                 |          |       |
|                              |                           |                                                 |          |       |
|                              |                           | Aceptar                                         | Cancelar | Ayuda |
|                              |                           |                                                 |          |       |

Fuente: Elaboración Propia

• Para la maquina virtual centOS se realizó la siguiente configuración de red, se conecto en

modo de red interna y en la red vlan como inside.

#### Figura 80

Interfaz de configuración de la máquina virtual centos 7

| Archivo Máquina Ayuda              |                            |                                           |                |
|------------------------------------|----------------------------|-------------------------------------------|----------------|
| Herramientas                       | Nueva Añadir Configuración | Descartar Iniciar                         |                |
| > Nuevo grupo                      | 🥹 SRV-APLI - Configuración |                                           | – 🗆 X          |
| Security Onion                     | General Red                |                                           |                |
|                                    | Sistema Adapta             | dor 1 Adaptador 2 Adaptador 3 Adaptador 4 |                |
| kali-linux-2023.1-virtualbox-amd64 | Pantalla 🛛 🖉 Ena           | ble Network Adapter                       |                |
|                                    | Almacenamiento             | Conectado a: Red interna ~                | ~              |
| SRV-APLI                           | Audio                      | Advanced                                  |                |
|                                    | Red Red                    |                                           |                |
|                                    | Puertos serie              |                                           |                |
|                                    | 🗩 изв                      |                                           |                |
|                                    | Carpetas compartidas       |                                           |                |
|                                    | Interfaz de usuario        |                                           |                |
|                                    |                            |                                           |                |
|                                    |                            |                                           |                |
|                                    | Configuración inv          | álida detectada 🖪 🛛 Aceptar               | Cancelar Ayuda |

Fuente: Elaboración Propia

# CONFIGURACIONES DE LAS DIRECCIONES IP DE LAS MÁQUINAS VIRTUALES.

Una vez configurado los modos de conexión de las máquinas virtuales, procederemos a configurar las direcciones IP de manera estática o manual, tanto de la máquina atacante (kali linux) como de la máquina objetivo (centOS) para ello realizamos lo siguiente.

 Nos dirigimos a la interfaz gráfica de nuestra máquina virtual kali linux, damos clic derecho en el icono de red que se encuentra en la superior derecha y seguidamente seleccionamos editar conexiones.

## Figura 81

Interfaz gráfica de la máquina virtual Kali linux

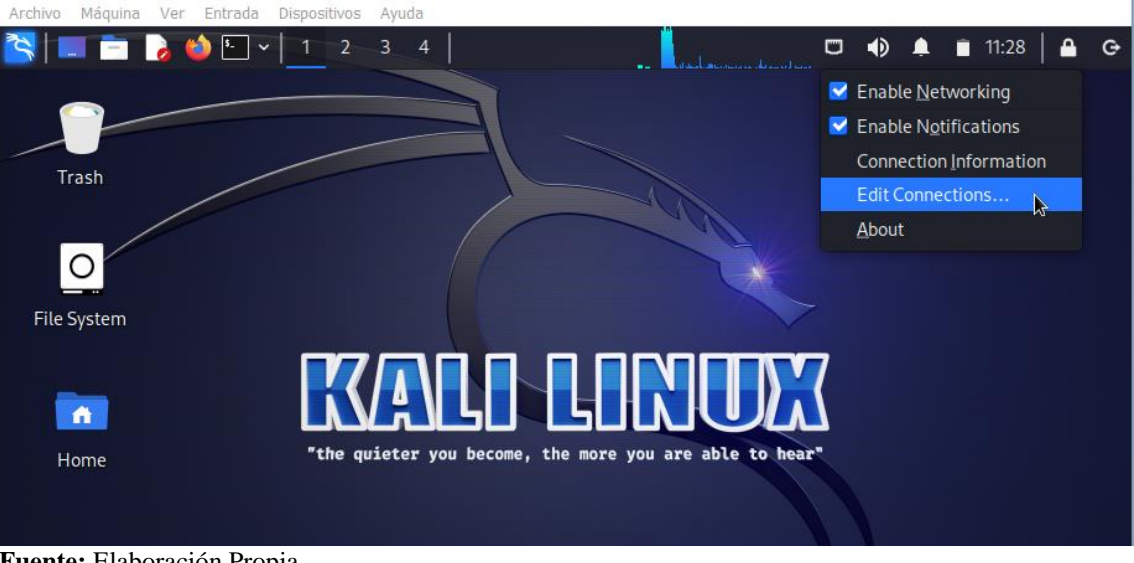

Fuente: Elaboración Propia

 Nos aparecerá la interfaz de edición de red, damos clic en ajustes de IPv4 y seleccionamos método manual, seguidamente añadimos la dirección ip 209.165.201.17 y guardamos los cambios.

Interfaz de configuración de red Kali linux

| •                                                       | Editing Wired connection 1 |              |     |           |              | $\bigcirc \bigcirc \bigotimes$ |                            |  |
|---------------------------------------------------------|----------------------------|--------------|-----|-----------|--------------|--------------------------------|----------------------------|--|
| Connection name                                         | Wired connec               | tion 1       |     |           |              |                                |                            |  |
| General Ethe                                            | ernet 802                  | .1X Security | DCB | Proxy     | IPv4 Setting | s IP                           | v6 Settings                |  |
| Method Manua                                            | ι                          |              |     |           |              |                                | -                          |  |
| Addresses                                               |                            |              |     |           |              |                                |                            |  |
| Address                                                 |                            | Netmask      |     | Gateway   | ,            |                                | Add                        |  |
| 209.165.201.17                                          |                            | 27           |     | 209.165.2 | 201.21       | (                              | Delete                     |  |
| DNS servers                                             | 8.8.8.8                    |              |     |           |              |                                |                            |  |
| Search domains                                          |                            |              |     |           |              |                                |                            |  |
| DHCP client ID                                          |                            |              |     |           |              |                                |                            |  |
| Require IPv4 addressing for this connection to complete |                            |              |     |           |              |                                |                            |  |
|                                                         |                            |              |     |           | Save a       | any char                       | Routes<br>nges made to thi |  |
|                                                         |                            |              |     |           | Ca           | incel                          | ✓ Save                     |  |

Fuente: Elaboración Propia

 Para verificar que se haya guardado correctamente la dirección ip asignada, desde la terminal de la máquina virtual realizamos una consulta con el siguiente comando **ifconfig** y nos mostrará información como: el nombre de la interfaz, la dirección ip, la máscara de red y la dirección de broadcast. De esta manera corroboramos que dichos cambios han sido guardados con éxito.

#### Figura 83

Interfaz de información de la interfaz de red

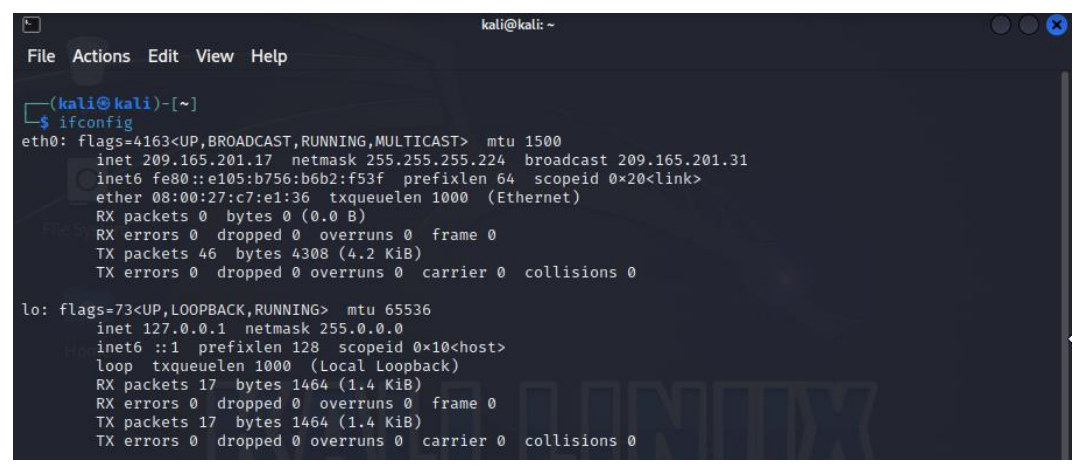

Fuente: Elaboración Propia
• Para configurar la dirección ip de manera estática en la máquina objetivo (centOS), procedemos a editar el archivo "ifcfg-enp03", ejecuntando el siguiente script..

| vim /etc/sysconfig/network-scripts/ifcf            | g-enp0s3 |          |
|----------------------------------------------------|----------|----------|
| Figura 84                                          |          |          |
| Script para editar archivo de configuración de red |          |          |
| SRV-APLI [Corriendo] - Oracle VM VirtualBox        | —        | $\times$ |
| Archivo Máquina Ver Entrada Dispositivos Ayuda     |          |          |

• Del archivo "ifcfg-enp03" editaremos los parámetros **ipaddr, gateway, dns1** y guadaremos

los cambios.

#### Figura 85

Parámetros del archivo de configuración de red

| Archivo Māquina Ver Entrada Dispositivos Ayuda                     |
|--------------------------------------------------------------------|
| TYPE=Ethernet                                                      |
|                                                                    |
|                                                                    |
|                                                                    |
| IPV4 FAILURE FATAL=no                                              |
| IPV6INIT=yes                                                       |
| IPV6_AUTOCONF=yes                                                  |
| IPV6_DEFROUTE=yes                                                  |
| IPV6_FAILURE_FATAL=no                                              |
| IPV6_ADDR_GEN_MODE=stable-privacy                                  |
| NATE=enpUSJ                                                        |
| UU19-11813/30-0303-4078-84/4-2/0141148017<br>DFUTCF-anna2          |
|                                                                    |
| TPADDR = 192 168 0.11                                              |
| PREF I X=24                                                        |
| GATEWAY=192.168.0.1                                                |
| DNS1=8.8.8                                                         |
| IPU6_PRIVACY=no                                                    |
| ZONE=public                                                        |
|                                                                    |
|                                                                    |
| "/etc/sysconfig/network-scripts/ifcfg-enp0s3" 21L, 373C 21,11 Todo |
| Fuente: Elaboración Propia                                         |

 Para verificar que los cambios se hayan guardado con éxito, ejecutaremos el script ip a, que nos mostrará información como: el nombre de la interfaz, dirección MAC, la dirección ip, la máscara de red y la dirección de broadcast.

#### Figura 86

Parámetros del archivo de configuración de red

```
Archivo Máquina Ver Entrada Dispositivos Ayuda
Iroot@Srv-Apli ~1# systemctl restart network
Iroot@Srv-Apli ~1# ip a
1: lo: <LOOPBACK,UP,LOWER_UP> mtu 65536 qdisc noqueue state UNKNOWN qlen 1
link/loopback 00:00:00:00:00:00:00:00:00:00
inet 127.0.0.1/8 scope host lo
    valid_lft forever preferred_lft forever
inet6 ::1/128 scope host
    valid_lft forever preferred_lft forever
2: enp0s3: <BROADCAST,MULTICAST,UP,LOWER_UP> mtu 1500 qdisc pfifo_fast state UP
qlen 1000
    link/ether 08:00:27:5f:73:1e brd ff:ff:ff:ff:ff
    inet 192.168.0.11/24 brd 192.168.0.255 scope global enp0s3
        valid_lft forever preferred_lft forever
    inet6 fe80::6224:700f:8ae5:c2ff/64 scope link
        valid_lft forever preferred_lft forever
    inet6 fe80::6224:700f:8ae5:c2ff/64 scope link
        valid_lft forever preferred_lft forever
```

Fuente: Elaboración Propia

# PRUEBAS DE CONEXIÓN DE RED ENTRE LAS MÁQUINAS VIRTUALES

 Una vez culminada la configuración de direcciónes ip, realizamos pruebas de conexión de red desde la máquina virtual atacante (kali linux) hacia la máquina objetivo (centOS), en la terminal de la máquina tacante ejecutamos el comando **ping** especificando el número con el parámetro -c y seguidamente la dirección ip de destino.

ping -c 5 192.168.0.11

#### Figura 87

Pruebas de conexión I

|                                                                                                    | kali@kali: ~                                                                             | 008 |
|----------------------------------------------------------------------------------------------------|------------------------------------------------------------------------------------------|-----|
| File Actions Edit View Help                                                                                                    |                                                                                          |     |
| <pre>(kali@ kali)-[~]<br/>\$ ping -c 5 192.168.0.11<br/>PING 192.168.0.11 (192.168.0.11) 56(84) bytes<br/>64 bytes from 192.168.0.11: icmp_seq=1 ttl=63<br/>64 bytes from 192.168.0.11: icmp_seq=2 ttl=63<br/>64 bytes from 192.168.0.11: icmp_seq=3 ttl=63<br/>64 bytes from 192.168.0.11: icmp_seq=4 ttl=63<br/>64 bytes from 192.168.0.11: icmp_seq=5 ttl=63</pre> | of data.<br>time=1.14 ms<br>time=1.15 ms<br>time=1.23 ms<br>time=1.39 ms<br>time=1.28 ms |     |
| <pre>— 192.168.0.11 ping statistics — 5 packets transmitted, 5 received, 0% packet l rtt min/avg/max/mdev = 1.142/1.237/1.394/0.093</pre>                                                                                                    | oss, time 4070ms<br>ms                                                                   |     |

Fuente: Elaboración Propia

• Así mismo se realizó pruebas de conexión entre la máquina virtual security onion con la

máquina virtual atacante (kali linux) y la máquina objetivo (centOS).

# Figura 88

Pruebas de conexión II

| Terminal - analyst@SecOnion: ~ 🕈                                                                                                    | - • × |
|----------------------------------------------------------------------------------------------------|-------|
| File Edit View Terminal Tabs Help                                                                                                    |       |
| analyst@SecOnion:~\$ ping -c 5 192.168.0.11<br>PING 192.168.0.11 (192.168.0.11) 56(84) bytes of data.<br>64 bytes from 192.168.0.11: icmp_seq=1 ttl=64 time=0.545 ms<br>64 bytes from 192.168.0.11: icmp_seq=2 ttl=64 time=0.573 ms<br>64 bytes from 192.168.0.11: icmp_seq=3 ttl=64 time=0.434 ms<br>64 bytes from 192.168.0.11: icmp_seq=4 ttl=64 time=0.763 ms<br>64 bytes from 192.168.0.11: icmp_seq=5 ttl=64 time=0.448 ms |       |
| 192.168.0.11 ping statistics<br>5 packets transmitted, 5 received, 0% packet loss, time 3999ms<br>rtt min/avg/max/mdev = 0.434/0.552/0.763/0.120 ms<br>analyst@SecOnion:~\$                                                                                                    |       |

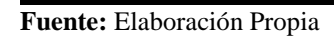

# Figura 89

Pruebas de conexión III

|                                                                                                    | Terminal - analyst@SecOnion: ~                                                                                                    | ↑ _ □ X |
|----------------------------------------------------------------------------------------------------|----------------------------------------------------------------------------------------------------|---------|
| File Edit V                                                                                                    | /iew Terminal Tabs Help                                                                                                    |         |
| analyst@S<br>PING 209.<br>64 bytes<br>64 bytes<br>64 bytes<br>64 bytes<br>209.1<br>5 packets<br>rtt min/a<br>analyst@S | <pre>GecOnion:~\$ ping -c 5 209.165.201.17<br/>165.201.17 (209.165.201.17) 56(84) bytes of data.<br/>from 209.165.201.17: icmp_seq=1 ttl=64 time=0.496 ms<br/>from 209.165.201.17: icmp_seq=2 ttl=64 time=0.495 ms<br/>from 209.165.201.17: icmp_seq=3 ttl=64 time=0.750 ms<br/>from 209.165.201.17: icmp_seq=4 ttl=64 time=0.847 ms<br/>from 209.165.201.17: icmp_seq=5 ttl=64 time=0.699 ms<br/>165.201.17 ping statistics<br/>s transmitted, 5 received, 0% packet loss, time 3997ms<br/>avg/max/mdev = 0.495/0.657/0.847/0.142 ms<br/>GecOnion:~\$</pre> |         |

Fuente: Elaboración Propia

# DESPLIEGUE DE LA APLICACIÓN WEB SISGEDO V.2.0 EN LA MÁQUINA

# VIRTUAL CENTOS.

# INSTALACIÓN DEL FRAMEWORK ZEND SERVER

• Ubicamos y extraemos el archivo de instalación del framework zend server previamente

descargado con el siguiente script.

tar -xvf ZendServer-CE-php-5.3.5-5.1.0-linux-glibc23-x86.64.tar Figura 90 Script para extraer el framework zendserver

Archivo Máquina Ver Entrada Dispositivos Ayuda [root@Srv-Apli ~]# tar -xvf ZendServer-CE-php-5.3.5-5.1.0-linux-glibc23-x86\_64.t ar

Fuente: Elaboración Propia

• Una vez extraído el archivo .tar, nos dirigimos a la carpeta de zend server y abrimos el

archivo ejecutable ./install.sh.

#### Figura 91

Ruta de la carpeta del Zend Server

Archivo Máquina Ver Entrada Dispositivos Ayuda [root@Srv-Apli ~]# cd ZendServer-5.1.0\_Tarball\_B7-php5.3.5-linux-glibc23-x86\_64/

Fuente: Elaboración Propia

Figura 92

Archivo ejecutable de Zend Server

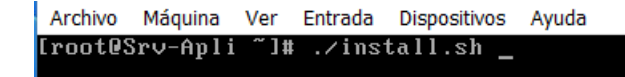

Fuente: Elaboración Propia

• Finalizada la instalación ubicamos el archivo de configuración del framework zend server y añadimos la línea ServerName seguida de la **ip** de la máquina ejecutando el siguiente script.

# Ruta: cd/usrc/local/apache2/conf Edición: vim httpd.conf

Figura 93

Ruta del archivo de configuración de Zend Server

| Archivo | Máquina | a Ver  | Entrad    | a Dispo             | sitivos | Ayı    | uda    |                |  |
|---------|---------|--------|-----------|---------------------|---------|--------|--------|----------------|--|
| [root@S | Srv-Ap  | li com | זר f]# נ  | :d ∕usi             | r∕loc   | :a 17: | zend∕a | apache2/conf   |  |
| [root@S | Srv-Ap  | li com | nf]# ]    | 1                   |         |        |        |                |  |
| total S | 96      |        |           |                     |         |        |        |                |  |
| drwxr-> | kr-x 2  | root   | root      | 290                 | յս 1    | 11     | 2019   |                |  |
| -rw-r   | -r 1    | root   | root      | 13384               | ju l    | 11     | 2019   | httpd.conf     |  |
| -rw-r   | -r 1    | root   | root      | 14364               | mar     | 18     | 2010   | httpd.conf.bak |  |
| -rw-r   | -r 1    | root   | root      | 12958               | mar     | 18     | 2010   | magic          |  |
| -rw-r   | -r 1    | root   | root      | 45472               | mar     | 18     | 2010   | mime.types     |  |
| drwxr-> | kr-x 3  | root   | root      | 37                  | mar     | 18     | 2010   |                |  |
| [root@S | Srv-Ap  | li com | זן f ]# ע | vim ht <sup>i</sup> | tpd.c   | conf   |        |                |  |
|         |         |        |           |                     |         |        |        |                |  |
|         |         |        |           |                     |         |        |        |                |  |
|         |         |        |           |                     |         |        |        |                |  |

Fuente: Elaboración Propia

#### Figura 94

Edición del archivo de configuración de Zend Server

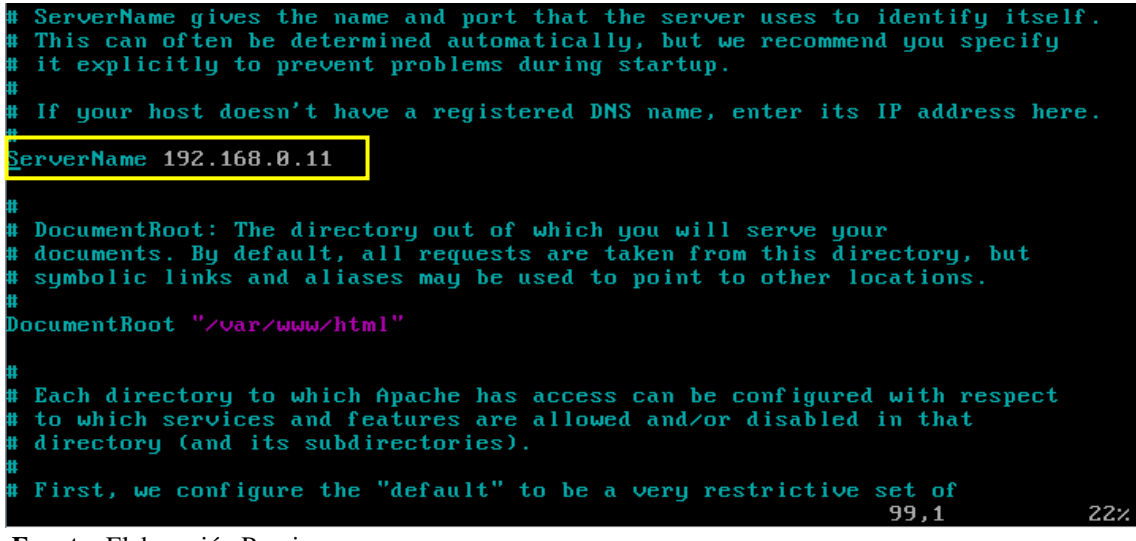

Fuente: Elaboración Propia

• Iniciamos el servidor zend server mediante la ejecución del siguiente script.

```
cd /usrc/local/zend/bin/zendctl.sh start
```

# Figura 95

Framework Zend Server iniciado

| Archivo Máquina Ver Entrada Dispositivos Ayuda                  |
|-----------------------------------------------------------------|
| [root@Srv-Apli ~]# cd /usr/local/zend/bin/                      |
| [root@Srv-Apli bin]# ./zendctl.sh start                         |
| Starting Zend Server 5.1.0                                      |
|                                                                 |
| httpd (pid 1629) already running                                |
| /usr/local/zend/bin/apachectl start [OK]                        |
| spawn-fcgi: socket is already in use, can't spawn               |
| lighttpd watchdog is up and running [OK]                        |
| [ 20.06.2023 20:15:03 SYSTEM] watchdog for lighttpd is running. |
| [ 20.06.2023 20:15:03 SYSTEM] lighttpd is running.              |
|                                                                 |
| Zend Server started                                             |
| [root@Srv-Apli bin]#                                            |
|                                                                 |
|                                                                 |

Fuente: Elaboración Propia

#### Figura 96

Interfaz de administración de Zend Server

|                          | tion                                                         | Help   About   Logout |
|--------------------------|--------------------------------------------------------------|-----------------------|
| Monitor Server           | Setup 🔦 Administration                                       |                       |
| Dashboard   Server Into  | PHP Into   Logs                                              |                       |
| Zend Server Community Ed | lition                                                       |                       |
| Version                  | 5.1.0                                                        |                       |
| РНР                      |                                                              |                       |
| Version                  | 5.3.5                                                        |                       |
| PHP Configuration File   | /usr/local/zend/etc/php.ini                                  |                       |
| Web Server               |                                                              |                       |
| Server Name              | localhost                                                    |                       |
| Server Software          | Apache/2.2.15 (Unix) mod_ssl/2.2.15 OpenSSL/0.9.8m PHP/5.3.5 |                       |
| OS Version               | Linux                                                        |                       |
| Zend Framework           |                                                              |                       |
| Version                  | 1.11.3                                                       |                       |
| Installed Path           | /usr/local/zend/share/ZendFramework                          |                       |

Fuente: Elaboración Propia

# INSTALACIÓN DEL SISTEMA GESTOR DE BASE DE DATOS POSTGRESQL

• Para instalar el sgbd postgresql debemos tener descargado el archivo ejecutable previamente

y ejecutar el siguiente script.

#### yum install -y postgresql-9.6.24-11linux-x64.run

#### Figura 97

Instalación del SGBD PostgreSQL

Archivo Máquina Ver Entrada Dispositivos Ayuda [root@Srv-Apli conf]# yum install -y postgresql-9.6.24-1-linux-x64.run \_

Fuente: Elaboración Propia

• Añadimos la ip de la máquina en el archivo de configuración de la base de datos

pg\_hba.conf mediante el siguiente script.

vim/opt/PostgreSQL/9.6/data/pg\_hba.conf

#### Figura 98

Ruta del archivo de configuración del SGBD PostgreSQL

```
Archivo Máquina Ver Entrada Dispositivos Ayuda
[root@Srv-Apli conf]# vim /opt/PostgreSQL/9.6/data/pg_hba.conf
```

#### Fuente: Elaboración Propia

#### Figura 99

Edición del archivo de configuración del SGBD PostgreSQL

| # TYPE D          | ATABASE L        | JSER             | ADDRESS                | METHOD    |
|-------------------|------------------|------------------|------------------------|-----------|
| # "local"         | is for Unix dom  | nain socket conn | ections only           |           |
| local a           | 11 a             | 11               |                        | md5       |
| # IP∨4 lo         | cal connections: |                  |                        |           |
| <del>host a</del> | 11 a             | 11               | 127.0.0.1/32           | md5       |
| host a            | 11 a             | 11               | 192.168.0.11/32        | md5       |
| host a            | 11 a             | 11               | 192.168.1.3/32         | md5       |
| # IP∨6 lo         | cal connections: |                  |                        |           |
| host a            | 11 a             | 11               | ::1/128                | md5       |
| # Allow r         | eplication conne | ections from loc | alhost, by a user with | the       |
| # replica         | tion privilege.  |                  |                        |           |
| #local            | replication      | postgres         |                        | md5       |
| #host             | replication      | postgres         | 127.0.0.1/32           | md5       |
| #host             | replication      | postares         | ::1/128                | md5       |
|                   | 1                | 1 5              | G                      | 11 1 Fina |

Fuente: Elaboración Propia

• Después de editar el archivo de configuración, reiniciamos postgresql utilizando el siguiente script.

#### systemctl restart postgresql-9.6

### Figura 100

Reinicio del SGBD PostgreSQL

| Arch | ivo | Má  | iquina | v   | 'er  | Entra        | ada | Disposit | tivos | Ayuda   |                   |  |
|------|-----|-----|--------|-----|------|--------------|-----|----------|-------|---------|-------------------|--|
| [roo | t@S | rv  | -Ap l  | i ( | conf | <b>#</b> [ ] | sys | temct    | .l 1  | restart | t postgresql-9.6_ |  |
|      |     |     |        |     |      |              |     |          |       |         |                   |  |
|      |     | - 1 |        |     |      |              |     |          |       |         |                   |  |

Fuente: Elaboración Propia

• Una vez reiniciado el sgbd postgresql, configuramos el firewall habilitando el puerto

predeterminado para el servicio de postgresql 5432/tcp.

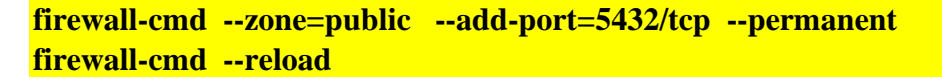

Figura 101

Configuración de regla en el firewall

```
Archivo Máquina Ver Entrada Dispositivos Ayuda
[root@Srv-Apli conf]# firewall-cmd --zone=public --add-port=5432/tcp --permanent
```

Fuente: Elaboración Propia

#### Figura 102

Actualización de configuraciones del firewall

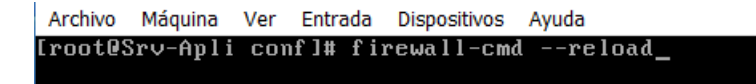

Fuente: Elaboración Propia

• Finalmente con el comando **status postgresql** corroboramos que el servicio postgresql se

está ejecutando correctamente.

systemctl status postgresql-9.6

## Figura 103

Estado del servicio PostgreSQL

| [root@Srv-Apli ~]# systemctl status postgresql-9.6                               |
|----------------------------------------------------------------------------------|
| 🛛 postgresql-9.6.service – PostgreSQL 9.6 database server                        |
| Loaded: loaded (/usr/lib/systemd/system/postgresql-9.6.service; enabled; vend    |
| or preset: disabled)                                                             |
| Active: active (running) since mié 2023-06-21 18:46:43 -05; 1h 55min ago         |
| Process: 945 ExecStart=/opt/PostgreSQL/9.6/bin/pg_ctl start -w -t \${TimeoutSec  |
| } -D /opt/PostgreSQL/9.6/data -l /opt/PostgreSQL/9.6/data/pg_log/startup.log (co |
| de=exited, status=0/SUCCESS)                                                     |
| Main PID: 969 (postgres)                                                         |
| CGroup: /system.slice/postgresql-9.6.service                                     |
| ├ 969 /opt/PostgreSQL/9.6/bin/postgres -D /opt/PostgreSQL/9.6/dat                |
| — 987 postgres: logger process                                                   |
| —1032 postgres: checkpointer process                                             |
| —1033 postgres: writer process                                                   |
| —1034 postgres: wal writer process                                               |
| —1035 postgres: autovacuum launcher process                                      |
| └─1036 postgres: stats collector process                                         |
|                                                                                  |

Fuente: Elaboración Propia

# CONFIGURACIÓN DEL ARCHIVO DE CONEXIÓN DE LA APLICACIÓN WEB

# SIGEDO

• Verificamos datos de conexión de la aplicación web sisgedo hacia la base de datos postgresql

en el archivo conexión.php medinate el siguiente script.

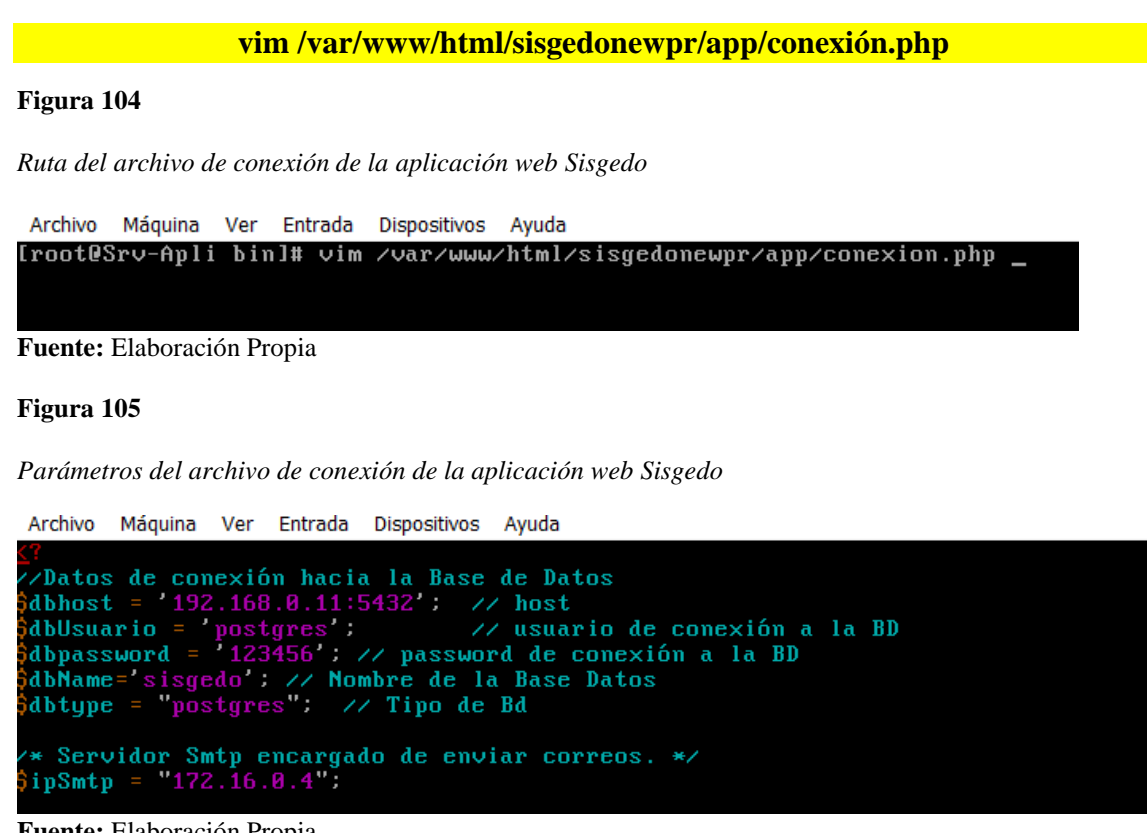

- Fuente: Elaboración Propia
- Una vez verificado los datos de conexión, procedemos habilitar en el firewall el

puerto80/tcp mediante el siguiente script.

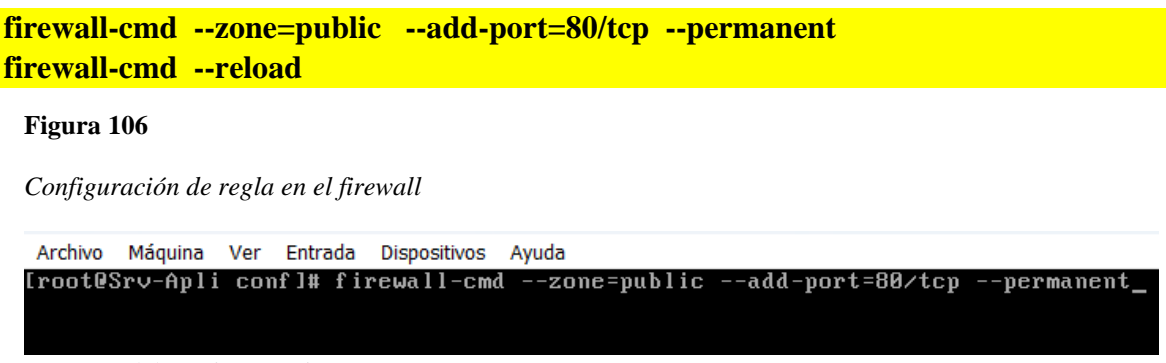

Fuente: Elaboración Propia

#### Figura 107

Actualización de configuraciones del firewall

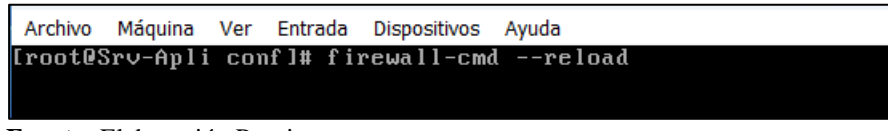

Fuente: Elaboración Propia

• Finalmente abrimos un navegador y colocamos el siguiente link:

http://192.168.0.11/sisgedonewpr/app/main.php, con la finalidad de corroborar que la

aplicación web sisgedo se ha desplegado de manera correcta.

#### Figura 108

Aplicación web Sisgedo

| $\leftarrow$ $\rightarrow$ C $\textcircled{a}$ | 🔿 👌 192.168.0.11/sisgedonewpr/app/main.php              |                                 | ය<br>ව              | ≡       |
|------------------------------------------------|---------------------------------------------------------|---------------------------------|---------------------|---------|
| 🛰 Kali Linux  🔒 Kali Tools 🧧                   | Kali Docs   🕱 Kali Forums  🤻 Kali NetHunter 🔺 Exploit-E | )B 🔺 Google Hacking DB 🌗 OffSec |                     |         |
| MUNICIPA                                       | DAD PROVINCIAL DE CHICLAYO                              |                                 | Ingresar al Sistema | 8       |
| Documentos                                     |                                                         |                                 |                     |         |
| SisGeDo   2.0 Sistema de Gestión Docun         | ntaria 🔗 WEB-Inicio                                     |                                 |                     | Anónimo |
| iDeseas<br>un EXPED                            | Ibicar<br>ENTE ?<br>NÚMERO<br>ISTRO                     |                                 |                     |         |
| 192.168.0.11/sisgedonewpr/app/                 | in.php u expediente? Comunicate con nosotros por e      | el <u>MessengerRL</u>           |                     |         |

Fuente: Elaboración Propia

## ANEXO 02: OFICIO DE AUTORIZACIÓN PARA REALIZAR EL PROYECTO

1311118 577242.

DE CHICLAYO

GERENCIA DE RECURSOS HUMANOS

#### "AÑO DE LA UNIDAD, LA PAZ Y EL DESARROLLO"

Chiclayo, 16 de Mayo de 2023.

OFICIO Nº 252 -2023-MPCH-GRR.HH.

Señora Dra. **GIULIANA FIORELLA LECCA ORREGO.** Directora de la Escuela Profesional de Ingeniería en Computación e Informática. Universidad Nacional Pedro Ruiz Gallo.

Presente .-

REF.: Carta Virtual Nº 017-2023-EPICI-FACFyM.-Reg. Nº 570284-2022-SISGEDO.

De mi consideración:

Es grato dirigirme a usted, para expresarle mi saludo cordial a nombre de la Gerencia de Recursos Humanos de la Municipalidad Provincial de Chiclayo, y en atención al documento de la referencia, debo indicarle que, se autoriza a los Estudiantes **Sr. BRENIS FERNANDO TICONA TAPIA y Srta. ROSSMERY FLORES MIÑOPE**, para que realice su Proyecto de Tesis denominado *"Detección de ataques y mitigación de vulnerabilidades de los servicios web de la Municipalidad Provincial de Chiclayo"*; al respecto debo indicarle que, esta Gerencia autoriza la aplicación de encuestas y/o cuestionarios para su Proyecto de Investigación, siendo potestad del trabajador municipal colaborar con dicha encuesta. Asimismo, deberán informar respecto a los avances del referido Proyecto.

|               | Es propicia la oportunidad para expresarle                        |
|---------------|-------------------------------------------------------------------|
| los s         | sentimientos de mi consideración.                                 |
|               | $\int$                                                            |
|               | Atentamente/                                                      |
|               | MUNICIPAUDAD PROVINCIAUDE CHICLAYO<br>GERENQIADE RECURSOS HUMANOS |
| Cc.<br>Archiv | o.                                                                |
|               |                                                                   |

Detección de ataques y mitigación de vulnerabilidades de los servicios web de la municipalidad provincial de Chiclayo

**INFORME DE ORIGINALIDAD** Dr. Ing. Gilberto Carrión Barco DNI: 16720146 ASESOR 13% % INDICE DE SIMILITUD FUENTES DE INTERNET **PUBLICACIONES** TRABAJOS DEL **ESTUDIANTE** FUENTES PRIMARIAS hdl.handle.net **3**% Fuente de Internet 2% epage.pub Fuente de Internet www.uacj.mx 2% 3 Fuente de Internet revistas.uteq.edu.ec 1% 4 Fuente de Internet repositorio.uide.edu.ec **í** % 5 Fuente de Internet repositorio.ug.edu.ec 6 % Fuente de Internet repositorio.uta.edu.ec % Fuente de Internet

8 repository.unad.edu.co

9 Submitted to Corporación Universitaria Minuto de Dios, UNIMINUTO

<1 %

<1%

|    | auther                                                                                             | 3             |
|----|----------------------------------------------------------------------------------------------------|---------------|
|    | Trabajo del estudiante Dr. Ing. Gilberto Carri<br>DNI: 1672014                                     | ón Barco<br>6 |
| 10 | ASESOR<br>Submitted to Universidad Tecnológica<br>Centroamericana UNITEC<br>Trabajo del estudiante | <1%           |
| 11 | Submitted to Universidad Tecnologica de<br>Honduras<br>Trabajo del estudiante                      | <1%           |
| 12 | repositorio.uisek.edu.ec                                                                           | <1 %          |
| 13 | catalonica.bnc.cat<br>Fuente de Internet                                                           | <1 %          |
| 14 | www.coursehero.com<br>Fuente de Internet                                                           | <1%           |
| 15 | Submitted to Pontificia Universidad Catolica<br>del Peru<br>Trabajo del estudiante                 | <1%           |
| 16 | Submitted to Universidad Nacional Pedro Ruiz<br>Gallo<br>Trabajo del estudiante                    | <1%           |
| 17 | www.supertutoriales.com                                                                            | <1%           |
| 18 | Submitted to Ana G. Méndez University<br>Trabajo del estudiante                                    | <1%           |
| 19 | Submitted to Universidad Anahuac México<br>Sur<br>Trabajo del estudiante                           | < <b>1</b> %  |

| 20 |
|----|
|----|

Fuente de Internet

Fuente de Internet

www.munichiclayo.gob.pe

<1% <1%

<1%

22

23

21

# Submitted to Universidad Internacional de la Rioja

Trabajo del estudiante

# repositorio.unprg.edu.pe

Fuente de Internet

Excluir citas Activo Excluir coincidencias < 15 words Excluir bibliografía Activo

Dr. Ing. Gilberto Carrión Barco DNI: 16720146 ASESOR

# turnitin 💭

# Recibo digital

Este recibo confirma quesu trabajo ha sido recibido por Turnitin. A continuación podrá ver la información del recibo con respecto a su entrega.

La primera página de tus entregas se muestra abajo.

| Autor de la entrega:      | Rossmery & Brenis Flores Y Ticona                         |
|---------------------------|-----------------------------------------------------------|
| Título del ejercicio:     | Revisiones tesis EPICI                                    |
| Título de la entrega:     | Informe3_tesis                                            |
| Nombre del archivo:       | Informe_Parcial_03_TiconaTapia_FloresMi_ope_Turnitin.docx |
| Tamaño del archivo:       | 4.04M                                                     |
| Total páginas:            | 67                                                        |
| Total de palabras:        | 8,571                                                     |
| Total de caracteres:      | 48,511                                                    |
| Fecha de entrega:         | 28-ago2023 04:15p. m. (UTC-0500)                          |
| ldentificador de la entre | 2153007626                                                |

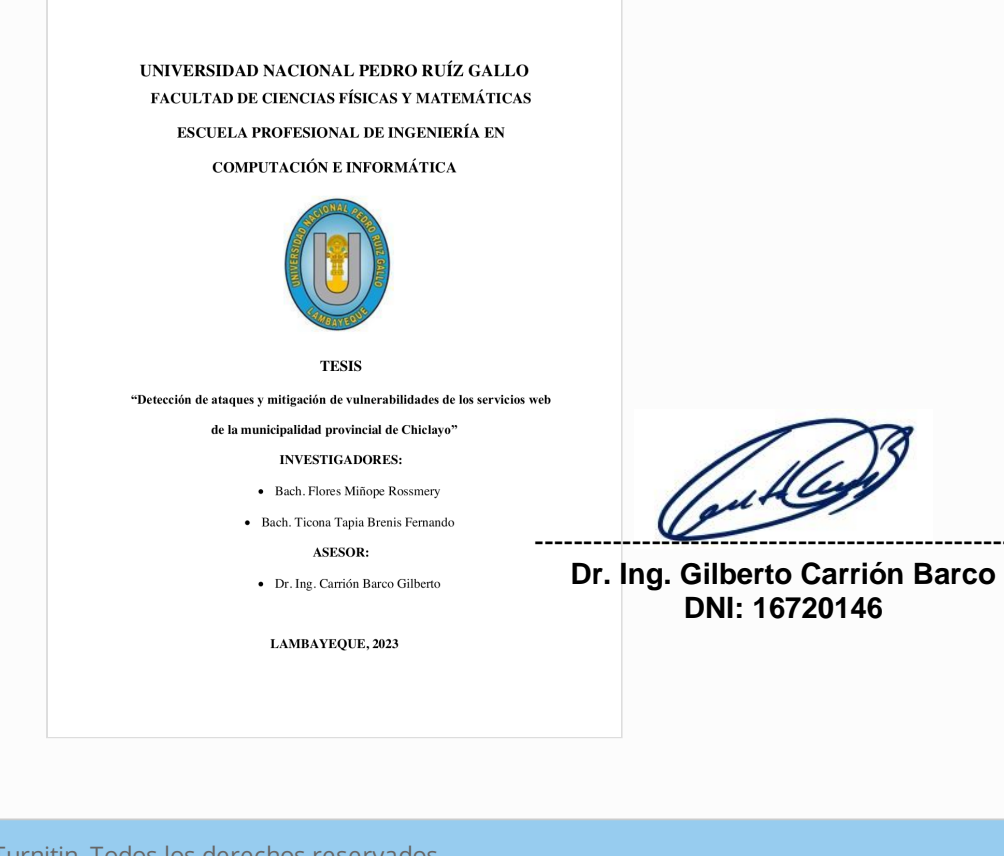

Derechos de autor 2023 Turnitin. Todos los derechos reservados.